**BECKHOFF** New Automation Technology

Operating manual | EN

ELX4154

Four channel analog output terminal, 0/4...20 mA, single-ended, 16 Bit, Ex i

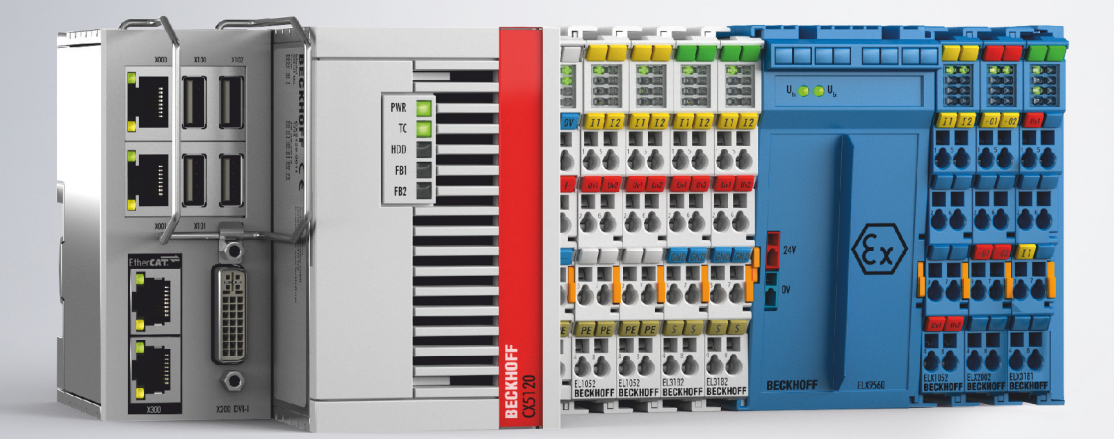

# Table of contents

| 1 | Fore | word       |                                                   | 5   |
|---|------|------------|---------------------------------------------------|-----|
|   | 1.1  | Notes or   | n the documentation                               | 5   |
|   | 1.2  | Safety in  | nstructions                                       | 6   |
|   | 1.3  | Docume     | ntation Issue Status                              | 7   |
|   | 1.4  | Suggest    | ions or proposals for documentation               | 7   |
|   | 1.5  | Marking    | of ELX terminals                                  | 8   |
| 2 | Prod | uct overv  | /iew                                              | 12  |
|   | 2.1  | ELX4154    | 4 - Introduction                                  | 12  |
|   | 2.2  | Technica   | al data                                           | 13  |
|   | 2.3  | Intended   | l use                                             | 15  |
| 3 | Mour | nting and  | wiring                                            | 16  |
| - | 3.1  | Special of | conditions of use for ELX terminals               | 16  |
|   | 3.2  | Installati | on notes for ELX terminals                        | 16  |
|   | 3.3  | Arrangei   | ment of ELX terminals within a bus terminal block | 18  |
|   | 3.4  | Installati | on position and minimum distances                 | 21  |
|   | 3.5  | Installati | on of ELX terminals on mounting rails             | 22  |
|   | 3.6  | Disposal   | ۲<br>۱                                            | 23  |
|   | 3.7  | Connect    | ion                                               | 24  |
|   |      | 3.7.1      | Connection system                                 | 24  |
|   |      | 3.7.2      | Wiring                                            | 25  |
|   |      | 3.7.3      | Proper line connection                            | 26  |
|   |      | 3.7.4      | Shielding and potential separation                | 26  |
|   |      | 3.7.5      | Contact assignment                                | 27  |
| 4 | Para | meterizat  | ion and programming                               | 29  |
|   | 4.1  | TwinCA     | Γ Quick Start                                     | 29  |
|   |      | 4.1.1      | TwinCAT 2                                         | 32  |
|   |      | 4.1.2      | TwinCAT 3                                         | 43  |
|   | 4.2  | TwinCA     | T Development Environment                         | 55  |
|   |      | 4.2.1      | Installation of the TwinCAT real-time driver      | 57  |
|   |      | 4.2.2      | Notes regarding ESI device description            | 62  |
|   |      | 4.2.3      | TwinCAT ESI Updater                               | 66  |
|   |      | 4.2.4      | Distinction between Online and Offline            | 66  |
|   |      | 4.2.5      | OFFLINE configuration creation                    | 67  |
|   |      | 4.2.6      | ONLINE configuration creation                     | 72  |
|   |      | 4.2.7      | EtherCAT subscriber configuration                 | 80  |
|   | 4.3  | General    | commissioning instructions for EtherCAT devices   | 89  |
|   | 4.4  | Object d   | escription                                        | 97  |
|   |      | 4.4.1      | Restore object                                    | 97  |
|   |      | 4.4.2      | ELX4154 – input data                              | 97  |
|   |      | 4.4.3      | ELX4154 – output data                             | 97  |
|   |      | 4.4.4      | ELX4154 – configuration data                      | 98  |
|   |      | 4.4.5      | Standard objects                                  | 99  |
| 5 | Арре | endix      |                                                   | 104 |

| 5.1 | EtherCAT AL Status Codes | 104 |
|-----|--------------------------|-----|
| 5.2 | UL notice                | 104 |
| 5.3 | FM notice                | 105 |
| 5.4 | Support and Service      | 106 |

# 1 Foreword

# **1.1** Notes on the documentation

### Intended audience

This description is only intended for the use of trained specialists in control and automation engineering who are familiar with the applicable national standards.

It is essential that the documentation and the following notes and explanations are followed when installing and commissioning these components.

The qualified personnel is obliged to always use the currently valid documentation.

The responsible staff must ensure that the application or use of the products described satisfy all the requirements for safety, including all the relevant laws, regulations, guidelines and standards.

### Disclaimer

The documentation has been prepared with care. The products described are, however, constantly under development.

We reserve the right to revise and change the documentation at any time and without prior announcement.

No claims for the modification of products that have already been supplied may be made on the basis of the data, diagrams and descriptions in this documentation.

# Trademarks

Beckhoff<sup>®</sup>, TwinCAT<sup>®</sup>, TwinCAT/BSD<sup>®</sup>, TC/BSD<sup>®</sup>, EtherCAT<sup>®</sup>, EtherCAT G<sup>®</sup>, EtherCAT G10<sup>®</sup>, EtherCAT P<sup>®</sup>, Safety over EtherCAT<sup>®</sup>, TwinSAFE<sup>®</sup>, XFC<sup>®</sup>, XTS<sup>®</sup> and XPlanar<sup>®</sup> are registered trademarks of and licensed by Beckhoff Automation GmbH. Other designations used in this publication may be trademarks whose use by third parties for their own purposes could violate the rights of the owners.

# **Patent Pending**

The EtherCAT Technology is covered, including but not limited to the following patent applications and patents: EP1590927, EP1789857, EP1456722, EP2137893, DE102015105702 with corresponding applications or registrations in various other countries.

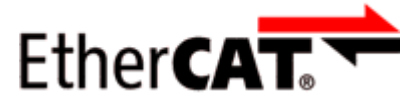

EtherCAT<sup>®</sup> is registered trademark and patented technology, licensed by Beckhoff Automation GmbH, Germany.

# Copyright

© Beckhoff Automation GmbH & Co. KG, Germany.

The reproduction, distribution and utilization of this document as well as the communication of its contents to others without express authorization are prohibited.

Offenders will be held liable for the payment of damages. All rights reserved in the event of the grant of a patent, utility model or design.

# 1.2 Safety instructions

# Safety regulations

Please note the following safety instructions and explanations! Product-specific safety instructions can be found on following pages or in the areas mounting, wiring, commissioning etc.

### **Exclusion of liability**

All the components are supplied in particular hardware and software configurations appropriate for the application. Modifications to hardware or software configurations other than those described in the documentation are not permitted, and nullify the liability of Beckhoff Automation GmbH & Co. KG.

### **Personnel qualification**

This description is only intended for trained specialists in control, automation and drive engineering who are familiar with the applicable national standards.

### Signal words

The signal words used in the documentation are classified below. In order to prevent injury and damage to persons and property, read and follow the safety and warning notices.

### Personal injury warnings

| Hazard with high risk of death or serious injury.                       |  |  |  |
|-------------------------------------------------------------------------|--|--|--|
|                                                                         |  |  |  |
| Hazard with medium risk of death or serious injury.                     |  |  |  |
|                                                                         |  |  |  |
| There is a low-risk hazard that could result in medium or minor injury. |  |  |  |

### Warning of damage to property or environment

NOTICE

The environment, equipment, or data may be damaged.

### Information on handling the product

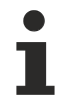

This information includes, for example:

recommendations for action, assistance or further information on the product.

# **1.3 Documentation Issue Status**

| Version | Comment                                                               |  |  |  |
|---------|-----------------------------------------------------------------------|--|--|--|
| 1.2.0   | Chapter Identification of ELX terminals updated                       |  |  |  |
|         | Technical data updated                                                |  |  |  |
|         | Chapter Configuration of ELX terminals in bus terminal block extended |  |  |  |
|         | Chapter <i>Disposal</i> added                                         |  |  |  |
|         | Chapter Parameterization and programming added                        |  |  |  |
|         | Object description added                                              |  |  |  |
| 1.1.0   | Technical data updated                                                |  |  |  |
| 1.0     | Connection updated                                                    |  |  |  |
| 0.2     | Connection updated                                                    |  |  |  |
|         | Technical data updated                                                |  |  |  |
| 0.1     | First preliminary version                                             |  |  |  |

# **1.4** Suggestions or proposals for documentation

If you have any suggestions or proposals for our documentation, please send us an e-mail stating the documentation title and version number to: <u>documentation@beckhoff.com</u>

# 1.5 Marking of ELX terminals

# Designation

An ELX terminal has a 15-digit technical designation, composed of

- Family key
- Type
- Software variant
- Revision

| Example           | Family       | Туре                                                                | Software variant | Revision |
|-------------------|--------------|---------------------------------------------------------------------|------------------|----------|
| ELX1052-0000-0001 | ELX terminal | 1052: Two-channel digital input<br>terminal for NAMUR sensors, Ex i | 0000: Basic type | 0001     |
| ELX9560-0000-0001 | ELX terminal | 9560: Power supply terminal                                         | 0000: Basic type | 0001     |

#### Notes

- The elements mentioned above result in the technical designation. ELX1052-0000-0001 is used in the example below.
- Of these, ELX1052-0000 is the order identifier, commonly called just ELX1052 in the "-0000" revision. "-0001" is the EtherCAT revision.
- The order identifier is made up of
  - family key (ELX)
  - type (1052)
  - software version (-0000)
- The **Revision** -0001 shows the technical progress, such as the extension of features with regard to the EtherCAT communication, and is managed by Beckhoff.

In principle, a device with a higher revision can replace a device with a lower revision, unless specified otherwise, e.g. in the documentation.

Associated and synonymous with each revision there is usually a description (ESI, EtherCAT Slave Information) in the form of an XML file, which is available for download from the Beckhoff website. The revision has been applied to the terminals on the outside, see *Fig. ELX1052 with date code* 3218FMFM, BTN 10000100 and Ex marking.

- The hyphen is omitted in the labeling on the side of the terminal. Example: Name: ELX1052-0000 Label: ELX1052 0000
- The type, software version and revision are read as decimal numbers, even if they are technically saved in hexadecimal.

### Identification numbers

ELX terminals have two different identification numbers:

- date code (batch number)
- Beckhoff Traceability Number, or BTN for short (as a serial number it clearly identifies each terminal)

### Date code

The date code is an eight-digit number given by Beckhoff and printed on the ELX terminal. The date code indicates the build version in the delivery state and thus identifies an entire production batch but does not distinguish between the terminals in a batch.

Structure of the date code: **WW YY FF HH** WW - week of production (calendar week) YY - year of production FF - firmware version HH - hardware version Example with date code 02180100:

- 02 week of production 02
- 18 year of production 2018
- 01 firmware version 01
- 00 hardware version 00

# Beckhoff Traceability Number (BTN)

In addition, each ELX terminal has a unique  ${\bf B}$  eckhoff Traceability  ${\bf N}$  umber (BTN).

# Ex marking

The Ex marking can be found at the top left on the terminal:

II 3 (1) G Ex ec [ia Ga] IIC T4 Gc II (1) D [Ex ia Da] IIIC I (M1) [Ex ia Ma] I IECEx BVS 18.0005X BVS 18 ATEX E 005 X

# Examples

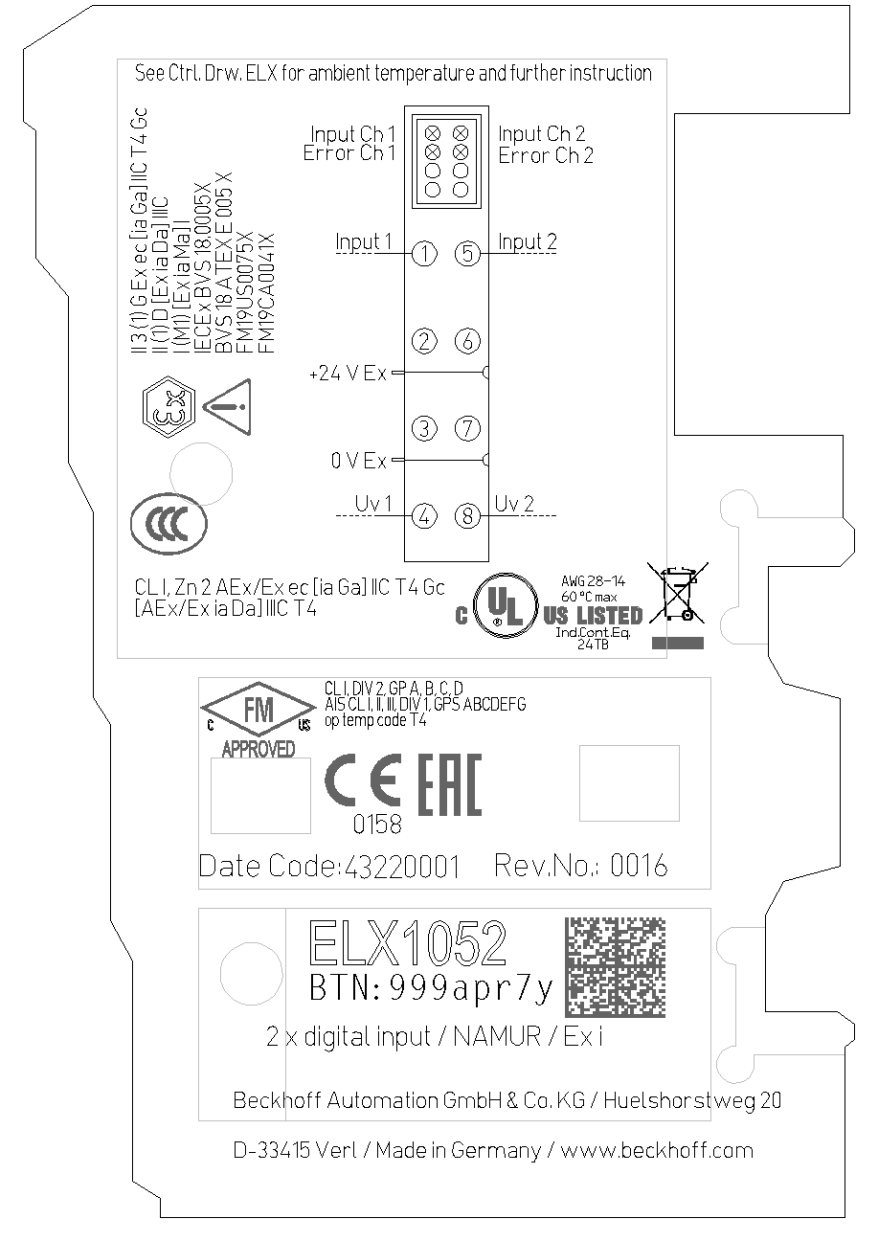

Fig. 1: ELX1052-0000 with date code 43220001, BTN 999apr7y and Ex marking

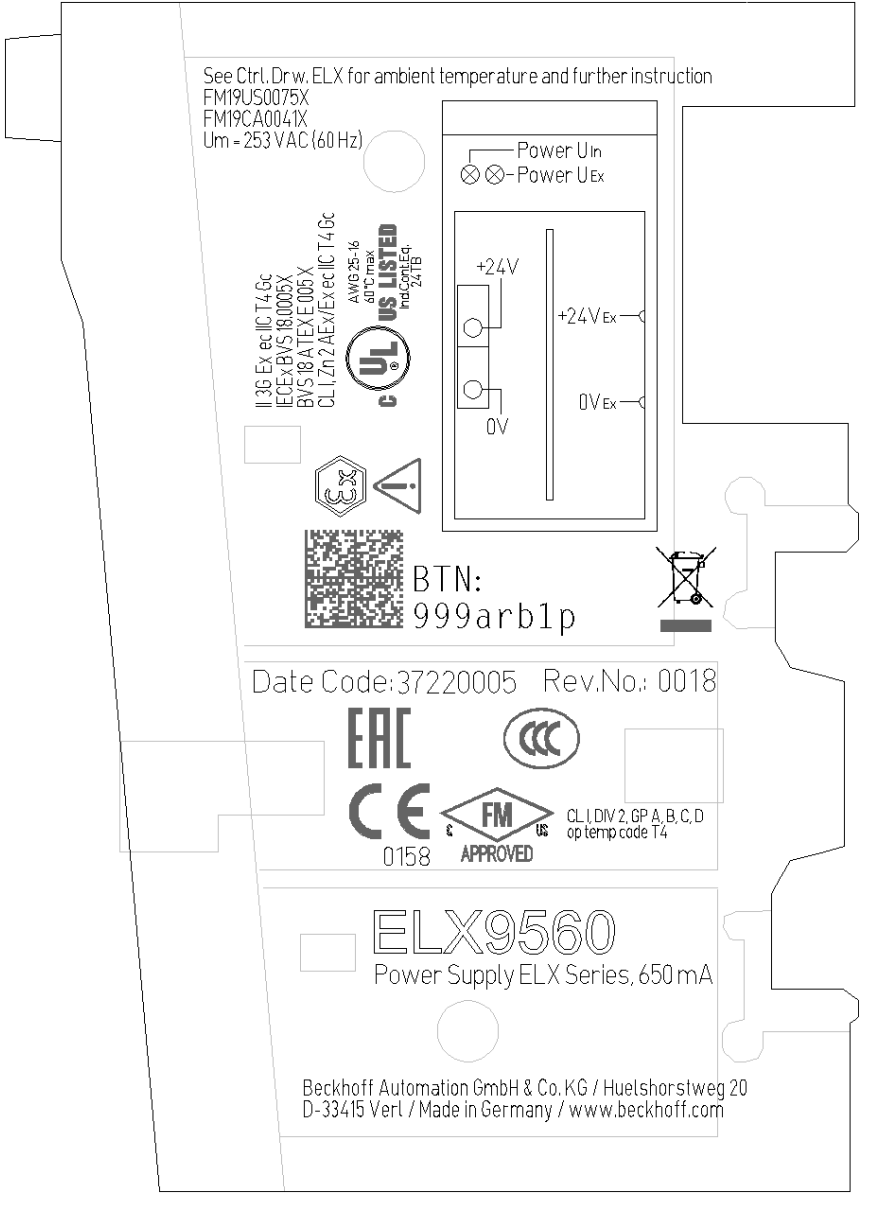

Fig. 2: ELX9560-0000 with date code 37220005, BTN 999arb1p and Ex marking

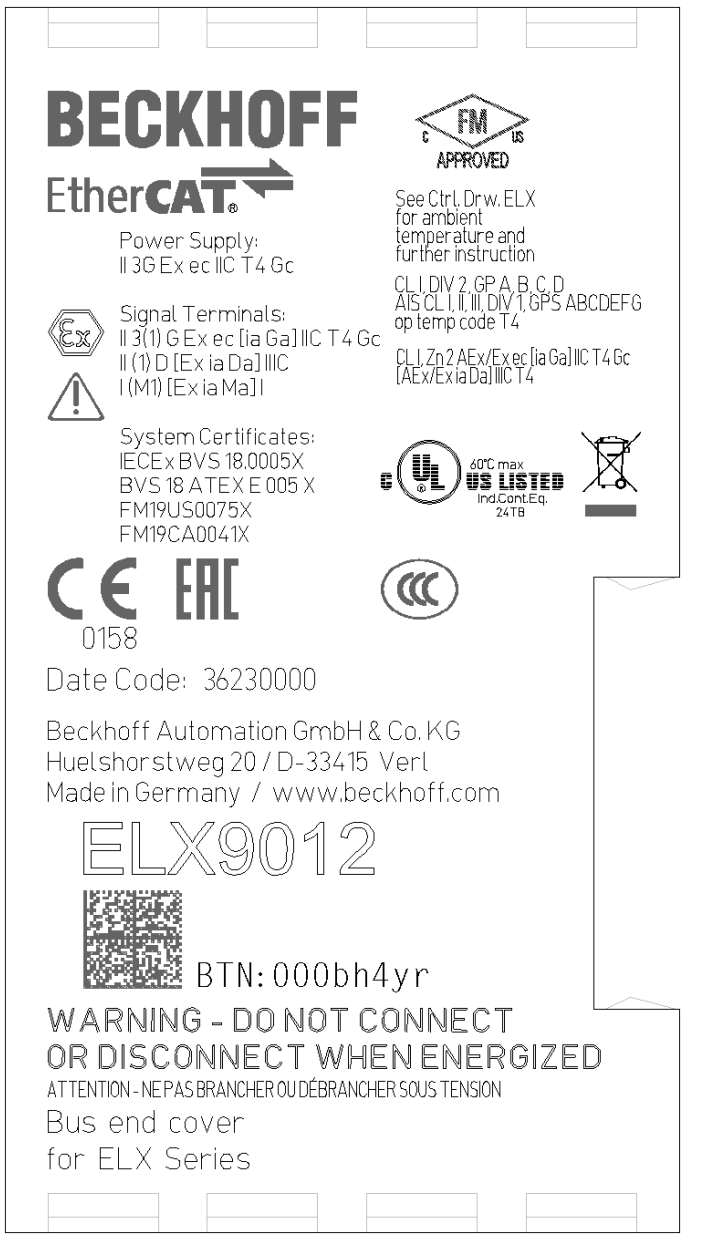

Fig. 3: ELX9012 with date code 36230000, BTN 000bh4yr and Ex marking

# 2 Product overview

# 2.1 ELX4154 - Introduction

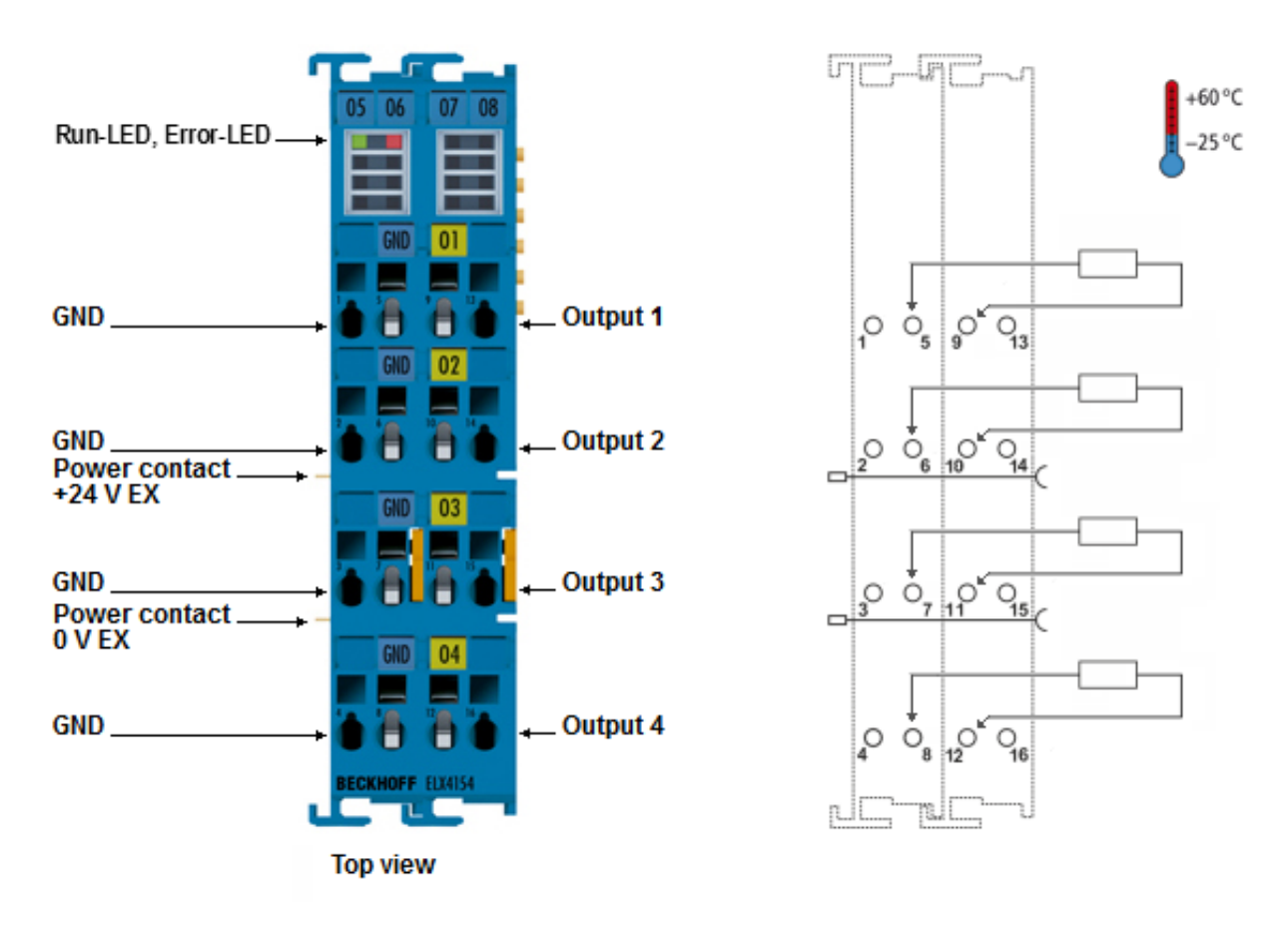

Fig. 4: ELX4154 - Four channel analog output terminal, 0/4...20 mA, single ended, 16 Bit, Ex i

The ELX4154 analog output terminal is used for the direct connection of intrinsically safe field devices located in hazardous areas classified Zone 0/20 or 1/21. It can be used, for example, to control intrinsically safe controllers for control valves. The output current range can be switched between 0...20 mA and 4... 20 mA. The ELX4154 is supplied via the power contacts of the ELX9560 power supply terminal.

# 2.2 Technical data

| Technical data                                              | ELX4154-0000                                                                                                    |  |  |
|-------------------------------------------------------------|----------------------------------------------------------------------------------------------------|--|--|
| Technology                                                  | intrinsically safe sensors                                                                                                    |  |  |
| Number of outputs                                           | 4 (single ended)                                                                                                    |  |  |
| Connection technology                                       | 2-wire                                                                                                    |  |  |
| Nominal voltage                                             | 24 V <sub>DC</sub>                                                                                                    |  |  |
| Signal current                                              | 0/420 mA                                                                                                    |  |  |
| Load                                                        | 400 Ω                                                                                                    |  |  |
| Resolution                                                  | 16 bit (including sign)                                                                                                    |  |  |
| Conversion time                                             | typically 1 ms                                                                                                    |  |  |
| Power supply of the electronics                             | from the E-bus (5 $V_{\mbox{\tiny DC}}$ ) and the power contacts (24 $V_{\mbox{\tiny DC}}$ Ex, supply by ELX9560)                                 |  |  |
| Current consumption via E-bus                               | typically 60 mA                                                                                                    |  |  |
| Current consumption from the power contacts                 | typically 21 mA + 0.8 x load (supplied by ELX9560)                                                                                                |  |  |
| Electrical isolation                                        | 1500 V (E-bus / field voltage)                                                                                                    |  |  |
| Configuration                                               | no address or configuration settings required                                                                                                    |  |  |
| Distributed Clocks                                          | yes                                                                                                    |  |  |
| Bit width in process image                                  | 4 x 2 bytes                                                                                                    |  |  |
| Special features                                            | Watchdog can be parameterized<br>User calibration can be activated                                                                                |  |  |
| Weight                                                      | approx. 100 g                                                                                                    |  |  |
| Permissible ambient temperature range during operation      | -25 °C + 60 °C                                                                                                    |  |  |
| Permissible ambient temperature range during storage        | -40 °C + 85 °C                                                                                                    |  |  |
| Permissible relative air humidity                           | 95 %, no condensation                                                                                                    |  |  |
| Permissible air pressure<br>(operation, storage, transport) | 800 hPa 1100 hPa<br>(this is equivalent to an altitude of approx690 m to 2000 m<br>above sea level assuming an international standard atmosphere) |  |  |
| Vibration / shock resistance                                | conforms to EN 60068-2-6 / EN 60068-2-27                                                                                                    |  |  |
| EMC immunity / emission                                     | conforms to EN 61000-6-2 / EN 61000-6-4                                                                                                    |  |  |
| Protection rating                                           | IP20                                                                                                    |  |  |
| Correct installation position                               | See chapter Installation position and minimum distances [> 21]                                                                                    |  |  |
| Approvals / markings*                                       | CE, cULus, CCC, ATEX, IECEx, cFMus                                                                                                    |  |  |

\*) Real applicable approvals/markings see type plate on the side (product marking).

# Housing data

| Technical data         | ELX4154-0000                                              |  |  |
|------------------------|-----------------------------------------------------------|--|--|
| Design                 | compact terminal housing with signal LEDs                 |  |  |
| Material               | Polycarbonate, blue                                       |  |  |
| Dimensions (W x H x D) | approx. 27 mm x 100 mm x 68 mm (width aligned: 24 mm)     |  |  |
| Installation [) 22]    | on 35 mm mounting rail according to EN 60715 with locking |  |  |
| Stackable by           | double groove-tongue connection                           |  |  |
| Labelling              | Labeling of the BZxxx series                              |  |  |
| Power contacts         | 2 blade/spring contacts                                   |  |  |

# ELX4154-0000 - Technical data for explosion protection

| Technical data for explosion pr | otection | ELX4154-0000                                                                                                    |
|---------------------------------|----------|----------------------------------------------------------------------------------------------------|
| Ex marking                      | ATEX     | II 3 (1) G Ex ec [ia Ga] IIC T4 Gc<br>II (1) D [Ex ia Da] IIIC<br>I (M1) [Ex ia Ma] I                                                                                 |
|                                 | IECEx    | Ex ec [ia Ga] IIC T4 Gc<br>[Ex ia Da] IIIC<br>[Ex ia Ma] I                                                                                                    |
|                                 | cFMus    | AIS Class I, II, III, Division 1, Groups A thru G<br>Class I, Division 2, Groups A, B, C, D<br>Class I, Zone 2, AEx/Ex ec [ia Ga] IIC T4 Gc<br>[AEx/Ex ia Da] IIIC T4 |
| Certificate numbers             |          | IECEx BVS 18.0005X                                                                                                    |
|                                 |          | BVS 18 ATEX E 005 X                                                                                                    |
|                                 |          | FM19US0075X, FM19CA0041X                                                                                                    |
| Power supply                    |          | without exception in connection with the ELX9560                                                                                                    |

| Use in connection with an ELX9<br>HW05* | 9560 from                                                                               | ELX4154-0000 | from HW02**                                                                             | ELX4154-0000   | to HW01**      |
|-----------------------------------------|-----------------------------------------------------------------------------------------|--------------|-----------------------------------------------------------------------------------------|----------------|----------------|
| Field interfaces                        | $U_{o} = 27.0 V$<br>$I_{o} = 74 mA$<br>$P_{o} = 496 mW$<br>Characteristic curve: linear |              | $U_{o} = 27.0 V$<br>$I_{o} = 80 mA$<br>$P_{o} = 535 mW$<br>Characteristic curve: linear |                |                |
| Reactances                              |                                                                                         | Lo           | C <sub>o</sub>                                                                          | L <sub>o</sub> | C <sub>o</sub> |
| (without consideration of               | Ex ia I                                                                                 | 59 mH        | 3.75 µF                                                                                 | 49 mH          | 3.75 µF        |
| simultaneity)                           | Ex ia IIA                                                                               | 42 mH        | 2.33 µF                                                                                 | 35 mH          | 2.33 µF        |
|                                         | Ex ia IIB                                                                               | 25 mH        | 705 nF                                                                                  | 21 mH          | 705 nF         |
|                                         | Ex ia IIC                                                                               | 3.7 mH       | 90 nF                                                                                   | 2.8 mH         | 90 nF          |
| Ex ia III                               |                                                                                         | 25 mH        | 705 nF                                                                                  | 21 mH          | 705 nF         |

| Use in connection with an ELX<br>HW04* | 9560 to                                                                                 | ELX4154-0000 | from HW02**                                                                                         | ELX4154-0000   | to HW01**      |
|----------------------------------------|-----------------------------------------------------------------------------------------|--------------|----------------------------------------------------------------------------------------------------|----------------|----------------|
| Field interfaces                       | $U_{o} = 27.7 V$<br>$I_{o} = 76 mA$<br>$P_{o} = 522 mW$<br>Characteristic curve: linear |              | $U_{\circ} = 27.7 V$<br>$I_{\circ} = 85 mA$<br>$P_{\circ} = 565 mW$<br>Characteristic curve: linear |                |                |
| Reactances                             |                                                                                         | L            | C <sub>o</sub>                                                                                      | L <sub>o</sub> | C <sub>o</sub> |
| (without consideration of              | Ex ia I                                                                                 | 55 mH        | 3.45 µF                                                                                             | 43 mH          | 3.45 µF        |
| simultanelty)                          | Ex ia IIA                                                                               | 39 mH        | 2.2 µF                                                                                              | 30 mH          | 2.2 µF         |
|                                        | Ex ia IIB                                                                               | 23 mH        | 663 nF                                                                                              | 18 mH          | 663 nF         |
|                                        | Ex ia IIC                                                                               | 3.1 mH       | 85 nF                                                                                               | 2 mH           | 85 nF          |
| Ex ia IIIC                             |                                                                                         | 23 mH        | 663 nF                                                                                              | 18 mH          | 663 nF         |

\*) Hardware Version of the ELX9560 power supply terminal

The hardware version of the ELX9560 can be found on the front side of your power supply terminal from hardware version 04 onwards.

# \*\*) Hardware Version of the ELX terminal

The hardware version of the ELX terminal can be found in the <u>date code [> 8]</u> on the side of your signal terminal.

# 2.3 Intended use

# 

### Endangering the safety of persons and equipment!

The ELX components may only be used for the purposes described below!

# 

# Observe ATEX and IECEx!

The ELX components may only be used in accordance with the ATEX directive and the IECEx scheme!

The ELX terminals extend the field of application of the Beckhoff bus terminal system with functions for integrating intrinsically safe field devices from hazardous areas. The intended field of application is data acquisition and control tasks in discrete and process engineering automation, taking into account explosion protection requirements.

The ELX terminals are protected by the type of protection "Increased safety" (Ex e) according to IEC 60079-7 and must only be operated in hazardous areas of Zone 2 or in non-hazardous areas.

The field interfaces of the ELX terminals achieve explosion protection through the type of protection "intrinsic safety" (Ex i) according to IEC 60079-11. For this reason, only appropriately certified, intrinsically safe devices may be connected to the ELX terminals. Observe the maximum permissible connection values for voltages, currents and reactances. Any infringement can damage the ELX terminals and thus eliminate the explosion protection.

The ELX terminals are open, electrical equipment for installation in lockable cabinets, enclosures or operating rooms. Make sure that access to the equipment is only possible for authorized personnel.

### Ensure traceability!

The buyer has to ensure the traceability of the device via the Beckhoff Traceability Number (BTN).

# 3 Mounting and wiring

# 3.1 Special conditions of use for ELX terminals

# **▲ WARNING**

Observe the special conditions of use for the intended use of Beckhoff ELX terminals in potentially explosive areas (ATEX directive 2014/34/EU)!

- The certified components are to be installed in a suitable housing that guarantees an ingress protection of at least IP54 in accordance with EN 60079-0 and EN 60529! The prescribed environmental conditions during installation, operation and maintenance are thereby to be taken into account! Inside the housing, pollution degree 1 and 2 are permissible.
- If the temperatures during rated operation are higher than 70°C at the feed-in points of cables, lines or pipes, or higher than 80°C at the wire branching points, then cables must be selected whose temperature data correspond to the actual measured temperature values!
- Observe the permissible ambient temperature range of -25 to +60°C of Beckhoff ELX terminals!
- Measures must be taken to protect against the rated operating voltage being exceeded by more than 40% due to short-term interference voltages! The power supply of the ELX9560 power supply terminal must correspond to overvoltage category II according to EN 60664-1
- The individual terminals may only be unplugged or removed from the bus terminal system if all supply voltages have been switched off or if a non-explosive atmosphere is ensured!
- The connections of the ELX9560 power supply terminal may only be connected or disconnected if all supply voltages have been switched off or if a non-explosive atmosphere is ensured!
- Address selectors and switches may only be adjusted if all supply voltages have been switched off or if a non-explosive atmosphere is ensured!

# 3.2 Installation notes for ELX terminals

NOTICE

### Storage, transport and mounting

- Transport and storage are permitted only in the original packaging!
- Store in a dry place, free from vibrations.
- A brand new ELX terminal with a certified build version is delivered only in a sealed carton. Therefore, check that the carton and all seals are intact before unpacking.
- · Do not use the ELX terminal if
  - its packaging is damaged
  - the terminal is visibly damaged or
- you cannot be sure of the origin of the terminal.
- ELX terminals with a damaged packaging seal are regarded as used.

# **WARNING**

### Observe the accident prevention regulations

During mounting, commissioning, operation and maintenance, adhere to the safety regulations, accident prevention regulations and general technical rules applicable to your devices, machines and plants.

# 

# Observe the erection regulations

Observe the applicable erection regulations.

# NOTICE

# Protect the terminals against electrostatic discharge (ESD)

Electronic components can be destroyed by electrostatic discharge. Therefore, take the safety measures to protect against electrostatic discharge as described in DIN EN 61340-5-1 among others. In conjunction with this, ensure that the personnel and surroundings are suitably earthed.

# NOTICE

### Do not place terminals on E-bus contacts

Do not place the ELX terminals on the E-bus contacts located on the right-hand side. The function of the E-bus contacts can be negatively affected by damage caused by this, e.g. scratches.

# NOTICE

# Protect the terminals against dirt

To ensure the functionality of the ELX terminals they must be protected against dirt, especially on the contact points. For this reason use only clean tools and materials.

# NOTICE

# Handling

- It is forbidden to insert conductive or non-conductive objects of any kind into the interior of the housing (e.g. through the ventilation slots in the housing).
- Use only the openings provided in the housing front and appropriate tools to actuate the spring-loaded terminal contacts on the front side for attaching connection cables to the terminal; see chapter <u>Wiring</u> [<u>> 25]</u>.
- The opening of the housing, the removal of parts and any mechanical deformation or machining of an ELX terminal are not permitted!

If an ELX terminal is defective or damaged it must be replaced by an equivalent terminal. Do not carry out any repairs to the devices. For safety reasons repairs may only be carried out by the manufacturer.

# NOTICE

### Contact marking and pin assignment

The colored inscription labels above the front connection contacts shown in the illustrations in the introduction chapter are only examples and are not part of the scope of delivery!

A clear assignment of channel and terminal designation according to the chapter contact assignment to the actual terminal point can be made via the lasered channel numbers 1 to 8 on the left above the respective terminal point as well as via the laser image.

Observe any possible polarity dependency of connected intrinsically safe circuits!

# 3.3 Arrangement of ELX terminals within a bus terminal block

# **WARNING**

Observe the following notes on the configuration of ELX terminals!

- ELX signal terminals may only be mounted behind an ELX9560 power supply terminal without exception!
- Only signal terminals from the ELX series may be installed behind an ELX9560 power supply terminal!
- Several ELX9560 power supply terminals may be set in a terminal block as long as an ELX9410 is set before each additional ELX9560!
- An ELX9410 power supply terminal must not be mounted to the right of an ELX9560 or to the left of an ELX signal terminal!
- The last terminal of each ELX terminal segment must be covered with an ELX9012 bus cap or an EK1110 EtherCAT extension, unless two ELX9410 power supply terminals are installed directly behind each other in order to continue the terminal segment with standard Beckhoff EtherCAT Terminals (e.g. EL/ES/EK)!

### Examples for the arrangement of ELX terminals

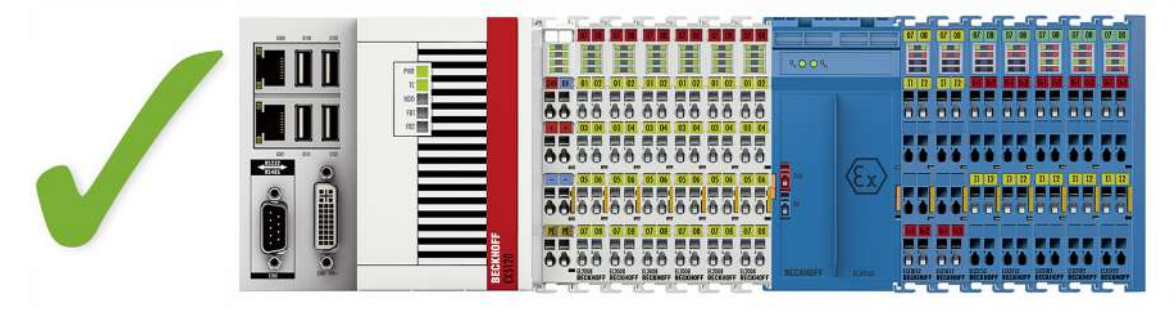

Fig. 5: Permissible arrangement of the ELX terminals (right terminal block).

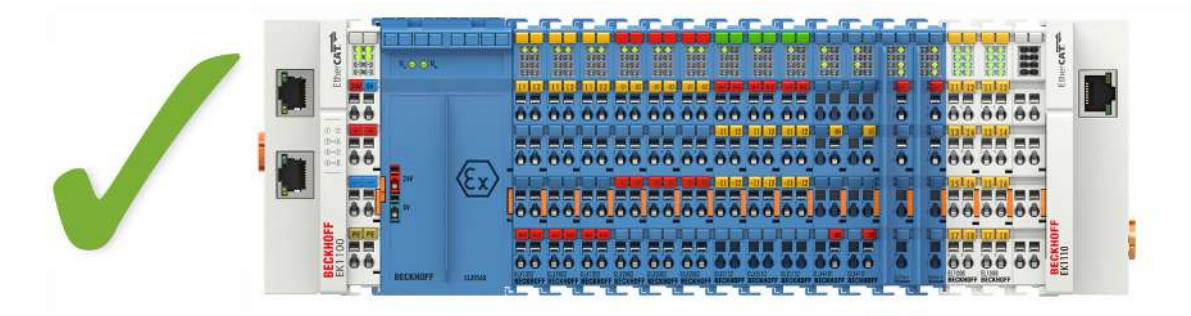

Fig. 6: Permitted arrangement - terminals that do not belong to the ELX series are placed before and after the ELX terminal segment. Isolation is provided by the ELX9560 at the beginning of the ELX terminal segment and two ELX9410 at the end of the ELX terminal segment.

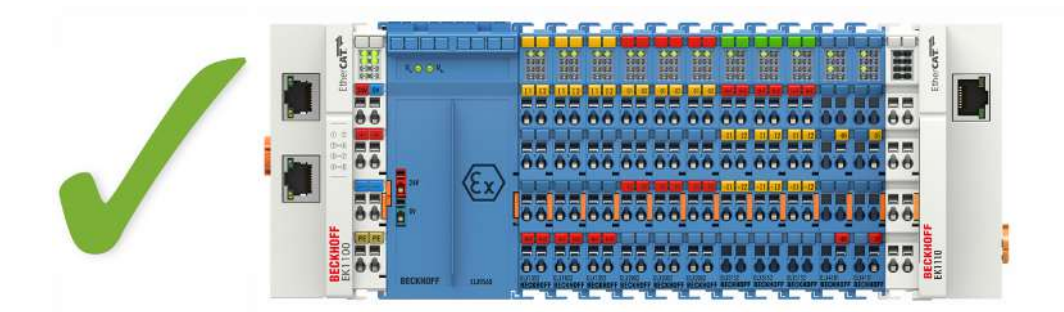

Fig. 7: Permitted arrangement - terminals that do not belong to the ELX series are placed before and after the ELX terminal segment. Isolation is provided by the ELX9560 at the beginning of the ELX terminal segment and the EK1110 at the end of the ELX terminal segment.

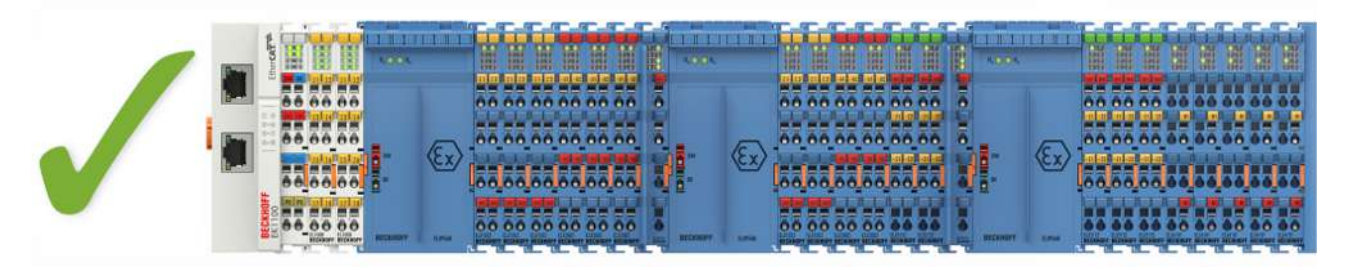

Fig. 8: Permitted arrangement - multiple resupplies by ELX9560 with an upstream ELX9410 in each case.

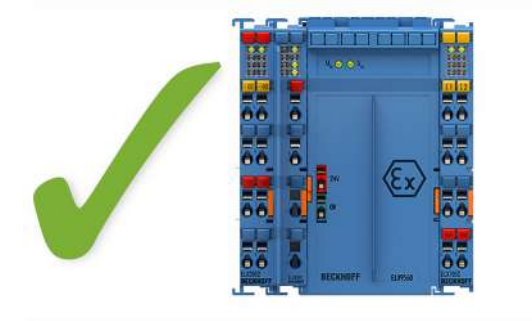

Fig. 9: Permitted arrangement - ELX9410 in front of an ELX9560 power supply terminal.

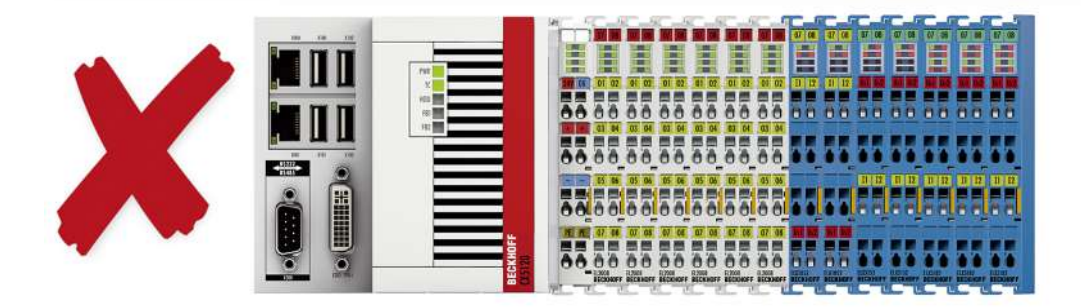

Fig. 10: Illegal arrangement - missing ELX9560 power supply terminal.

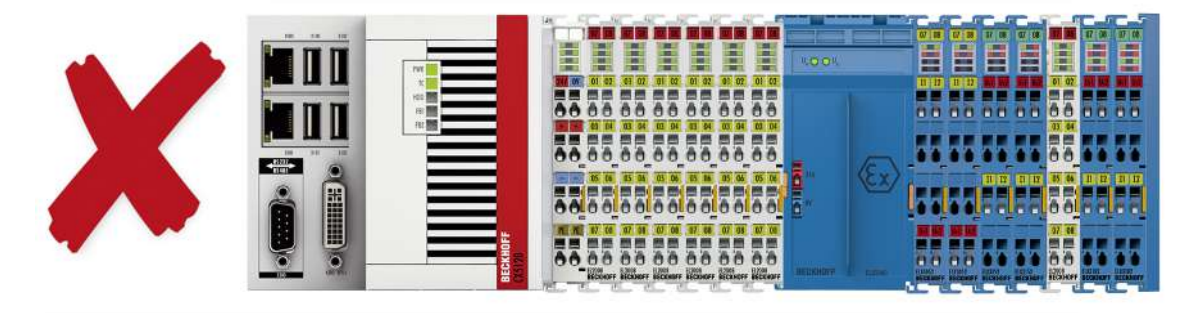

Fig. 11: Impermissible arrangement - terminal in the ELX terminal segment that does not belong to the ELX series

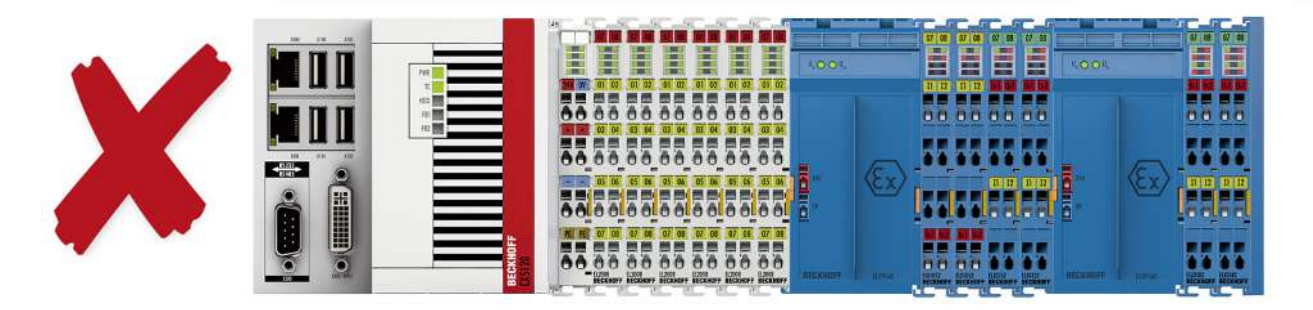

Fig. 12: Impermissible arrangement - second ELX9560 power supply terminal in the ELX terminal segment without upstream ELX9410.

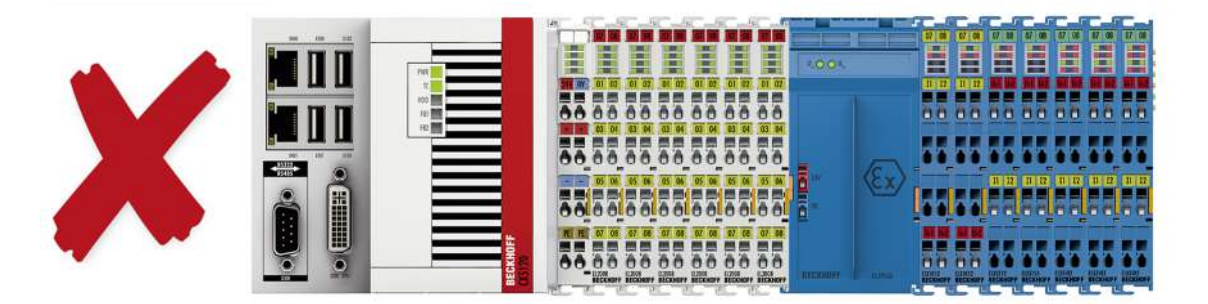

Fig. 13: Illegal arrangement - missing ELX9012 bus end cap.

# NOTICE

# Note the maximum output current of the ELX9560

When configuring the terminal segment, please observe the maximum available output current of the ELX9560 power supply terminal according to the specified technical data. If necessary, an additional ELX9560 power supply terminal with upstream ELX9410 (see installation examples) must be installed or a completely new bus terminal block must be configured.

# 3.4 Installation position and minimum distances

# Installation position

For the prescribed installation position the mounting rail is installed horizontally and the mating surfaces of the ELX terminals point toward the front (see illustration below). The terminals are ventilated from below, which enables optimum cooling of the electronics through convection. The direction indication "down" corresponds to the direction of positive acceleration due to gravity.

# Minimum distances

Observe the following minimum distances to ensure optimum convection cooling:

- above and below the ELX terminals: 35 mm (required!)
- besides the bus terminal block: 20 mm (recommended)

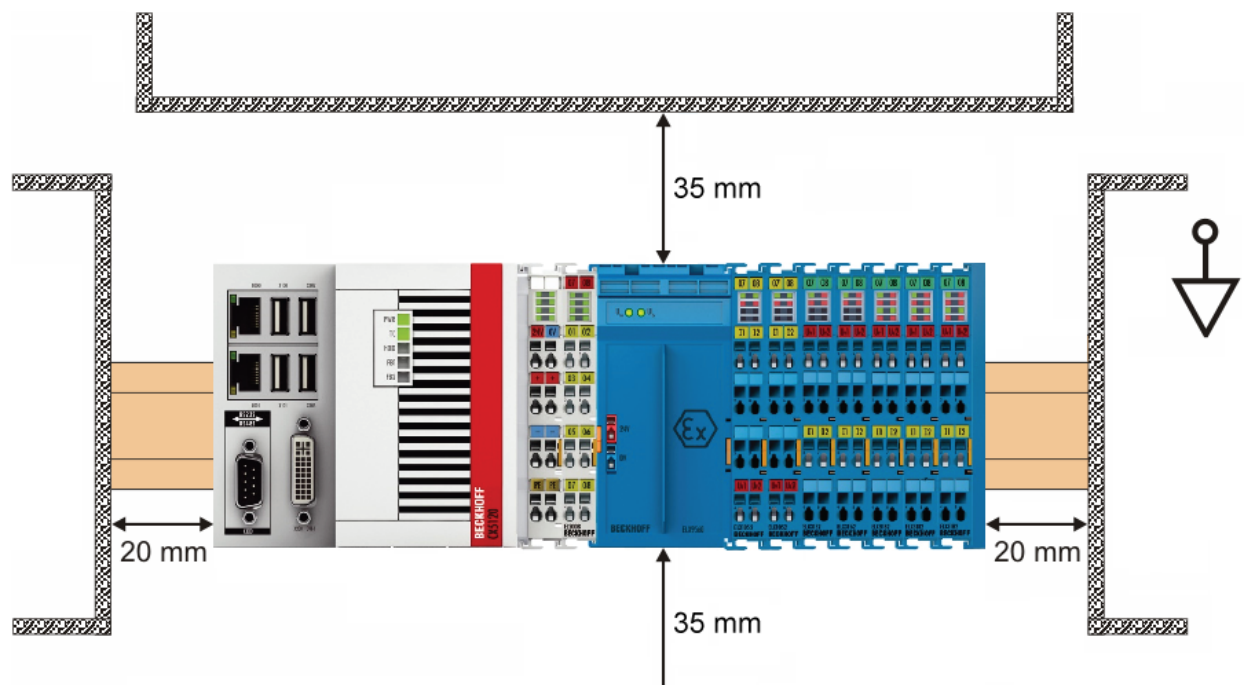

Fig. 14: Installation position and minimum distances

# 

Observe the minimum separation distances according to IEC 60079-14!

Observe the prescribed minimum separation distances between intrinsically safe and non-intrinsically safe circuits according to IEC 60079-14.

# 3.5 Installation of ELX terminals on mounting rails

# **A WARNING**

# Risk of electric shock and damage of device!

Bring the bus terminal system into a safe, powered down state before starting installation, disassembly or wiring of the bus terminals!

# 

# Danger of injury due to power contacts!

For your own protection, pay attention to careful and careful handling of the ELX terminals. In particular, the left side mounted, sharp-edged blade contacts pose a potential risk of injury.

### Assembly

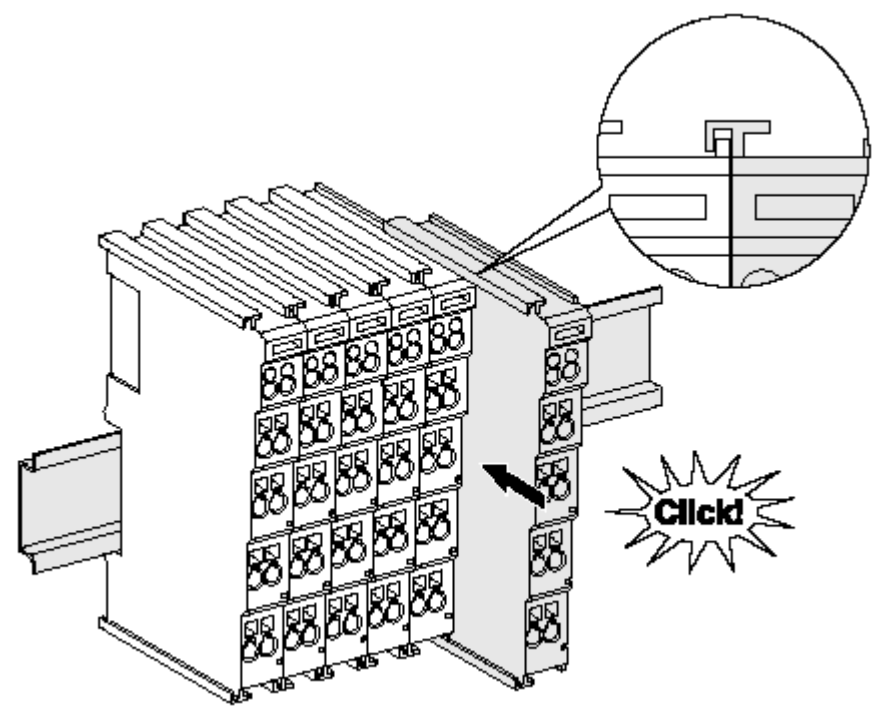

Fig. 15: Attaching on mounting rail

The bus coupler and bus terminals are attached to commercially available 35 mm mounting rails (DIN rails according to EN 60715) by applying slight pressure:

- 1. First attach the fieldbus coupler to the mounting rail.
- 2. The bus terminals are now attached on the right-hand side of the fieldbus coupler. Join the components with tongue and groove and push the terminals against the mounting rail, until the lock clicks onto the mounting rail.

If the terminals are clipped onto the mounting rail first and then pushed together without tongue and groove, the connection will not be operational! When correctly assembled, no significant gap should be visible between the housings.

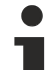

### Fixing of mounting rails

The locking mechanism of the terminals and couplers extends to the profile of the mounting rail. At the installation, the locking mechanism of the components must not come into conflict with the fixing bolts of the mounting rail. To mount the mounting rails with a height of 7.5 mm under the terminals and couplers, you should use flat mounting connections (e.g. countersunk screws or blind rivets).

# Disassembly

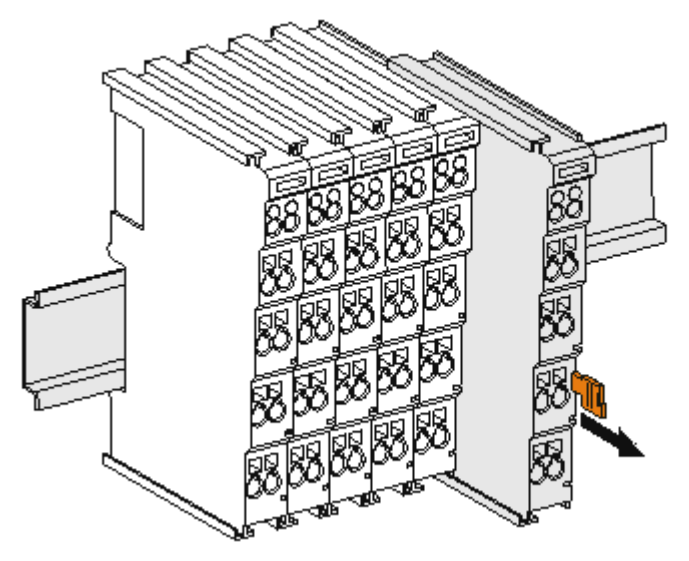

Fig. 16: Disassembling of terminal

Each terminal is secured by a lock on the mounting rail, which must be released for disassembly:

- 1. Pull the terminal by its orange-colored lugs approximately 1 cm away from the mounting rail. In doing so for this terminal the mounting rail lock is released automatically and you can pull the terminal out of the bus terminal block easily without excessive force.
- 2. Grasp the released terminal with thumb and index finger simultaneous at the upper and lower grooved housing surfaces and pull the terminal out of the bus terminal block.

#### Connections within a bus terminal block

The electric connections between the Bus Coupler and the Bus Terminals are automatically realized by joining the components:

- The six spring contacts of the E-Bus deal with the transfer of the data and the supply of the Bus Terminal electronics.
- The power contacts deal with the supply for the field electronics and thus represent a supply rail within the bus terminal block.

The power contacts of the ELX terminals are supplied by the ELX9560 power terminal. This interrupts the power contacts and thus represents the beginning of a new supply rail.

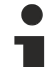

#### Power Contacts

During the design of a bus terminal block, the pin assignment of the individual Bus Terminals must be taken account of, since some types (e.g. analog Bus Terminals or digital 4-channel Bus Terminals) do not or not fully loop through the power contacts.

# 3.6 Disposal

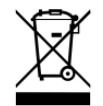

Products marked with a crossed-out wheeled bin shall not be discarded with the normal waste stream. The device is considered as waste electrical and electronic equipment. The national regulations for the disposal of waste electrical and electronic equipment must be observed.

# 3.7 Connection

# 3.7.1 Connection system

# **A WARNING**

### Risk of electric shock and damage of device!

Bring the bus terminal system into a safe, powered down state before starting installation, disassembly or wiring of the bus terminals!

The terminals of ELXxxxx series include electronics and connection level in a single enclosure.

### Standard wiring

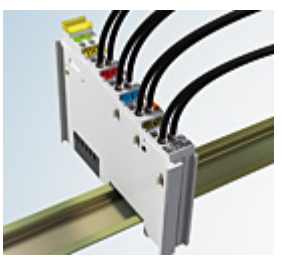

Fig. 17: Standard wiring

The terminals of ELXxxxx series feature integrated screwless spring force technology for fast and simple assembly.

### High Density Terminals (HD Terminals)

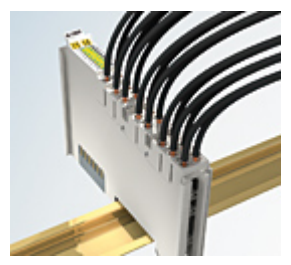

Fig. 18: High Density Terminals

The Bus Terminals from these series with 16 connection points are distinguished by a particularly compact design, as the packaging density is twice as large as that of the standard 12 mm Bus Terminals. Massive conductors and conductors with a wire end sleeve can be inserted directly into the spring loaded terminal point without tools.

### Ultrasonically "bonded" (ultrasonically welded) conductors

# Ultrasonically "bonded" conductors

It is also possible to connect the Standard and High Density Terminals with ultrasonically "bonded" (ultrasonically welded) conductors. In this case, please note the tables concerning the wire-size width below!

# 3.7.2 Wiring

# A WARNING

# Risk of electric shock and damage of device!

Bring the bus terminal system into a safe, powered down state before starting installation, disassembly or wiring of the bus terminals!

# Terminals for standard wiring

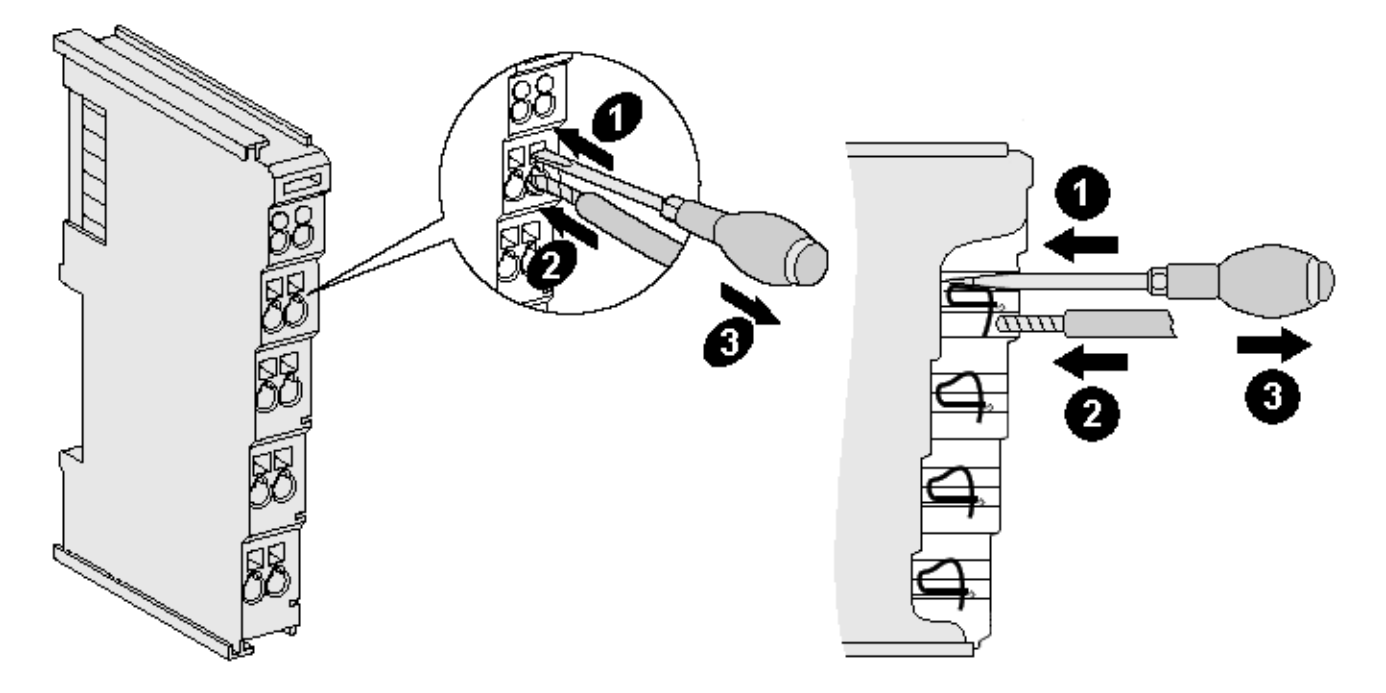

Fig. 19: Connecting a cable on a terminal point

Up to eight terminal points enable the connection of solid or finely stranded cables to the Bus Terminal. The terminal points are implemented in spring force technology. Connect the cables as follows:

- 1. Open a terminal point by pushing a screwdriver straight against the stop into the square opening above the terminal point. Do not turn the screwdriver or move it alternately (don't toggle).
- 2. The wire can now be inserted into the round terminal opening without any force.
- 3. The terminal point closes automatically when the pressure is released, holding the wire securely and permanently.

Observe the requirements for connecting cables and cross sections according to IEC 60079-7 and IEC 60079-11. See the following tables for the suitable wire size width.

| Terminal housing                                    | Standard wiring          | ELX9560                  |
|-----------------------------------------------------|--------------------------|--------------------------|
| Wire size width (single core wires)                 | 0.08 2.5 mm <sup>2</sup> | 0.14 1.5 mm <sup>2</sup> |
| Wire size width (fine-wire conductors)              | 0.08 2.5 mm <sup>2</sup> | 0.14 1.5 mm <sup>2</sup> |
| Wire size width (conductors with a wire end sleeve) | 0.14 1.5 mm <sup>2</sup> | 0.14 1.0 mm <sup>2</sup> |
| Wire stripping length                               | 8 9 mm                   | 8 9 mm                   |

# NOTICE

# Maximum screwdriver width for ELX9560

Use a screwdriver with a maximum width of 2 mm to wire the ELX9560 power supply terminal. Wider screwdrivers can damage the terminal points.

# High Density Terminals (HD Terminals) with 16 terminal points

The conductors of the HD Terminals are connected without tools for single-wire conductors using the direct plug-in technique, i.e. after stripping the wire is simply plugged into the terminal point. The cables are released, as usual, using the contact release with the aid of a screwdriver. See the following table for the suitable wire size width.

| Terminal housing                                     | High Density Housing      |
|------------------------------------------------------|---------------------------|
| Wire size width (single core wires)                  | 0.08 1.5 mm <sup>2</sup>  |
| Wire size width (fine-wire conductors)               | 0.25 1.5 mm <sup>2</sup>  |
| Wire size width (conductors with a wire end sleeve)  | 0.14 0.75 mm <sup>2</sup> |
| Wire size width (ultrasonically "bonded" conductors) | only 1.5 mm <sup>2</sup>  |
| Wire stripping length                                | 8 9 mm                    |

# 3.7.3 Proper line connection

Always connect only one wire per terminal point.

When using fine-wire conductors it is recommended to connect them with wire end sleeves in order to establish a safe, conductive connection.

In addition, make sure that the pin assignment is correct to prevent damage to the ELX terminals and the connected devices.

# 3.7.4 Shielding and potential separation

# Shielding

Encoder, analog sensors and actors should always be connected with shielded, twisted paired wires!

# 

Observe installation requirements in areas of potentially explosive atmospheres!

During installation, observe the requirements for cables, shielding and earth potential equalization in areas of potentially explosive atmospheres according to IEC 60079-11, IEC 60079-14 and IEC 60079-25!

### 

# Ensure potential separation of the 24 V Ex busbar!

In any case, make sure that the galvanic isolation made by the ELX9560 between the 24 V Ex busbar (power contacts +24 V Ex and 0 V Ex) and other system potentials (if applicable also functional or protective earths) is not removed!

# 3.7.5 Contact assignment

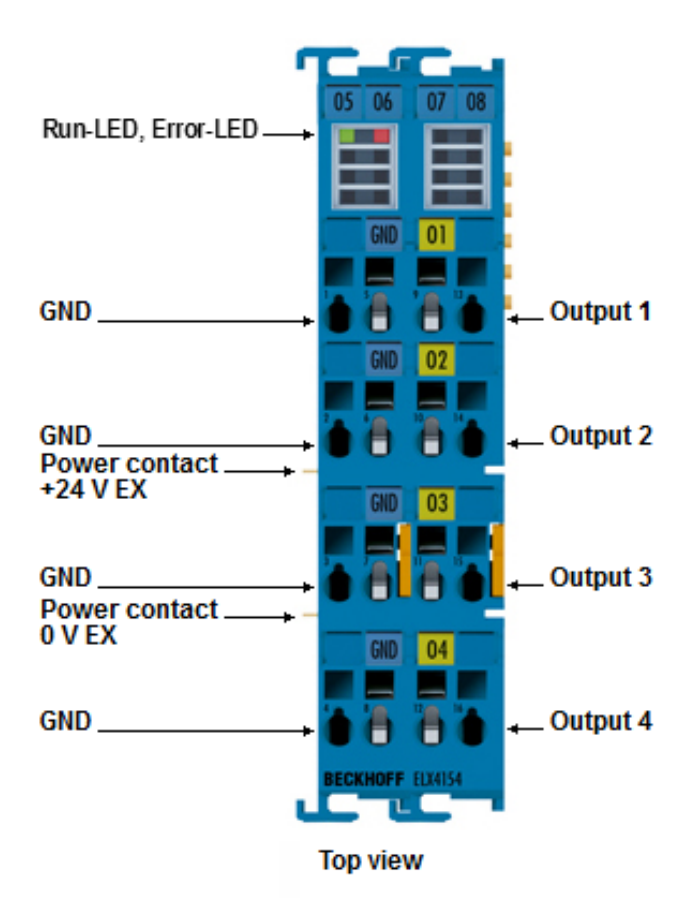

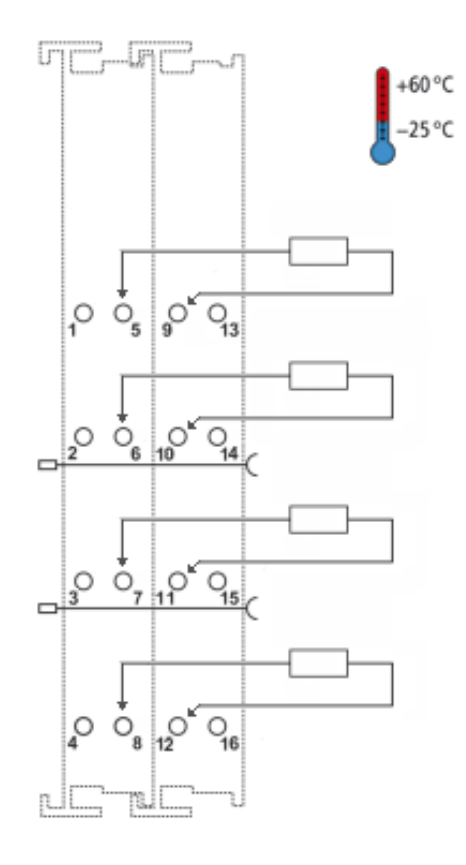

# Fig. 20: ELX4154 - Contact assignment

| Terminal point |     | Description      |
|----------------|-----|------------------|
| Name           | No. |                  |
|                | 1   | not implemented  |
|                | 2   | not implemented  |
|                | 3   | not implemented  |
|                | 4   | not implemented  |
| GND            | 5   | ground           |
| GND            | 6   | ground           |
| GND            | 7   | ground           |
| GND            | 8   | ground           |
| Output 1       | 9   | Output channel 1 |
| Output 2       | 10  | Output channel 2 |
| Output 3       | 11  | Output channel 3 |
| Output 4       | 12  | Output channel 4 |
|                | 13  | not implemented  |
|                | 14  | not implemented  |
|                | 15  | not implemented  |
|                | 16  | not implemented  |

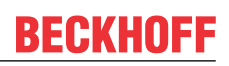

# LED display

| LED   | Color | Meanin                       | g                                                                                                    |  |
|-------|-------|------------------------------|----------------------------------------------------------------------------------------------------|--|
| Run   | green | This LE                      | D indicates the terminal's operating state:                                                                                                    |  |
|       |       | off                          | State of the EtherCAT State Machine: <b>INIT</b> = initialization of the terminal or <b>BOOTSTRAP</b> = function for firmware updates of the terminal         |  |
|       |       | flashing                     | State of the EtherCAT State Machine: <b>PREOP</b> = function for mailbox communication and different standard-settings set                                    |  |
|       |       | single<br>flash              | State of the EtherCAT State Machine: <b>SAFEOP</b> = verification of the Sync<br>Manager channels and the distributed clocks.<br>Outputs remain in safe state |  |
|       |       | on                           | State of the EtherCAT State Machine: <b>OP</b> = normal operating state; mailbox and process data communication is possible                                   |  |
| Error | rot   | EtherCAT communication error |                                                                                                    |  |

# 4 Parameterization and programming

# 4.1 TwinCAT Quick Start

TwinCAT is a development environment for real-time control including multi-PLC system, NC axis control, programming and operation. The whole system is mapped through this environment and enables access to a programming environment (including compilation) for the controller. Individual digital or analog inputs or outputs can also be read or written directly, in order to verify their functionality, for example.

For further information please refer to <u>http://infosys.beckhoff.com</u>:

- EtherCAT Systemmanual: Fieldbus Components → EtherCAT Terminals → EtherCAT System Documentation → Setup in the TwinCAT System Manager
- TwinCAT 2  $\rightarrow$  TwinCAT System Manager  $\rightarrow$  I/O Configuration
- In particular, TwinCAT driver installation: Fieldbus components → Fieldbus Cards and Switches → FC900x – PCI Cards for Ethernet → Installation

Devices contain the terminals for the actual configuration. All configuration data can be entered directly via editor functions (offline) or via the "Scan" function (online):

- **"offline"**: The configuration can be customized by adding and positioning individual components. These can be selected from a directory and configured.
  - The procedure for offline mode can be found under <u>http://infosys.beckhoff.com</u>: **TwinCAT 2** → TwinCAT System Manager → IO - Configuration → Adding an I/O Device
- "online": The existing hardware configuration is read
  - See also <u>http://infosys.beckhoff.com</u>:
    Fieldbus components → Fieldbus cards and switches → FC900x PCI Cards for Ethernet → Installation → Searching for devices

The following relationship is envisaged from user PC to the individual control elements:

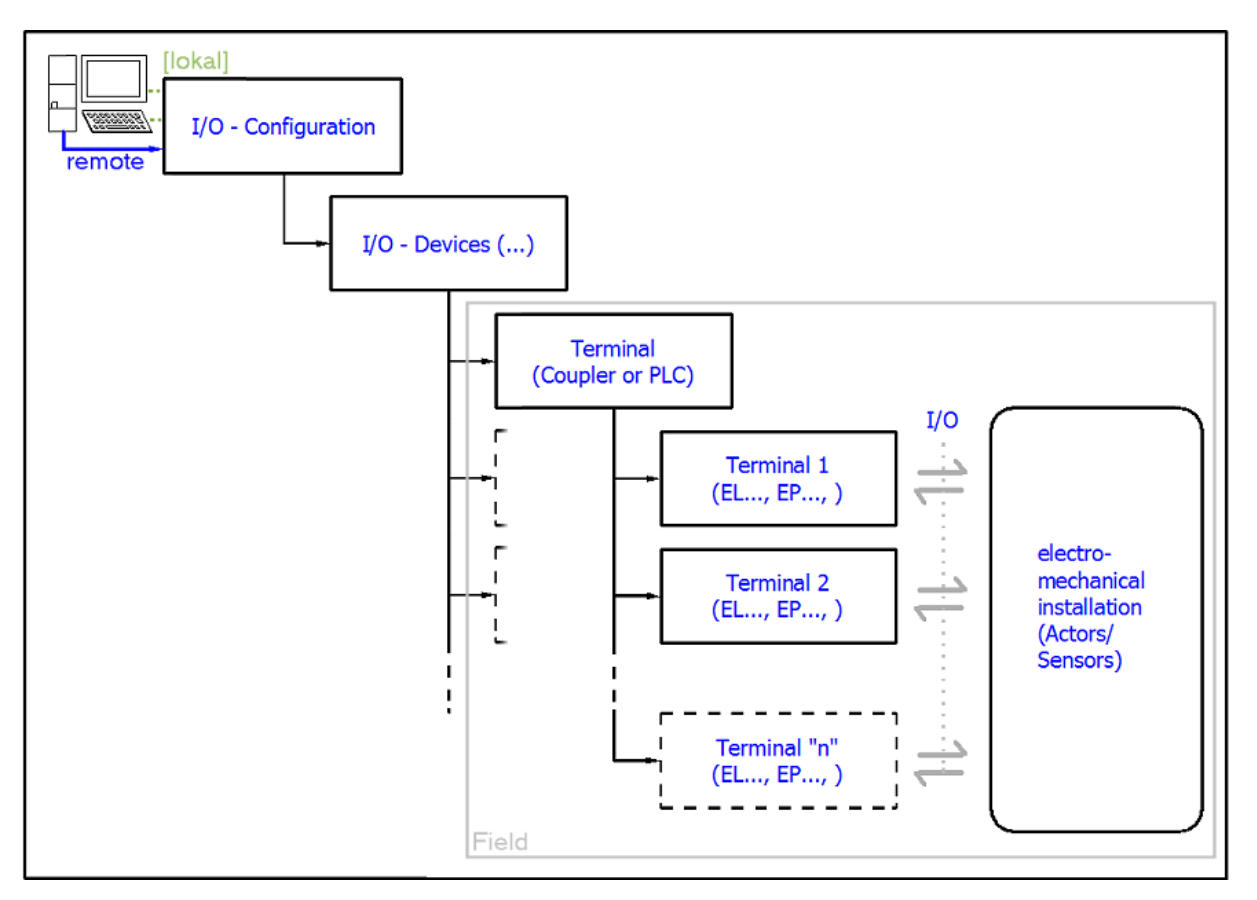

Fig. 21: Relationship between user side (commissioning) and installation

The user inserting of certain components (I/O device, terminal, box...) is the same in TwinCAT 2 and TwinCAT 3. The descriptions below relate to the online procedure.

# Sample configuration (actual configuration)

Based on the following sample configuration, the subsequent subsections describe the procedure for TwinCAT 2 and TwinCAT 3:

- Control system (PLC) CX2040 including CX2100-0004 power supply unit
- Connected to the CX2040 on the right (E-bus): EL1004 (4-channel digital input terminal 24 V<sub>DC</sub>)
- Linked via the X001 port (RJ-45): EK1100 EtherCAT Coupler
- Connected to the EK1100 EtherCAT coupler on the right (E-bus): EL2008 (8-channel digital output terminal 24  $V_{DC}$ ; 0.5 A)
- (Optional via X000: a link to an external PC for the user interface)

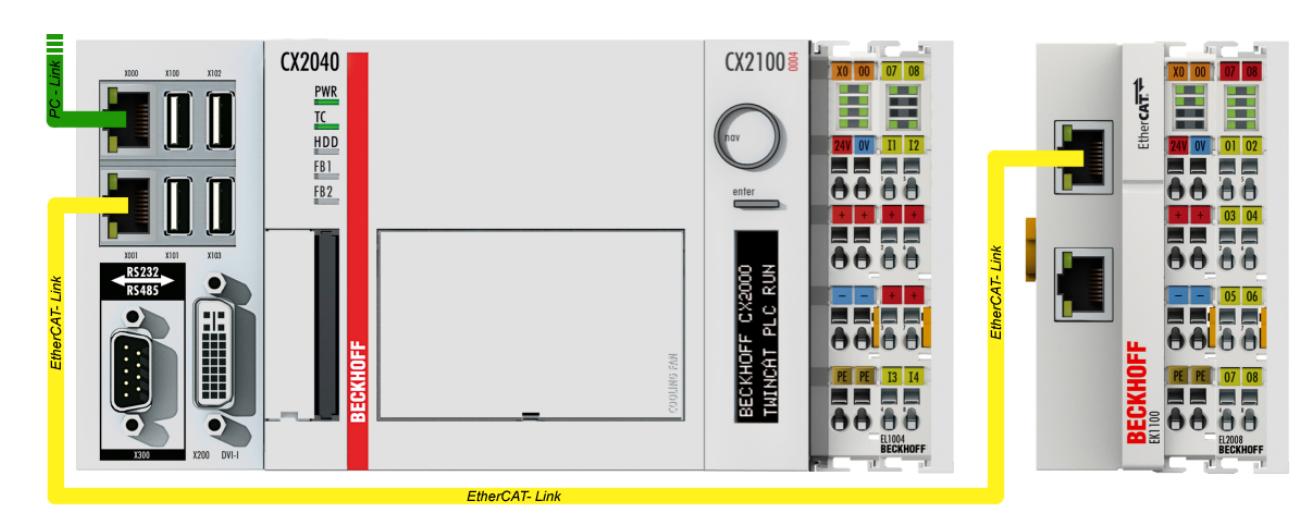

Fig. 22: Control configuration with Embedded PC, input (EL1004) and output (EL2008)

Note that all combinations of a configuration are possible; for example, the EL1004 terminal could also be connected after the coupler, or the EL2008 terminal could additionally be connected to the CX2040 on the right, in which case the EK1100 coupler wouldn't be necessary.

# 4.1.1 TwinCAT 2

# Startup

TwinCAT basically uses two user interfaces: the TwinCAT System Manager for communication with the electromechanical components and TwinCAT PLC Control for the development and compilation of a controller. The starting point is the TwinCAT System Manager.

After successful installation of the TwinCAT system on the PC to be used for development, the TwinCAT 2 System Manager displays the following user interface after startup:

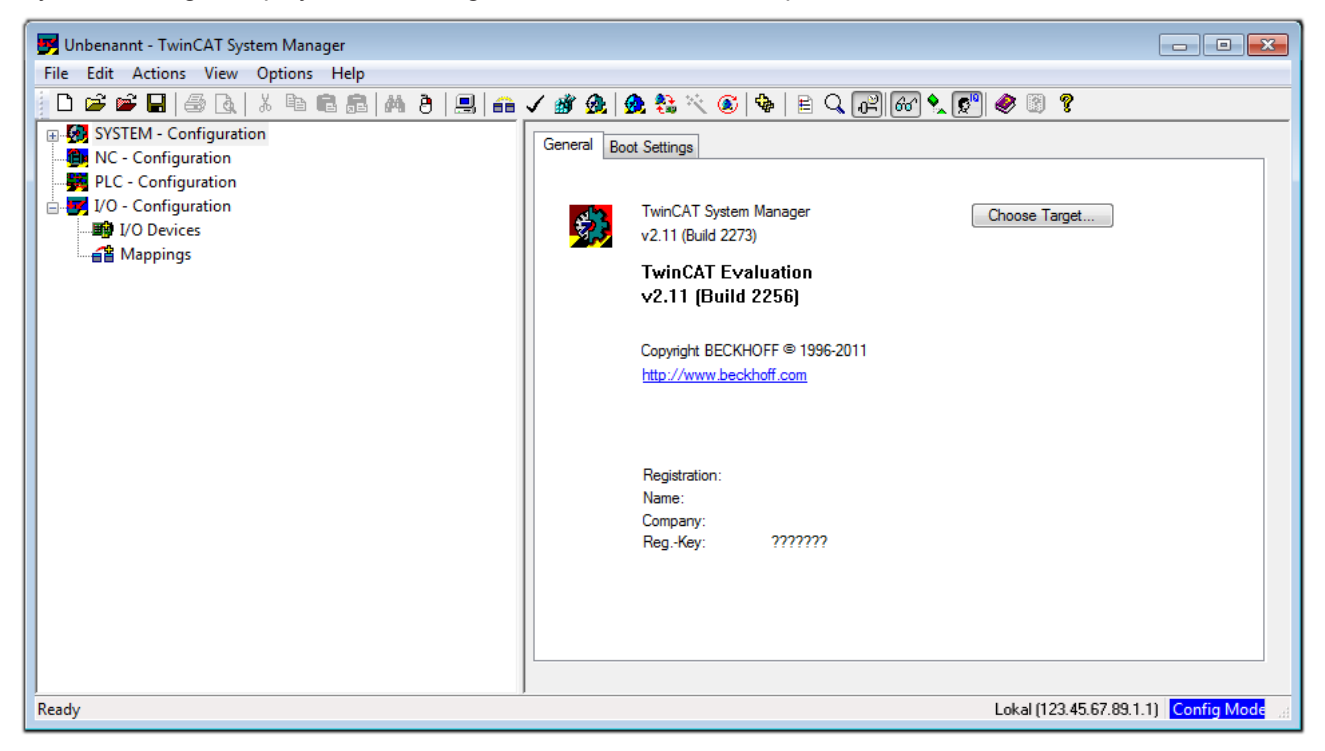

Fig. 23: Initial TwinCAT 2 user interface

Generally, TwinCAT can be used in local or remote mode. Once the TwinCAT system including the user interface (standard) is installed on the respective PLC, TwinCAT can be used in local mode and thereby the next step is "Insert Device [>34]".

If the intention is to address the TwinCAT runtime environment installed on a PLC as development environment remotely from another system, the target system must be made known first. In the menu under

| "Actions" $\rightarrow$ "Choose | Target System " via   | the symbol " 🛄 " or | the "F8" key open the | e following window <sup>.</sup> |
|---------------------------------|-----------------------|---------------------|-----------------------|---------------------------------|
|                                 | ranget eyetennin , na |                     |                       | e leneming minaem.              |

(**—**1)

| Choose Target System    |    |   | E                 |
|-------------------------|----|---|-------------------|
|                         | 1] |   | OK<br>Cancel      |
|                         |    |   | Search (Ethernet) |
|                         |    |   | Search (Fieldbus) |
| Connection Timeout (s): | 5  | * |                   |

Fig. 24: Selection of the target system

Use "Search (Ethernet)..." to enter the target system. Thus a next dialog opens to either:

- enter the known computer name after "Enter Host Name / IP:" (as shown in red)
- perform a "Broadcast Search" (if the exact computer name is not known)
- enter the known computer IP or AmsNetID.

| Add Route Dialog        |                                 |          |                  |        | X                | 3 |
|-------------------------|---------------------------------|----------|------------------|--------|------------------|---|
| Enter Host Name / IP:   |                                 | (        | Refresh Status   |        | Broadcast Search | ] |
| Hostiviame              | Connected Address /             | MS NetId | TwinCAT          | OS Ver | sion Comment     | ] |
| Enter desti             | Enter destination computer name |          |                  |        |                  |   |
| & activate              | "Enter Host Name                | / IP"    |                  |        |                  |   |
|                         |                                 |          |                  |        |                  |   |
|                         |                                 |          |                  |        |                  |   |
|                         |                                 |          |                  |        |                  |   |
|                         |                                 |          |                  |        |                  |   |
|                         |                                 |          |                  |        |                  |   |
| Route Name (Target):    |                                 |          | Route Name (Remo | te).   | MY.PC            |   |
|                         |                                 |          |                  | (C).   |                  |   |
| AmsNetId:               |                                 |          | Target Houte     |        | Remote Houte     |   |
| Transport Type:         | TCP/IP 🔻                        |          | Floject  Static  |        | None  Static     |   |
| Address Info:           |                                 |          | Temporary        |        |                  |   |
| I emporary  IP Address  |                                 |          |                  |        |                  |   |
| S Host Marile 🔘 IF      | Address                         |          |                  |        |                  |   |
| Connection Timeout (s): | 5                               |          |                  |        |                  |   |

Fig. 25: Specify the PLC for access by the TwinCAT System Manager: selection of the target system

Once the target system has been entered, it is available for selection as follows (a password may have to be entered):

After confirmation with "OK" the target system can be accessed via the System Manager.

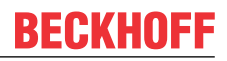

### Adding devices

In the configuration tree of the TwinCAT 2 System Manager user interface on the left, select "I/O Devices" and then right-click to open a context menu and select "Scan Devices...", or start the action in the menu bar

via  $\checkmark$  . The TwinCAT System Manager may first have to be set to "Config mode" via  $\checkmark$  or via menu "Actions"  $\rightarrow$  "Set/Reset TwinCAT to Config Mode..." (Shift + F4).

| 🕀 🚱 SYSTEM - Configuration |                             |  |  |  |
|----------------------------|-----------------------------|--|--|--|
| 📴 NC - Configuration       | Annend Device               |  |  |  |
| - 🙀 PLC - Configuration    |                             |  |  |  |
| 📄 🕎 I/O - Configuration    | 😭 Import Device             |  |  |  |
| I/O Devices                |                             |  |  |  |
| 🔤 🚰 Mappings 🦳             | Scan Devices                |  |  |  |
|                            | Paste Ctrl+V                |  |  |  |
|                            | Paste with Links Alt+Ctrl+V |  |  |  |
|                            |                             |  |  |  |

Fig. 26: Select "Scan Devices..."

Confirm the warning message, which follows, and select "EtherCAT" in the dialog:

| 4 new I/O devices found                                                                                                    | ×                                    |
|----------------------------------------------------------------------------------------------------|--------------------------------------|
| Pevice 1 (EtherCAT)  Device 3 (EtherCAT) [Local Area Connection (TwinCAT-Intel PCI Ethernet A]  Device 2 (USB)  Device 4 (NOV/DP-RAM) | Cancel<br>Select All<br>Unselect All |
|                                                                                                    |                                      |

Fig. 27: Automatic detection of I/O devices: selection the devices to be integrated

Confirm the message "Find new boxes", in order to determine the terminals connected to the devices. "Free Run" enables manipulation of input and output values in "Config mode" and should also be acknowledged.

Based on the sample configuration described at the beginning of this section, the result is as follows:

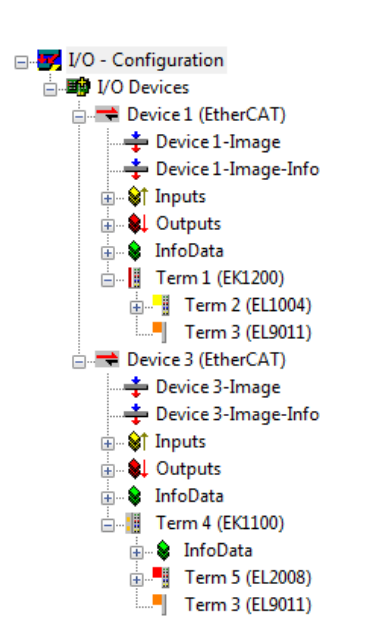

Fig. 28: Mapping of the configuration in the TwinCAT 2 System Manager

The whole process consists of two stages, which may be performed separately (first determine the devices, then determine the connected elements such as boxes, terminals, etc.). A scan can also be initiated by selecting "Device ..." from the context menu, which then reads the elements present in the configuration below:

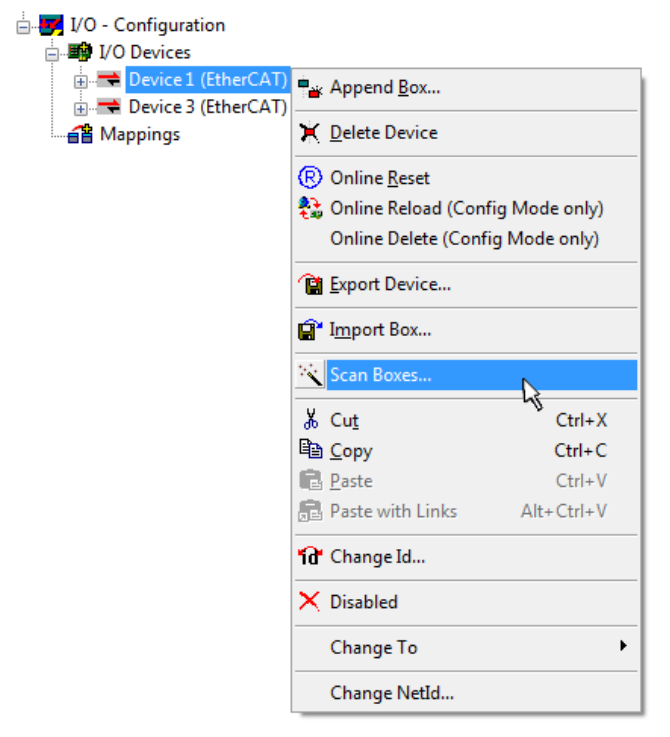

Fig. 29: Reading of individual terminals connected to a device

This functionality is useful if the actual configuration is modified at short notice.

### Programming and integrating the PLC

TwinCAT PLC Control is the development environment for the creation of the controller in different program environments: TwinCAT PLC Control supports all languages described in IEC 61131-3. There are two text-based languages and three graphical languages.

### Text-based languages

- Instruction List (IL)
- Structured Text (ST)

# Graphical languages

- Function Block Diagram (FBD)
- Ladder Diagram (LD)
- The Continuous Function Chart Editor (CFC)
- Sequential Function Chart (SFC)

The following section refers to Structured Text (ST).

After starting TwinCAT PLC Control, the following user interface is shown for an initial project:

| WinCAT PLC Control - (Untitled)* - [MAIN (PRG-ST)]   |                                                                                                    |
|------------------------------------------------------|----------------------------------------------------------------------------------------------------|
| 🥦 File Edit Project Insert Extras Online Window Help |                                                                                                    |
| È≥∎ #® <b>≈</b> 48≥≥q × <b>è</b> €qq                 |                                                                                                    |
| POUS<br>Internet Main (PRG)                          | 0001    PROGRAM MAIN      0002    VAR      0004    0004      0005    0006      0007    0008      0009    0009      0001    •      0001    •      0001    •      0001    •      0001    •      0002    •      0003    •      0004    •      0005    •      0005    •      0005    •      0005    •      0005    •      0005    • |
| POUs 📲 Data types 💭 Visualizations 💭 Resources       | Loading library 'C:\TwinCAT\PLC\LIB\STANDARD.LIB'                                                                                                    |
|                                                      | Target: Local (123.45.67.89.1.1), Run Time: 1 TwinCAT Config Mode Lin.: 3, Col.: 8 ONLINE OV READ                                                                                                    |

Fig. 30: TwinCAT PLC Control after startup

Sample variables and a sample program have been created and stored under the name "PLC\_example.pro":
| 🥦 TwinCAT PLC Control - PLC_example.pro - [MAIN (PRG-ST)]                                                                                                    |                                         |
|----------------------------------------------------------------------------------------------------|-----------------------------------------|
| 🥦 File Edit Project Insert Extras Online Window Help                                                                                                    | _ 8 ×                                   |
|                                                                                                    |                                         |
| Image: Polys         Image: Dout Program Main           Image: Image: Polystan State         0001 PROGRAM MAIN           Image: Image: Polystan State         0002 VAR           Image: Image: Image: Polystan State         0001 PROGRAM MAIN           Image: Image: Im |                                         |
| 0001         (* Program example *)           0002         IF bEL1004_Ch4 THEN           0003         IF nSwitchCtrl THEN                                                                                                    | ۲<br>۵<br>۲<br>۲                        |
| Implementation of POU 'MAIN'<br>Implementation of task 'Standard'<br>Warning 1990: No 'VAR_CONFIG' for 'MAIN.bEL1004_Ch4'<br>Warning 1990: No 'VAR_CONFIG' for 'MAIN.nEL2008_value'<br>POU indices:51 (2%)<br>Size of used data: 45 of 1048576 bytes (0.00%)                                                                                                    | ^<br>                                   |
| Size of used retain data: 0 of 32768 bytes (0.00%)         0 Error(s), 2 Warning(s).         Image: Local (123.45.67.89.1.1), Run Time: 1                                                                                                    | Mode [Lin: 13, Col: 7 [ONLINE OV [READ] |

Fig. 31: Sample program with variables after a compile process (without variable integration)

Warning 1990 (missing "VAR\_CONFIG") after a compile process indicates that the variables defined as external (with the ID "AT%I\*" or "AT%Q\*") have not been assigned. After successful compilation, TwinCAT PLC Control creates a "\*.tpy" file in the directory in which the project was stored. This file ("\*.tpy") contains variable assignments and is not known to the System Manager, hence the warning. Once the System Manager has been notified, the warning no longer appears.

First, integrate the TwinCAT PLC Control project in the **System Manager** via the context menu of the PLC configuration; right-click and select "Append PLC Project...":

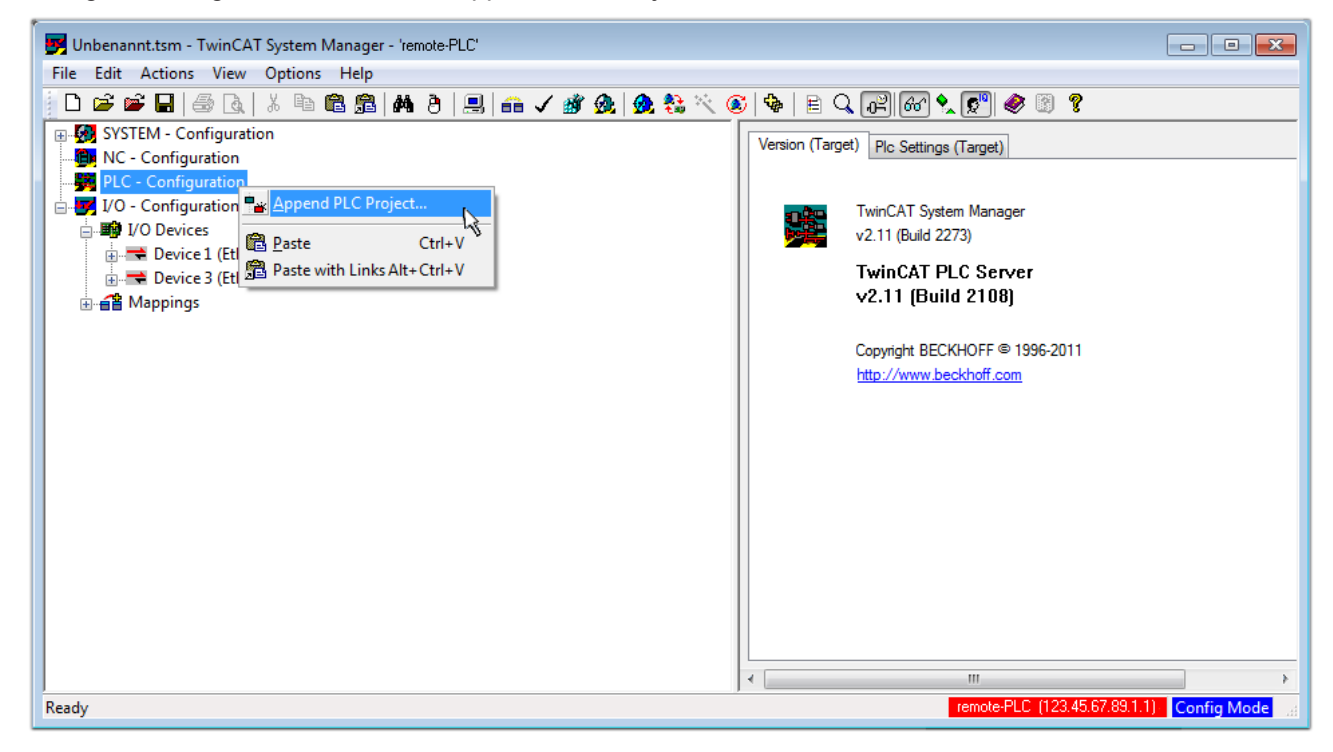

Fig. 32: Appending the TwinCAT PLC Control project

Select the PLC configuration "PLC\_example.tpy" in the browser window that opens. The project including the two variables identified with "AT" are then integrated in the configuration tree of the System Manager:

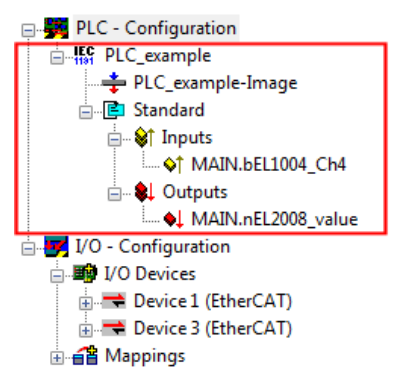

Fig. 33: PLC project integrated in the PLC configuration of the System Manager

The two variables "bEL1004\_Ch4" and "nEL2008\_value" can now be assigned to certain process objects of the I/O configuration.

#### Assigning variables

Open a window for selecting a suitable process object (PDO) via the context menu of a variable of the integrated project "PLC\_example" and via "Modify Link..." "Standard":

| 🛃 Unbenannt.tsm - TwinCAT System Manager - 'remote-PLC'                                             |                                 |                 |                  |
|----------------------------------------------------------------------------------------------------|---------------------------------|-----------------|------------------|
| File Edit Actions View Options Help                                                                 |                                 |                 |                  |
| D 🚅 📽 🖬   🗇 🖪   X ங 🖻 📾   M Ə   🖳 📾 🗸 🎯 🤬   💁 🎨 🔍 🚳   B Q 🖟                                         | 2) 667 🔩 🔊 🧶 🔞                  | ?               |                  |
| 🕞 🧑 SYSTEM - Configuration                                                                          | Orling                          |                 | *                |
| - B NC - Configuration                                                                              | Unline                          |                 |                  |
| PLC - Configuration                                                                                 | MAIN.bEL1004_Ch4                |                 |                  |
| $\square$ $\square$ $\square$ $\square$ $\square$ $\square$ $\square$ $\square$ $\square$ $\square$ | -                               |                 |                  |
| PLC_example-Image                                                                                   | BUUL                            |                 |                  |
| Group:                                                                                              | nputs                           | Size:           | 0.1              |
| Address:                                                                                            | 0.0                             | User ID:        | 0                |
| Insert Variable                                                                                     |                                 | 000110.         |                  |
| E- Uutputs Linked to                                                                                |                                 |                 |                  |
|                                                                                                    | Variable of IEC1121 project "E  | C sussels"      | Indated with Tax |
| Move Address                                                                                        | valiable of IEC 1131 project in | LC_example .    | Dpualed with Tas |
| → → Devices →3 Online Write                                                                         |                                 |                 |                  |
| $\Rightarrow$ Device 3 (EtherCAT) $\Rightarrow$ Online Force                                        |                                 |                 |                  |
| A A A A A A A A A A A A A A A A A A A                                                               |                                 |                 |                  |
|                                                                                                    |                                 |                 |                  |
| 🔾 Add To Watch                                                                                      |                                 |                 |                  |
| 🕅 Remove From Watch                                                                                 |                                 |                 |                  |
|                                                                                                    |                                 |                 |                  |
|                                                                                                    | D-4.001 IC0.E021 IO#            | 0.0 1           |                  |
| ADS Info:                                                                                           | Port: 801, IGIP: UXPU21, IOITS: | uxu, Len: T     |                  |
|                                                                                                    |                                 |                 |                  |
|                                                                                                    |                                 |                 | +                |
|                                                                                                    | remote-PLC (12                  | 3.45.67.89.1.1) | Config Mode      |

Fig. 34: Creating the links between PLC variables and process objects

In the window that opens, the process object for the variable "bEL1004\_Ch4" of type BOOL can be selected from the PLC configuration tree:

| Attach Variable MAIN.bEL1004_Ch4 (Input)                                                                                                    | <b>EX</b>                                                                                                    |            |
|----------------------------------------------------------------------------------------------------|----------------------------------------------------------------------------------------------------|------------|
| I/0 - Configuration         I/0 Devices         Device 1 [EtherCAT]         Imput > IX 26.0, BIT [0.1]         Imput > IX 26.1, BIT [0.1]         Imput > IX 26.3, BIT [0.1]         Imput > IX 26.3, BIT [0.1] | Show Variables Unused Used and unused Exclude disabled Exclude other Devices Exclude same Image Show Tooltips (EL1004) . Device 1 (EtherCAT) . If Matching Type Matching Size All Types Array Mode Offsets Continuous Show Dialog Variable Name Hand over Take over Cancel OK | 'O Devices |

Fig. 35: Selecting PDO of type BOOL

According to the default setting, certain PDO objects are now available for selection. In this sample the input of channel 4 of the EL1004 terminal is selected for linking. In contrast, the checkbox "All types" must be ticked for creating the link for the output variables, in order to allocate a set of eight separate output bits to a byte variable. The following diagram shows the whole process:

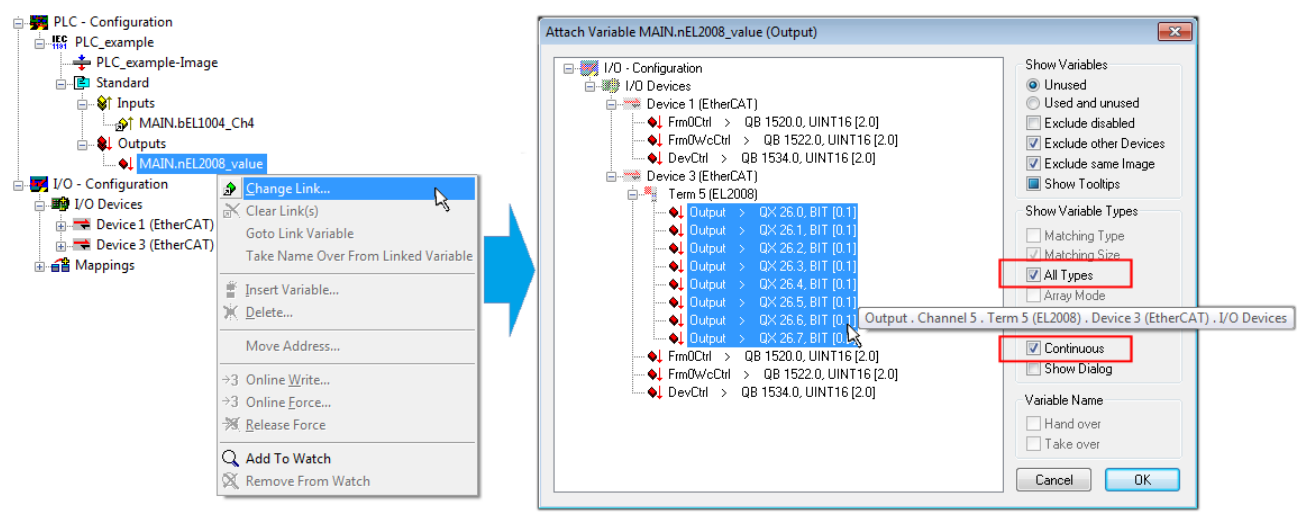

Fig. 36: Selecting several PDOs simultaneously: activate "Continuous" and "All types"

Note that the "Continuous" checkbox was also activated. This is designed to allocate the bits contained in the byte of the variable "nEL2008\_value" sequentially to all eight selected output bits of the EL2008 terminal. In this way it is possible to subsequently address all eight outputs of the terminal in the program with a byte

corresponding to bit 0 for channel 1 to bit 7 for channel 8 of the PLC. A special symbol ( $\blacksquare$ ) at the yellow or red object of the variable indicates that a link exists. The links can also be checked by selecting a "Goto Link Variable" from the context menu of a variable. The object opposite, in this case the PDO, is automatically selected:

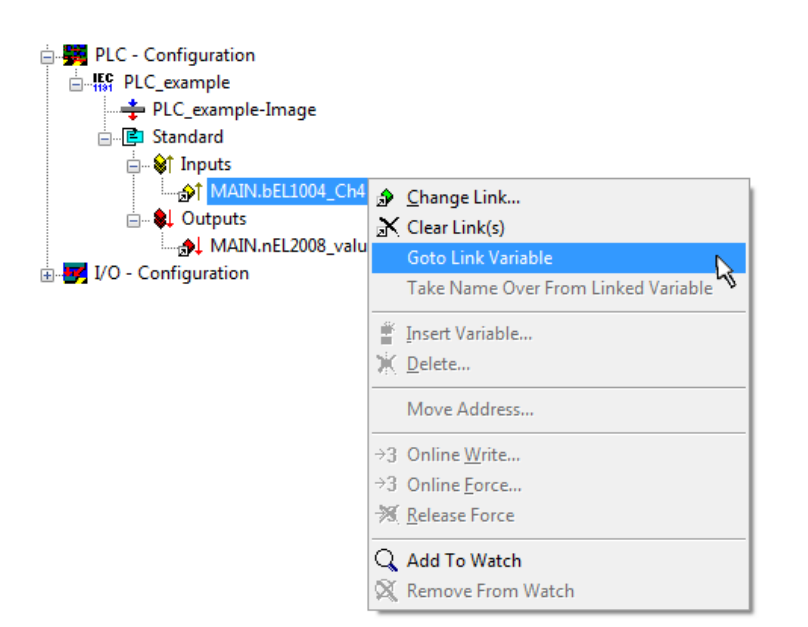

Fig. 37: Application of a "Goto Link" variable, using "MAIN.bEL1004\_Ch4" as a sample

The process of assigning variables to the PDO is completed via the menu selection "Actions"  $\rightarrow$  "Generate

Mappings", key Ctrl+M or by clicking on the symbol in the menu.

This can be visualized in the configuration:

| ⊒…≦ | 🖀 Ma | ppings                                       |
|-----|------|----------------------------------------------|
|     |      | PLC_example (Standard) - Device 1 (EtherCAT) |
|     |      | PLC_example (Standard) - Device 3 (EtherCAT) |

The process of creating links can also take place in the opposite direction, i.e. starting with individual PDOs to variable. However, in this example it would then not be possible to select all output bits for the EL2008, since the terminal only makes individual digital outputs available. If a terminal has a byte, word, integer or similar PDO, it is possible to allocate this a set of bit-standardized variables (type "BOOL"). Here, too, a "Goto Link Variable" from the context menu of a PDO can be executed in the other direction, so that the respective PLC instance can then be selected.

#### Activation of the configuration

The allocation of PDO to PLC variables has now established the connection from the controller to the inputs and outputs of the terminals. The configuration can now be activated. First, the configuration can be verified

via  $\checkmark$  (or via "Actions"  $\rightarrow$  "Check Configuration"). If no error is present, the configuration can be

activated via (or via "Actions"  $\rightarrow$  "Activate Configuration...") to transfer the System Manager settings to the runtime system. Confirm the messages "Old configurations are overwritten!" and "Restart TwinCAT system in Run mode" with "OK".

A few seconds later the real-time status **RTime 0%** is displayed at the bottom right in the System Manager. The PLC system can then be started as described below.

#### Starting the controller

Starting from a remote system, the PLC control has to be linked with the Embedded PC over Ethernet via "Online"  $\rightarrow$  "Choose Run-Time System...":

| ogin                         | F11           |
|------------------------------|---------------|
| Logout                       | F12           |
| Download                     |               |
| Run                          | F5            |
| Stop                         | Shift+F8      |
| Reset                        |               |
| Reset All                    |               |
| Toggle Breakpoint            | F9            |
| Breakpoint Dialog            |               |
| Step over                    | F10           |
| Step in                      | F8            |
| Single Cycle                 | Ctrl+F5       |
| Write Values                 | Ctrl+F7       |
| Force Values                 | F7            |
| Release Force                | Shift+F7      |
| Write/Force-Dialog           | Ctrl+Shift+F7 |
| Show Call Stack              |               |
| Display Flow Control         | Ctrl+F11      |
| Simulation Mode              |               |
| Communication Parameters     |               |
| Sourcecode download          |               |
| Choose Run-Time System       | D             |
| Create Bootproject           |               |
| Create Bootproject (offline) |               |
| Delete Bootproject           |               |

Fig. 38: Choose target system (remote)

In this sample "Runtime system 1 (port 801)" is selected and confirmed. Link the PLC with the real-time

system via menu option "Online"  $\rightarrow$  "Login", the F11 key or by clicking on the symbol  $\widehat{\mathbb{I}}$ . The control program can then be loaded for execution. This results in the message "No program on the controller! Should the new program be loaded?", which should be acknowledged with "Yes". The runtime environment is ready for the program start:

| TwinCAT PLC Control - PLC example pro* |                                                                                                    |                                                                                                    |                              |
|----------------------------------------|----------------------------------------------------------------------------------------------------|----------------------------------------------------------------------------------------------------|------------------------------|
| File Edit Project Insert Extras Or     | line Window Help                                                                                                    |                                                                                                    |                              |
|                                        | X 🖻 🛍 🙀 🙀                                                                                                    |                                                                                                    |                              |
| POUs<br>I MAIN (PFG)                   | Image: 10001         Instructor: 1         IPUE           0002         nRotateUpper = 16#0080         0003           0003         nRotateUpper = 16#0100         0004           0004         bEL1004_Ch4 (%IX0.0) = FALSE         0005           0005         nEL2008_value (%GB0) = 16#80         0006           0007         0008         0009         0010           0011         0012         0013         0014                                                                                                    |                                                                                                    |                              |
| POUs The Data                          | 0001 (* Program example *)           0002 IF bEL1004_Ch4 THEN           0003         IF nSwitchCtrl THEN           0005         nRotateLower := ROL(nRotateLower, 2);           0006         nRotateUoper := ROP(nRotateUpper, 2);           0007         nEL2008_value := WORD_TO_BYTE(nRotate           0008         END_IF           0009         ELSE           0010         IF NOT nSwitchCtrl THEN           0011         IF NOT nSwitchCtrl THEN           0012         END_IF           0013         END_IF           0014         0015 | bEL1004_Ch4 = FALSE<br>nSwitchCtrl = TRUE<br>nSwitchCtrl = TRUE<br>nRotateLower = 16#0100<br>nRotateUpper = 16#0080<br>nEL2008_value = 16#80<br>nSwitchCtrl = TRUE<br>nSwitchCtrl = TRUE | nRotateLower = 16#0100       |
| 1                                      | Target: remote-PLC (123.45.67.89.1.1), Run Time: 1                                                                                                    | Lin.: 1, Col.: 18 ONLINE: SIM                                                                                                    | RUN   BP   FORCE   OV   READ |

Fig. 39: PLC Control logged in, ready for program startup

The PLC can now be started via "Online"  $\rightarrow$  "Run", F5 key or  $\blacksquare$ .

### 4.1.2 TwinCAT 3

#### Startup

TwinCAT makes the development environment areas available together with Microsoft Visual Studio: after startup, the project folder explorer appears on the left in the general window area (cf. "TwinCAT System Manager" of TwinCAT 2) for communication with the electromechanical components.

After successful installation of the TwinCAT system on the PC to be used for development, TwinCAT 3 (shell) displays the following user interface after startup:

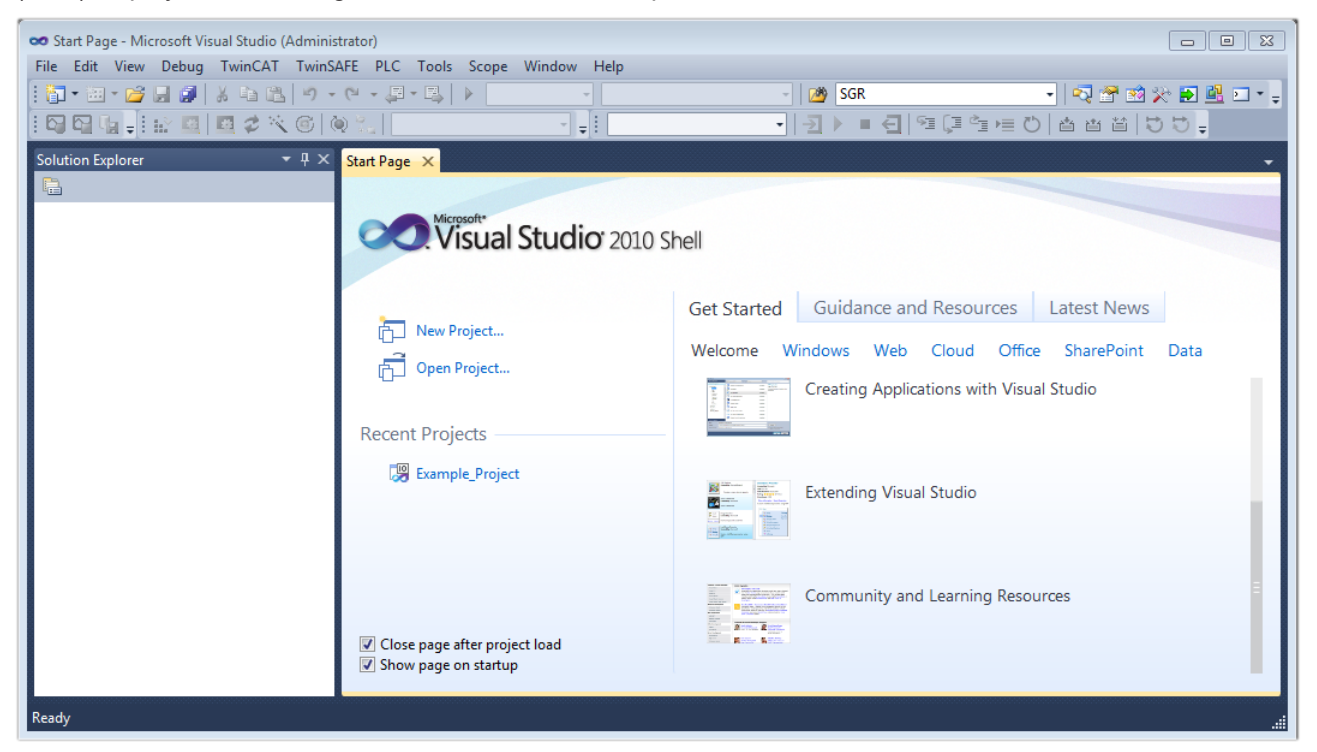

Fig. 40: Initial TwinCAT 3 user interface

First create a new project via  $\bigvee$  New TwinCAT Project... (or under "File"  $\rightarrow$  "New"  $\rightarrow$  "Project..."). In the following dialog make the corresponding entries as required (as shown in the diagram):

| New Project                                                                                |                  |                                     | ? 💌                                         |
|--------------------------------------------------------------------------------------------|------------------|-------------------------------------|---------------------------------------------|
| Recent Templates                                                                           |                  | .NET Framework 4   Sort by: Default | <ul> <li>Search Installed Temp </li> </ul>  |
| Installed Templates                                                                        |                  | TwinCAT XAE Project (XML format)    | Type: TwinCAT Projects                      |
| <ul> <li>Other Project Type</li> <li>TwinCAT Measurer</li> <li>TwinCAT Projects</li> </ul> | es<br>ment       |                                     | TwinCAT XAE System Manager<br>Configuration |
| Online Templates                                                                           |                  |                                     |                                             |
|                                                                                            |                  |                                     |                                             |
|                                                                                            |                  |                                     |                                             |
|                                                                                            |                  |                                     |                                             |
| Name:                                                                                      | Example_Project  |                                     |                                             |
| Location:                                                                                  | C:\my_tc3_proje  | cts\                                | Browse                                      |
| Solution:                                                                                  | Create new solut | ion                                 | •                                           |
| Solution name:                                                                             | Example_Project  |                                     | Create directory for solution               |
|                                                                                            |                  |                                     | Add to Source Control                       |
|                                                                                            |                  |                                     | OK Cancel                                   |

#### Fig. 41: Create new TwinCAT project

The new project is then available in the project folder explorer:

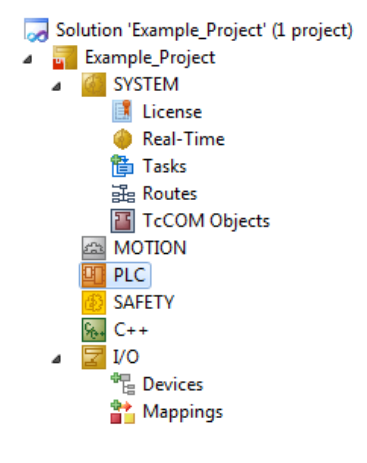

Fig. 42: New TwinCAT3 project in the project folder explorer

Generally, TwinCAT can be used in local or remote mode. Once the TwinCAT system including the user interface (standard) is installed on the respective PLC, TwinCAT can be used in local mode and thereby the next step is "Insert Device [ $\blacktriangleright$  46]".

If the intention is to address the TwinCAT runtime environment installed on a PLC as development environment remotely from another system, the target system must be made known first. Via the symbol in the menu bar:

| 👓 Example_Project - N | Aicrosoft Visual Studio (Admir | nistrator)                          |                   |              |
|-----------------------|--------------------------------|-------------------------------------|-------------------|--------------|
| File Edit View Pr     | oject Build Debug Twin         | CAT TwinSAFE PLC                    | Tools Scope Win   | idow Help    |
| i 🛅 🕶 🖼 🖬 🚰 🔙         | 9 - C 🗟 🗗 X                    | - 🚑 - 🖳 🕨 Relea                     | ase 🔹 TwinCA      | T RT (x64) 🔹 |
| 🖓 🖓 🐂 🚽 🔛             | 🖪 🖪 🗢 🔨 🎯 🕈                    | <ul> <li><local></local></li> </ul> | <b>,</b> = [      | -            |
| Solution Explorer     | <b>→</b> ‡ ×                   |                                     | Choose Target Sys | stem         |

expand the pull-down menu:

| <local></local>      | - |
|----------------------|---|
| <local></local>      |   |
| Choose Target System | ~ |
|                      | ~ |

#### and open the following window:

| Choose Target System             |   |    | 23                |
|----------------------------------|---|----|-------------------|
| ⊡ <mark>123.45.67.89.1.1)</mark> |   |    | OK<br>Cancel      |
|                                  |   |    | Search (Ethernet) |
|                                  |   |    | Search (Fieldbus) |
| Connection Timeout (s):          | 5 | ×. |                   |

Fig. 43: Selection dialog: Choose the target system

Use "Search (Ethernet)..." to enter the target system. Thus a next dialog opens to either:

- enter the known computer name after "Enter Host Name / IP:" (as shown in red)
- perform a "Broadcast Search" (if the exact computer name is not known)
- enter the known computer IP or AmsNetID.

| Enter Host Name / IP:                                                 |                          |          |           | Refresh Status                                                     |                      | Broadcast Search                                |
|-----------------------------------------------------------------------|--------------------------|----------|-----------|--------------------------------------------------------------------|----------------------|-------------------------------------------------|
| Host Name                                                             | Connected                | Áddress  | AMS NetId | TwinCAT                                                            | OS Version           | Comment                                         |
| Enter dest                                                            | ination                  | compute  | r name    |                                                                    |                      |                                                 |
| & activate                                                            | "Enter                   | Host Nar | ne / IP"  |                                                                    |                      |                                                 |
|                                                                       |                          |          | -         |                                                                    |                      |                                                 |
|                                                                       |                          |          |           |                                                                    |                      |                                                 |
|                                                                       |                          |          |           |                                                                    |                      |                                                 |
|                                                                       |                          |          |           |                                                                    |                      |                                                 |
|                                                                       |                          |          |           |                                                                    |                      |                                                 |
|                                                                       |                          |          |           |                                                                    |                      |                                                 |
| Route Name (Target):                                                  |                          |          |           | Route Name (Remo                                                   | ote): MY-            | PC                                              |
| Route Name (Target):<br>AmsNetId:                                     |                          |          |           | Route Name (Remo<br>Target Route                                   | ote): MY-<br>Re      | PC<br>mote Route                                |
| Route Name (Target):<br>AmsNetId:<br>Transport Type:                  | TCP/IP                   |          |           | Route Name (Remo<br>Target Route<br>Project                        | ote): MY-<br>Re      | PC<br>mote Route<br>None                        |
| Route Name (Target):<br>AmsNetId:<br>Transport Type:<br>Address Info: | TCP/IP                   |          |           | Route Name (Remo<br>Target Route<br>Project<br>Static<br>Temporary | ote): MY-<br>Re<br>© | PC<br>mote Route<br>None<br>Static<br>Temporaru |
| Route Name (Target):<br>AmsNetId:<br>Transport Type:<br>Address Info: | TCP/IP<br>P Address      |          | •         | Route Name (Remo<br>Target Route<br>Project<br>Static<br>Temporary | ote): MY-            | PC<br>mote Route<br>None<br>Static<br>Temporary |
| Route Name (Target):<br>AmsNetId:<br>Transport Type:<br>Address Info: | TCP/IP<br>P Address<br>5 |          |           | Route Name (Remo<br>Target Route<br>Project<br>Static<br>Temporary | ote): MY-            | PC<br>mote Route<br>None<br>Static<br>Temporary |

Fig. 44: Specify the PLC for access by the TwinCAT System Manager: selection of the target system

Once the target system has been entered, it is available for selection as follows (a password may have to be entered):

□---<mark>20</mark> ---Local--- (147.99.12.34.1.1) -----<mark>20</mark> remote-PLC (123.45.67.89.1.1)

After confirmation with "OK" the target system can be accessed via the Visual Studio shell.

#### Adding devices

In the project folder explorer of the Visual Studio shell user interface on the left, select "Devices" within

element "I/O", then right-click to open a context menu and select "Scan" or start the action via in the

menu bar. The TwinCAT System Manager may first have to be set to "Config mode" via  $\blacksquare$  or via the menu "TwinCAT"  $\rightarrow$  "Restart TwinCAT (Config mode)".

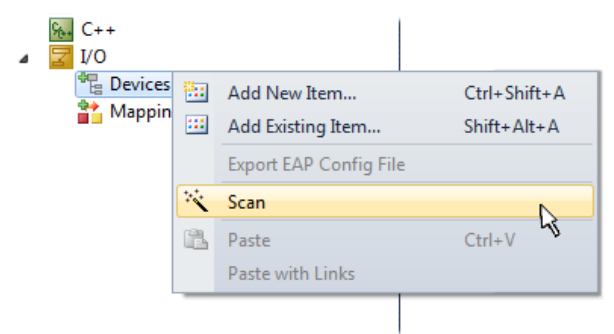

#### Fig. 45: Select "Scan"

Confirm the warning message, which follows, and select "EtherCAT" in the dialog:

Fig. 46: Automatic detection of I/O devices: selection the devices to be integrated

Confirm the message "Find new boxes", in order to determine the terminals connected to the devices. "Free Run" enables manipulation of input and output values in "Config mode" and should also be acknowledged.

Based on the sample configuration described at the beginning of this section, the result is as follows:

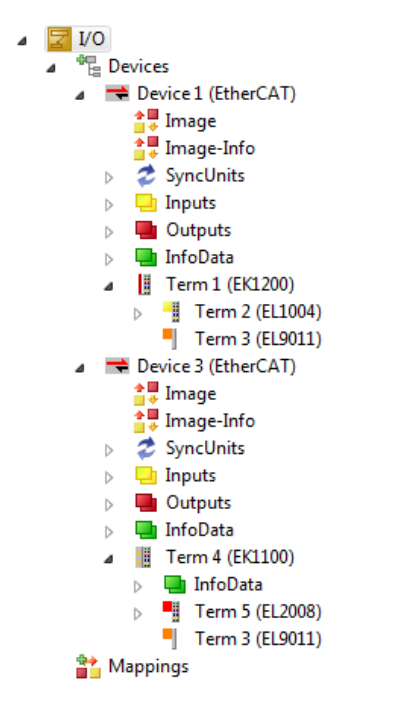

Fig. 47: Mapping of the configuration in VS shell of the TwinCAT3 environment

The whole process consists of two stages, which may be performed separately (first determine the devices, then determine the connected elements such as boxes, terminals, etc.). A scan can also be initiated by selecting "Device ..." from the context menu, which then reads the elements present in the configuration below:

| Z I/O                        |          |                               |              |
|------------------------------|----------|-------------------------------|--------------|
| Devices                      |          |                               |              |
| Device 1 (EtherCAT)          | 8::      | Add New Item                  | Ctrl+Shift+A |
| Device 2 (EtherCAT) Mannings | :::      | Add Existing Item             | Shift+Alt+A  |
|                              | $\times$ | Remove                        | Del          |
|                              |          | Change NetId                  |              |
|                              |          | Save Device 1 (EtherCAT) As   |              |
|                              |          | Append EtherCAT Cmd           |              |
|                              |          | Append Dynamic Container      |              |
|                              |          | Online Reset                  |              |
|                              |          | Online Reload                 |              |
|                              |          | Online Delete                 |              |
|                              | ***      | Scan                          | N            |
|                              |          | Change Id                     | 43           |
|                              |          | Change To                     | •            |
|                              | E)       | Сору                          | Ctrl+C       |
|                              | Ж        | Cut                           | Ctrl+X       |
|                              | Ē.       | Paste                         | Ctrl+V       |
|                              |          | Paste with Links              |              |
|                              | 100      | T 1 1 1 1 1 1 1 1 1 1 1 1 1 1 |              |
|                              |          | Independent Project File      |              |

Fig. 48: Reading of individual terminals connected to a device

This functionality is useful if the actual configuration is modified at short notice.

#### Programming the PLC

TwinCAT PLC Control is the development environment for the creation of the controller in different program environments: TwinCAT PLC Control supports all languages described in IEC 61131-3. There are two text-based languages and three graphical languages.

- Text-based languages
  - Instruction List (IL)
  - Structured Text (ST)
- Graphical languages
  - Function Block Diagram (FBD)
  - Ladder Diagram (LD)
  - The Continuous Function Chart Editor (CFC)
  - Sequential Function Chart (SFC)

The following section refers to Structured Text (ST).

In order to create a programming environment, a PLC subproject is added to the project sample via the context menu of "PLC" in the project folder explorer by selecting "Add New Item....":

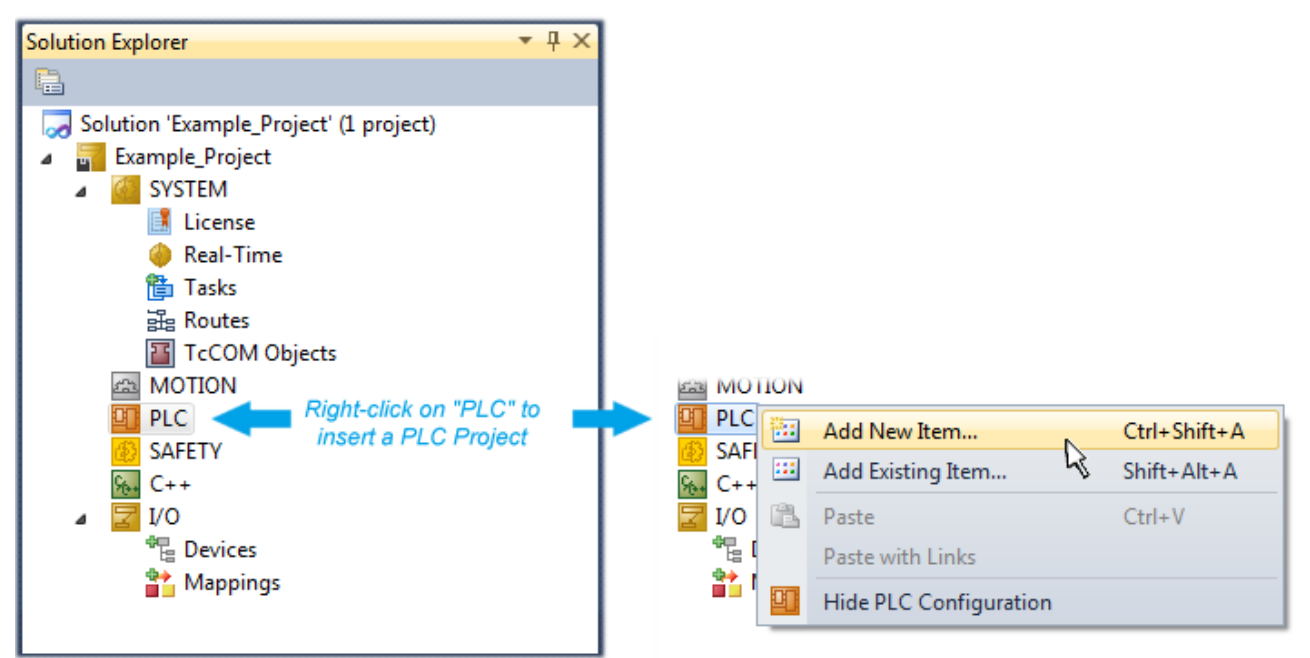

Fig. 49: Adding the programming environment in "PLC"

In the dialog that opens select "Standard PLC project" and enter "PLC\_example" as project name, for example, and select a corresponding directory:

| Add New Item - Example_Project    |                                    |               | 8 23                                                     |
|-----------------------------------|------------------------------------|---------------|----------------------------------------------------------|
| Installed Templates               | Sort by: Default                   |               | Search Installed Templates                               |
| PIc Templates<br>Online Templates | Standard PLC Project               | Plc Templates | Type: Plc Templates<br>Creates a new TwinCAT PLC project |
|                                   | Empty PLC Project                  | Plc Templates | containing a task and a program.                         |
|                                   |                                    |               |                                                          |
|                                   |                                    |               |                                                          |
|                                   |                                    |               |                                                          |
|                                   |                                    |               |                                                          |
|                                   |                                    |               |                                                          |
| Name: PLC_example                 |                                    |               |                                                          |
| Location: C:\my_tc3_proj          | ects\Example_Project\Example_Proje | ct\ •         | Browse                                                   |
|                                   |                                    |               | Add Cancel                                               |

Fig. 50: Specifying the name and directory for the PLC programming environment

The "Main" program, which already exists by selecting "Standard PLC project", can be opened by doubleclicking on "PLC\_example\_project" in "POUs". The following user interface is shown for an initial project:

| 😎 Example_Project - Microsoft Visual Studio (Administrator)                     |                                              |                                 |  |  |  |  |  |  |
|---------------------------------------------------------------------------------|----------------------------------------------|---------------------------------|--|--|--|--|--|--|
| File Edit View Project Build Debug TwinCAT TwinSAFE PLC Tools Scope Window Help |                                              |                                 |  |  |  |  |  |  |
| 9 • C 🔝 🖬 🖌 📓 🖉 🖌 🛍 🕲 🔊 • C                                                     | - 🚚 - 🖳 🕨 Release - TwinCAT RT (x64) - 🧭 SGR | ▼   <sup>2</sup> / <sub>₹</sub> |  |  |  |  |  |  |
| 🖓 🖓 🖕 ! 😰 🚨 🗖 🛠 🌾 🎯 👰 "                                                         | ,   remote-PLC → 🚽 PLC_example → 🚽 🕨 🖛 🗸     | E 短尾管 = ひ   📜                   |  |  |  |  |  |  |
| Solution Explorer 🔹 🕂 🗙                                                         | MAIN ×                                       | •                               |  |  |  |  |  |  |
|                                                                                 | 1 PROGRAM MAIN                               |                                 |  |  |  |  |  |  |
| Solution 'Example_Project' (1 project)                                          | 2 VAR<br>3 END VAR                           |                                 |  |  |  |  |  |  |
| Example_Project     SVSTEM                                                      | 4                                            |                                 |  |  |  |  |  |  |
| A MOTION                                                                        |                                              |                                 |  |  |  |  |  |  |
| A DLC                                                                           |                                              |                                 |  |  |  |  |  |  |
| PLC_example                                                                     |                                              |                                 |  |  |  |  |  |  |
| PLC_example Project                                                             |                                              |                                 |  |  |  |  |  |  |
| External Types References                                                       |                                              |                                 |  |  |  |  |  |  |
| DUTs                                                                            |                                              |                                 |  |  |  |  |  |  |
| GVLs                                                                            | 1                                            |                                 |  |  |  |  |  |  |
| A 🗁 POUs                                                                        |                                              |                                 |  |  |  |  |  |  |
| MAIN (PRG)                                                                      |                                              |                                 |  |  |  |  |  |  |
| PLC example tmc                                                                 |                                              |                                 |  |  |  |  |  |  |
| ✓ In Co_completitie                                                             |                                              |                                 |  |  |  |  |  |  |
| MAIN                                                                            |                                              |                                 |  |  |  |  |  |  |
| PLC_example Instance                                                            |                                              |                                 |  |  |  |  |  |  |
| SAFETY                                                                          |                                              |                                 |  |  |  |  |  |  |
| × 57 I/O                                                                        |                                              |                                 |  |  |  |  |  |  |
|                                                                                 |                                              |                                 |  |  |  |  |  |  |
|                                                                                 |                                              |                                 |  |  |  |  |  |  |
|                                                                                 |                                              | 1                               |  |  |  |  |  |  |
| Ready                                                                           | Ln1 Col1 Ch.                                 | I INS!                          |  |  |  |  |  |  |

Fig. 51: Initial "Main" program of the standard PLC project

To continue, sample variables and a sample program have now been created:

| 😎 Example_Project - Microsoft Visual Studio (Administ | trato | or)      |      |                                                              |
|-------------------------------------------------------|-------|----------|------|--------------------------------------------------------------|
| File Edit View Project Build Debug TwinCA             | Т     | TwinSA   | FE   | PLC Tools Scope Window Help                                  |
| - 🗠 e 🖄 📷 🖌 📓 🚰 📲 🔚 🖉 - e                             | F     | - 🖳      |      | Release 🔹 TwinCAT RT (x64) 🔹 🌌 SGR 👻 🚆                       |
| i 🖸 🖓 🖕 🔛 💶 🕏 🔨 🎯 🔕 ‰                                 | re    | emote    | -PLC |                                                              |
| Solution Explorer 🔷 👎                                 | ×     | MAIN     | ×    | •                                                            |
|                                                       |       |          | 1    | PROGRAM MAIN                                                 |
| Solution 'Example Project' (1 project)                |       | 8        | 2    | VAR                                                          |
| Example Project                                       |       |          | 3    | nSwitchCtrl : BOOL := TRUE;                                  |
| SYSTEM                                                |       |          | 4    | nRotateUpper : WORD :=16#8000;                               |
| MOTION                                                |       |          | 5    | nRotateLower : WORD :=16#01;                                 |
|                                                       |       |          | 6    | =                                                            |
| PLC example                                           |       |          | 7    | bEL1004_Ch4 AT%I* : BOOL;                                    |
| PLC example Project                                   |       |          | 8    |                                                              |
| External Types                                        |       |          | 9    | nEL2008_value AT%Q* : BYTE;                                  |
| References                                            |       |          | 11   | LND_VAR                                                      |
|                                                       | =     |          |      | · · · · · · · · · · · · · · · · · · ·                        |
| GVLs                                                  | -     |          | 1    | (* Program example *)                                        |
| A De POUs                                             |       | •        | 2    | IF bEL1004_Ch4 THEN                                          |
| MAIN (PRG)                                            |       | 8        | 3    | IF nSwitchCtrl THEN                                          |
| VISUs                                                 |       |          | 4    | nSwitchCtrl := FALSE;                                        |
| PLC example.tmc                                       |       |          | 5    | <pre>nRotateLower := ROL(nRotateLower, 2);</pre>             |
| A BICTask (PICTask)                                   |       |          | 6    | <pre>nRotateUpper := ROR(nRotateUpper, 2);</pre>             |
| MAIN                                                  |       |          | 7    | nEL2008_value := WORD_TO_BYTE(nRotateLower OR nRotateUpper); |
| PLC example Instance                                  |       |          | 8    | END_IF                                                       |
| PlcTask Inputs                                        |       | 8        | 9    | ELSE                                                         |
| MAIN.bEL1004 Ch4                                      |       | -        | 10   | IF NOT INSWITCHCERI THEN                                     |
| PICTask Outputs                                       |       |          | 12   | NSWITCHUTTI := IKUL;                                         |
| MAIN.nEL2008 value                                    |       |          | 12   |                                                              |
| SAFETY                                                |       |          | 14   |                                                              |
| 5k+ C++                                               | -     |          |      |                                                              |
| Ready                                                 |       | 80000000 |      |                                                              |

Fig. 52: Sample program with variables after a compile process (without variable integration)

The control program is now created as a project folder, followed by the compile process:

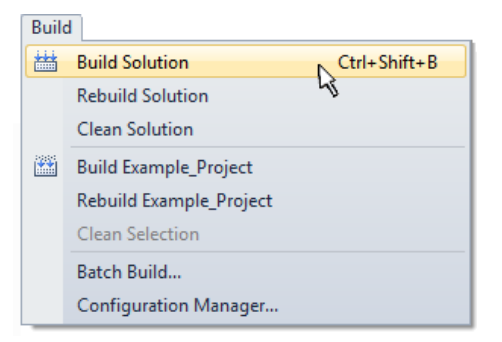

Fig. 53: Start program compilation

The following variables, identified in the ST/ PLC program with "AT%", are then available in under "Assignments" in the project folder explorer:

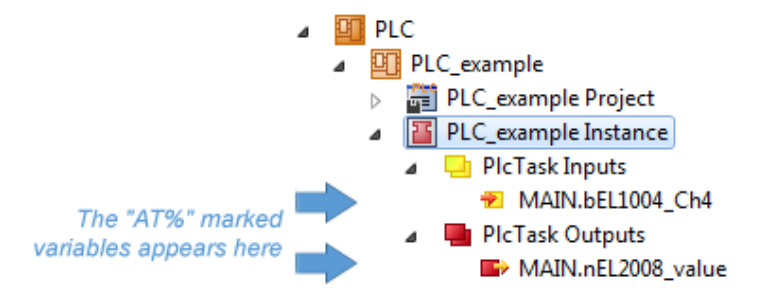

#### Assigning variables

Via the menu of an instance - variables in the "PLC" context, use the "Modify Link..." option to open a window for selecting a suitable process object (PDO) for linking:

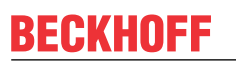

| <ul> <li>PLC</li> <li>PLC_example</li> <li>PLC_example Project</li> <li>PLC_example Instance</li> <li>PLC_example Instance</li> </ul> |              |                                     |
|----------------------------------------------------------------------------------------------------|--------------|-------------------------------------|
| MAIN.bEL1004_Ch4                                                                                                    | 3            | Change Link                         |
| PICTASK Outputs MAIN nEl 2008 value                                                                                                   | $\mathbb{X}$ | Clear Link(s)                       |
| SAFETY                                                                                                    |              | Goto Link Variable                  |
| <u>γ<sub>6+</sub></u> C++                                                                                                    |              | Take Name Over from linked Variable |
| ⊳ <mark>⊠</mark> I/O                                                                                                    |              | Move Address                        |
|                                                                                                    |              | Online Write '0'                    |
|                                                                                                    |              | Online Write '1'                    |
|                                                                                                    | <b>→3</b>    | Online Write                        |
|                                                                                                    | →3           | Online Force                        |
|                                                                                                    | ->>          | Release Force                       |
|                                                                                                    | 2            | Add to Watch                        |
|                                                                                                    | ×            | Remove from Watch                   |

Fig. 54: Creating the links between PLC variables and process objects

In the window that opens, the process object for the variable "bEL1004\_Ch4" of type BOOL can be selected from the PLC configuration tree:

| Search:   | Attach Variable MAIN.bEL1004_Ch4 (Input) | ×                                                                                                    |
|-----------|------------------------------------------|----------------------------------------------------------------------------------------------------|
| Cancel OK | Search:                                  | Show Variables<br>Unused<br>Used and unused<br>Exclude disabled<br>Exclude other Devices<br>Exclude same Image<br>Show Tooltips<br>Sort by Address<br>Show Variable Types<br>Matching Type<br>Matching Size<br>All Types<br>Array Mode<br>Offsets<br>Continuous<br>Show Dialog<br>Variable Name<br>Hand over<br>Take over<br>OK |

Fig. 55: Selecting PDO of type BOOL

According to the default setting, certain PDO objects are now available for selection. In this sample the input of channel 4 of the EL1004 terminal is selected for linking. In contrast, the checkbox "All types" must be ticked for creating the link for the output variables, in order to allocate a set of eight separate output bits to a byte variable. The following diagram shows the whole process:

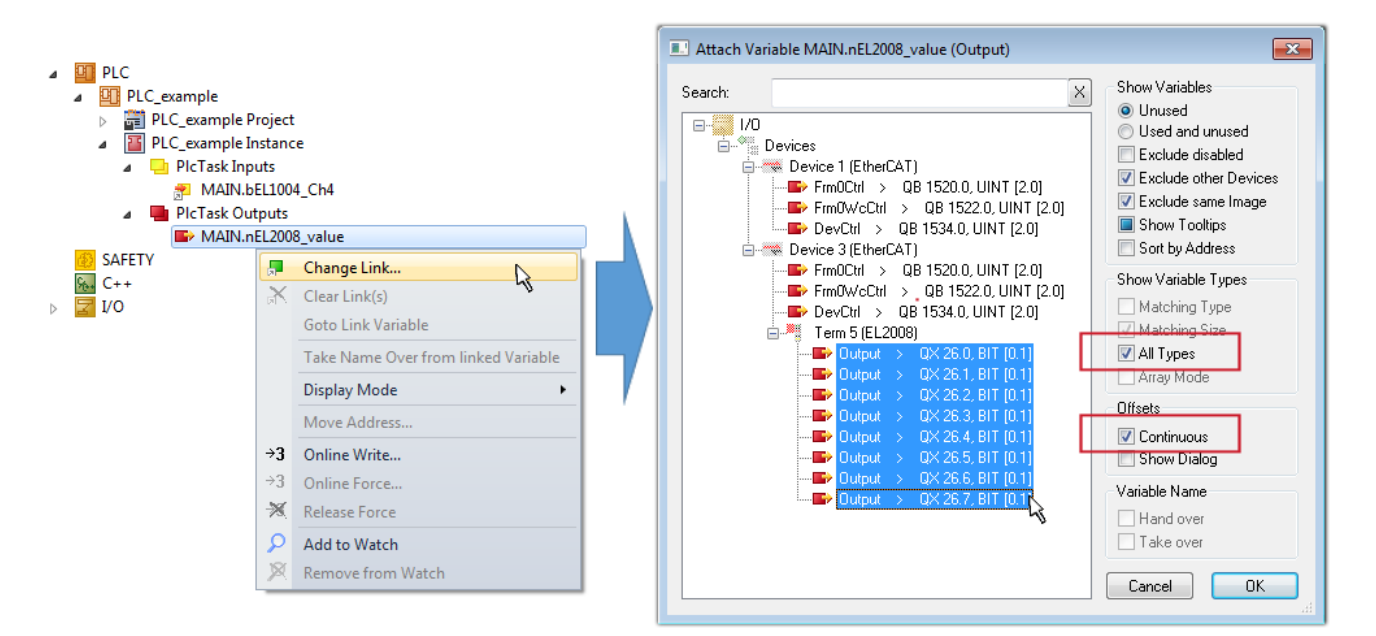

Fig. 56: Selecting several PDOs simultaneously: activate "Continuous" and "All types"

Note that the "Continuous" checkbox was also activated. This is designed to allocate the bits contained in the byte of the variable "nEL2008\_value" sequentially to all eight selected output bits of the EL2008 terminal. In this way it is possible to subsequently address all eight outputs of the terminal in the program with a byte

corresponding to bit 0 for channel 1 to bit 7 for channel 8 of the PLC. A special symbol ( $\square$ ) at the yellow or red object of the variable indicates that a link exists. The links can also be checked by selecting a "Goto Link Variable" from the context menu of a variable. The object opposite, in this case the PDO, is automatically selected:

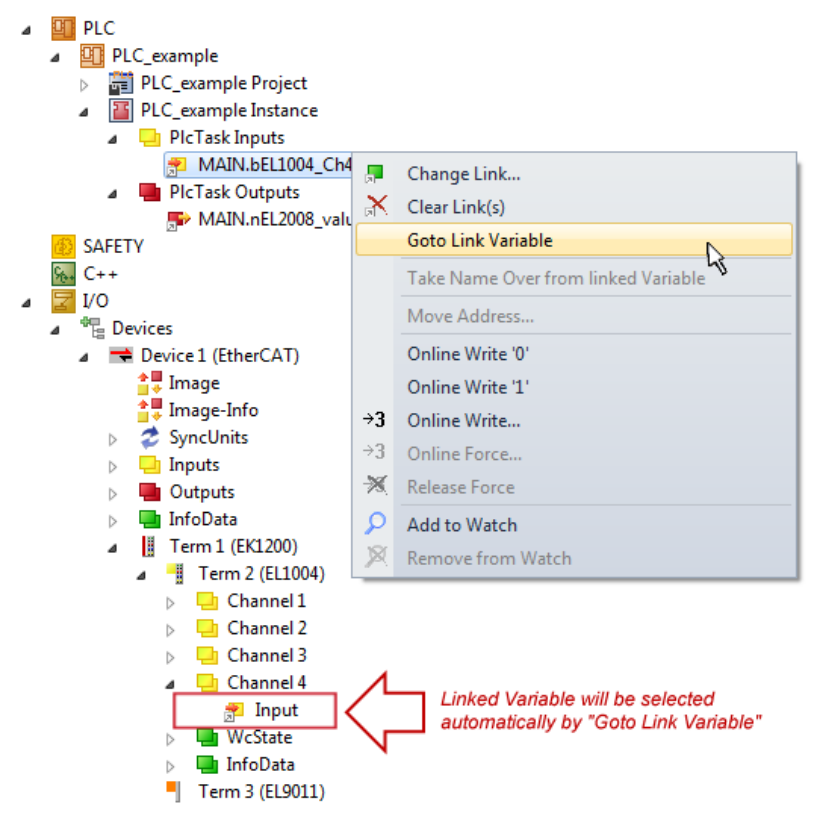

Fig. 57: Application of a "Goto Link" variable, using "MAIN.bEL1004\_Ch4" as a sample

The process of creating links can also take place in the opposite direction, i.e. starting with individual PDOs to variable. However, in this example it would then not be possible to select all output bits for the EL2008, since the terminal only makes individual digital outputs available. If a terminal has a byte, word, integer or

similar PDO, it is possible to allocate this a set of bit-standardized variables (type "BOOL"). Here, too, a "Goto Link Variable" from the context menu of a PDO can be executed in the other direction, so that the respective PLC instance can then be selected.

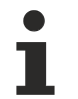

#### Note on the type of variable assignment

The following type of variable assignment can only be used from TwinCAT version V3.1.4024.4 onwards and is only available for terminals with a microcontroller.

In TwinCAT it is possible to create a structure from the mapped process data of a terminal. An instance of this structure can then be created in the PLC, so it is possible to access the process data directly from the PLC without having to declare own variables.

The procedure for the EL3001 1-channel analog input terminal -10...+10 V is shown as an example.

- 1. First the required process data must be selected in the "Process data" tab in TwinCAT.
- 2. After that, the PLC data type must be generated in the tab "PLC" via the check box.
- 3. The data type in the "Data Type" field can then be copied using the "Copy" button.

| General | EtherCAT    | Settings | Process Data | Plc     | Startup | CoE - Online | Online |        |
|---------|-------------|----------|--------------|---------|---------|--------------|--------|--------|
| ۲Cr     | eate PLC Da | ata Type |              |         | -       |              |        |        |
| Pe      | er Channel: |          |              |         |         |              |        | $\sim$ |
| Data    | Type:       |          | MDP5001_     | _300_C3 | 8DD20B  |              | Сору   |        |
| Link    | To PLC      |          |              |         |         |              |        |        |

Fig. 58: Creating a PLC data type

4. An instance of the data structure of the copied data type must then be created in the PLC.

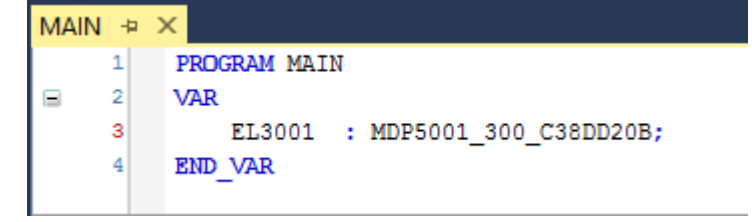

Fig. 59: Instance\_of\_struct

- 5. Then the project folder must be created. This can be done either via the key combination "CTRL + Shift + B" or via the "Build" tab in TwinCAT.
- 6. The structure in the "PLC" tab of the terminal must then be linked to the created instance.

| General EtherCAT Settings Pro | ocess Data Plc Startup CoE - Online Online    |              |
|-------------------------------|-----------------------------------------------|--------------|
| Create PLC Data Type          |                                               |              |
| Per Channel:                  | ~                                             |              |
| Data Type:                    | MDP5001_300_C38DD20B Copy                     |              |
| Link To PLC                   |                                               |              |
|                               | Select Axis PLC Reference ('Term 1 (EL3001)') | ×            |
|                               | (papa)<br>MAIN.EL3001 (Untitled1 Instance)    | OK<br>Cancel |
|                               |                                               | ● Unused     |
|                               |                                               |              |

Fig. 60: Linking the structure

7. In the PLC the process data can then be read or written via the structure in the program code.

| MAIN | * | -12 | × .                                   |
|------|---|-----|---------------------------------------|
|      | 1 |     | PROGRAM MAIN                          |
| 8    | 2 |     | VAR                                   |
|      | 3 |     | EL3001 : MDP5001_300_C38DD20B;        |
|      | 4 |     |                                       |
|      | 5 |     | nVoltage: INT;                        |
|      | 6 |     | END_VAR                               |
|      |   |     |                                       |
|      | 1 |     | nVoltage := EL3001.MDP5001_300_Input. |
|      | 2 |     | MDP5001_300_AI_Standard_Status        |
|      | 3 |     | MDP5001_300_AI_Standard_Value         |
|      | 4 |     |                                       |

Fig. 61: Reading a variable from the structure of the process data

#### Activation of the configuration

The allocation of PDO to PLC variables has now established the connection from the controller to the inputs

and outputs of the terminals. The configuration can now be activated with *i* or via the menu under "TwinCAT" in order to transfer settings of the development environment to the runtime system. Confirm the messages "Old configurations are overwritten!" and "Restart TwinCAT system in Run mode" with "OK". The corresponding assignments can be seen in the project folder explorer:

Mappings
 PLC\_example Instance - Device 3 (EtherCAT) 1
 PLC\_example Instance - Device 1 (EtherCAT) 1

A few seconds later the corresponding status of the Run mode is displayed in the form of a rotating symbol

at the bottom right of the VS shell development environment. The PLC system can then be started as described below.

#### Starting the controller

Select the menu option "PLC"  $\rightarrow$  "Login" or click on to link the PLC with the real-time system and load the control program for execution. This results in the message *No program on the controller! Should the new program be loaded?*, which should be acknowledged with "Yes". The runtime environment is ready for

program start by click on symbol *here*, the "F5" key or via "PLC" in the menu selecting "Start". The started programming environment shows the runtime values of individual variables:

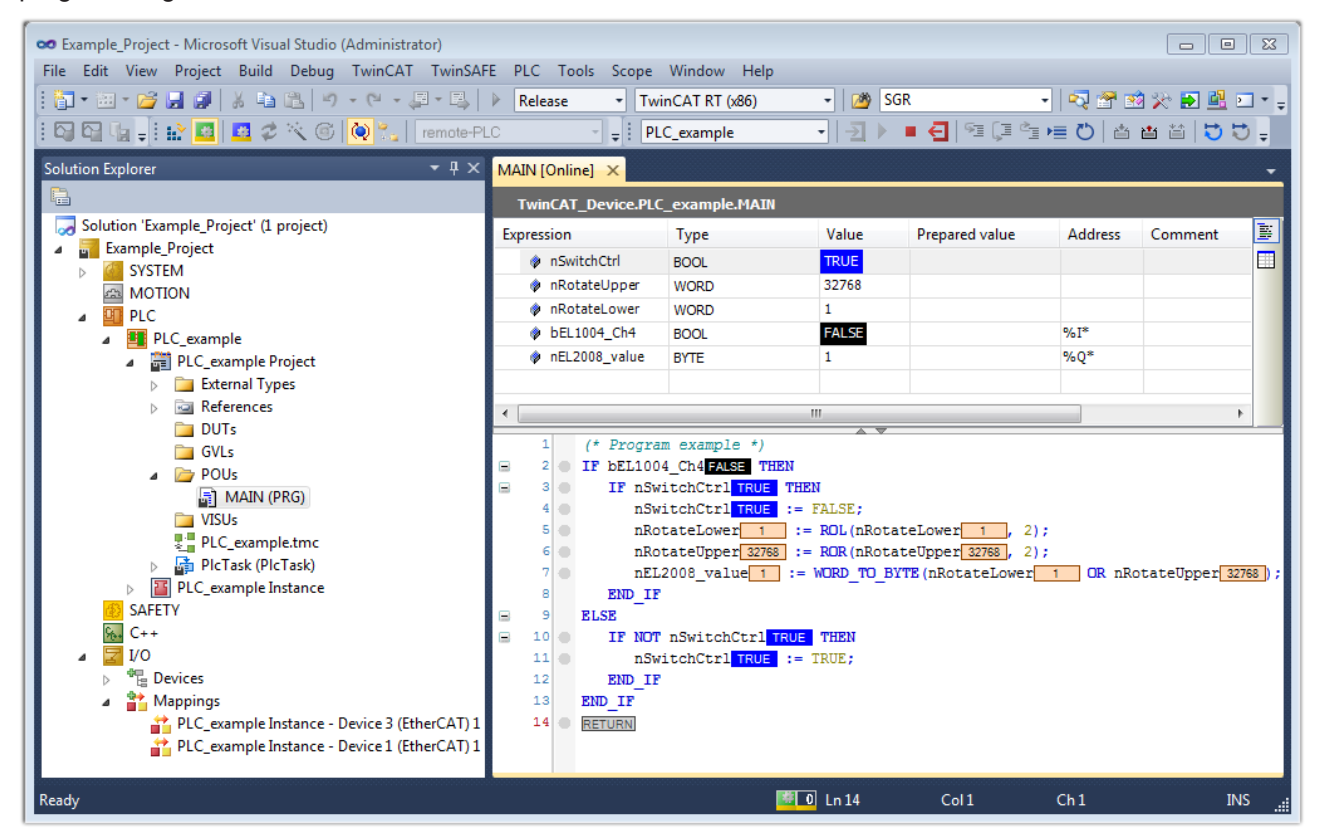

Fig. 62: TwinCAT development environment (VS shell): logged-in, after program startup

The two operator control elements for stopping and logout result in the required action (accordingly also for stop "Shift + F5", or both actions can be selected via the PLC menu).

### 4.2 TwinCAT Development Environment

The Software for automation TwinCAT (The Windows Control and Automation Technology) will be distinguished into:

- TwinCAT 2: System Manager (Configuration) & PLC Control (Programming)
- TwinCAT 3: Enhancement of TwinCAT 2 (Programming and Configuration takes place via a common Development Environment)

#### **Details:**

- TwinCAT 2:
  - $\circ~$  Connects I/O devices to tasks in a variable-oriented manner
  - Connects tasks to tasks in a variable-oriented manner
  - · Supports units at the bit level
  - Supports synchronous or asynchronous relationships
  - Exchange of consistent data areas and process images

- Datalink on NT Programs by open Microsoft Standards (OLE, OCX, ActiveX, DCOM+, etc.)
- Integration of IEC 61131-3-Software-SPS, Software- NC and Software-CNC within Windows NT/ 2000/XP/Vista, Windows 7, NT/XP Embedded, CE
- Interconnection to all common fieldbusses
- <u>More...</u>

#### Additional features:

- **TwinCAT 3** (eXtended Automation):
  - · Visual-Studio®-Integration
  - Choice of the programming language
  - Supports object orientated extension of IEC 61131-3
  - Usage of C/C++ as programming language for real time applications
  - Connection to MATLAB®/Simulink®
  - Open interface for expandability
  - Flexible run-time environment
  - Active support of Multi-Core- und 64-Bit-Operatingsystem
  - Automatic code generation and project creation with the TwinCAT Automation Interface
  - <u>More...</u>

Within the following sections commissioning of the TwinCAT Development Environment on a PC System for the control and also the basically functions of unique control elements will be explained.

Please see further information to TwinCAT 2 and TwinCAT 3 at http://infosys.beckhoff.com.

### 4.2.1 Installation of the TwinCAT real-time driver

In order to assign real-time capability to a standard Ethernet port of an IPC controller, the Beckhoff real-time driver has to be installed on this port under Windows.

This can be done in several ways. One option is described here.

In the System Manager call up the TwinCAT overview of the local network interfaces via Options  $\rightarrow$  Show Real Time Ethernet Compatible Devices.

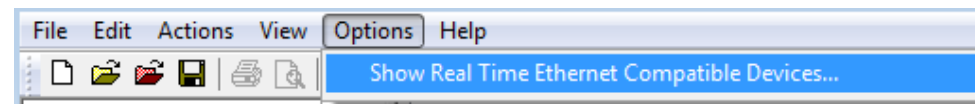

Fig. 63: System Manager "Options" (TwinCAT 2)

This have to be called up by the Menü "TwinCAT" within the TwinCAT 3 environment:

| 🚥 Example_Project - Microsoft Visual Studio (Administrator) |                                             |  |  |  |  |  |  |
|-------------------------------------------------------------|---------------------------------------------|--|--|--|--|--|--|
| File Edit View Project Build Debug                          | TwinCAT TwinSAFE PLC Tools Scope Window Hel |  |  |  |  |  |  |
| : 🛅 🕶 📨 📂 🛃 🍠 🖌 🗈 🛍 🖉                                       | Activate Configuration                      |  |  |  |  |  |  |
| i 🖸 🖓 🖬 🚽 🔛 🧧 🗖 🌣 🌂 🎯                                       | Restart TwinCAT System                      |  |  |  |  |  |  |
|                                                             | Restart TwinCommer/IP Link Register         |  |  |  |  |  |  |
|                                                             | Opuate Firmware/EEPROM                      |  |  |  |  |  |  |
|                                                             | Show Realtime Ethernet Compatible Devices   |  |  |  |  |  |  |
|                                                             | File Handling                               |  |  |  |  |  |  |
|                                                             | EtherCAT Devices                            |  |  |  |  |  |  |
|                                                             | About TwinCAT                               |  |  |  |  |  |  |

Fig. 64: Call up under VS Shell (TwinCAT 3)

The following dialog appears:

| Installation of TwinCAT RT-Ethernet Adapters                                                       |               |
|----------------------------------------------------------------------------------------------------|---------------|
| Ethernet Adapters                                                                                  | Update List   |
| Installed and ready to use devices      LAN3 - TwinCAT-Intel PCI Ethernet Adapter (Gigabit)        | Install       |
| 100M - TwinCAT-Intel PCI Ethernet Adapter      100M - TwinCAT-Intel PCI Ethernet Adapter (Gigabit) | Bind          |
| Compatible devices     Incompatible devices                                                        | Unbind        |
| Disabled devices                                                                                   | Enable        |
|                                                                                                    | Disable       |
|                                                                                                    | Show Bindings |

Fig. 65: Overview of network interfaces

Interfaces listed under "Compatible devices" can be assigned a driver via the "Install" button. A driver should only be installed on compatible devices.

A Windows warning regarding the unsigned driver can be ignored.

Alternatively an EtherCAT-device can be inserted first of all as described in chapter <u>Offline configuration</u> <u>creation, section "Creating the EtherCAT device"</u> [▶ 67] in order to view the compatible ethernet ports via its EtherCAT properties (tab "Adapter", button "Compatible Devices…"):

| SYSTEM - Configuration<br>We - Configuration<br>PLC - Configuration         | General Adapter Et | herCAT Online CoE - Online |                         |
|-----------------------------------------------------------------------------|--------------------|----------------------------|-------------------------|
| I/O - Configuration     I/O Devices     I/O Devices     Device 1 (EtherCAT) | Description:       |                            | O DPRAM                 |
| Mappings                                                                    | Device Name:       | \DEVICE\{2E55A7C2-AF68-    | 48A2-A9B8-7C0DE2A44BF0} |
|                                                                             | PCI Bus/Slot:      |                            | Search                  |
|                                                                             | MAC Address:       | 00 01 05 05 f9 54          | Compatible Devices      |
|                                                                             | IP Address:        | 169.254.1.1 (255.255.0.0)  |                         |

Fig. 66: EtherCAT device properties(TwinCAT 2): click on "Compatible Devices..." of tab "Adapte""

TwinCAT 3: the properties of the EtherCAT device can be opened by double click on "Device .. (EtherCAT)" within the Solution Explorer under "I/O":

| ⊿ | 2 | I/O              | 1                     |
|---|---|------------------|-----------------------|
|   | ٨ | °C               | Devices               |
|   |   | $\triangleright$ | 🔫 Device 1 (EtherCAT) |
|   |   |                  |                       |

After the installation the driver appears activated in the Windows overview for the network interface (Windows Start  $\rightarrow$  System Properties  $\rightarrow$  Network)

| 🚣 1G Properties 🔹 😢 🔀                                                                                                    |
|----------------------------------------------------------------------------------------------------|
| General Authentication Advanced                                                                                                    |
| Connect using:                                                                                                    |
| TwinCAT-Intel PCI Ethernet Adapter (                                                                                                    |
| This connection uses the following items:                                                                                                    |
| Client for Microsoft Networks                                                                                                    |
| File and Printer Sharing for Microsoft Networks                                                                                              |
| Qos Packet Scheduler                                                                                                    |
|                                                                                                    |
| Install Uninstall Properties                                                                                                    |
| Allows your computer to access resources on a Microsoft<br>network.                                                                          |
| <ul> <li>✓ Show icon in notification area when connected</li> <li>✓ Notify me when this connection has limited or no connectivity</li> </ul> |
| OK Cancel                                                                                                    |

Fig. 67: Windows properties of the network interface

A correct setting of the driver could be:

BECKH

| nstallation of TwinCAT RT-Ethernet Adapters                                                                                                 | ×             |
|----------------------------------------------------------------------------------------------------|---------------|
| Ethernet Adapters                                                                                                    | Update List   |
| Installed and ready to use devices     Installed And ready to use devices     IAN-Verbindung - TwinCAT-Intel PCI Ethernet Adapter (Gigabit) | Install       |
| TwinCAT Ethernet Protocol                                                                                                    | Bind          |
|                                                                                                    | Unbind        |
| LAN-Verbindung 2 - Intel(R) 82579LM Gigabit Network Connection                                                                              | Enable        |
| Driver OK                                                                                                    | Disable       |
|                                                                                                    | Show Bindings |

Fig. 68: Exemplary correct driver setting for the Ethernet port

Other possible settings have to be avoided:

| tallation of TwinCAT RT-Ethernet Adapters                                                                                                    |               |
|----------------------------------------------------------------------------------------------------|---------------|
| Ethernet Adapters                                                                                                    | Update List   |
| Installed and ready to use devices     Installed and ready to use devices     LAN-Verbindung 2 - Intel(R) 82579LM Gigabit Network Connection | Install       |
| TwinCAT Ethernet Protocol for all Network Adapters      TwinCAT Ethernet Intermediate Driver      TwinCAT Bt Ethernet Intermediate Driver    | Bind          |
| EAN-Verbindung - TwinCAT-Intel PCI Ethernet Adapter (Gigabit)                                                                                | Unbind        |
| I winCAT Ethernet Protocol for all Network Adapters                                                                                          | Enable        |
|                                                                                                    | Disable       |
| Disabled devices                                                                                                    | _             |
| WRONG: both driver enabled                                                                                                    | Show Bindings |

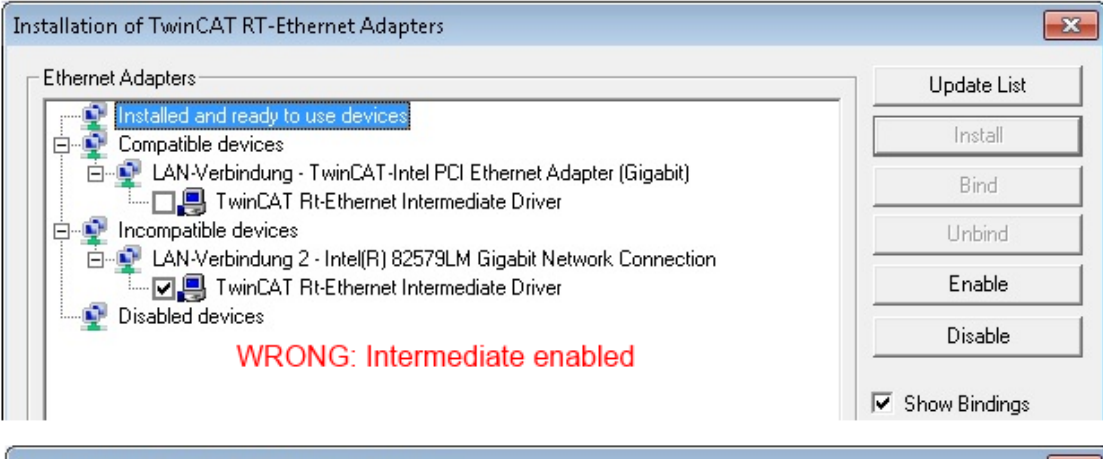

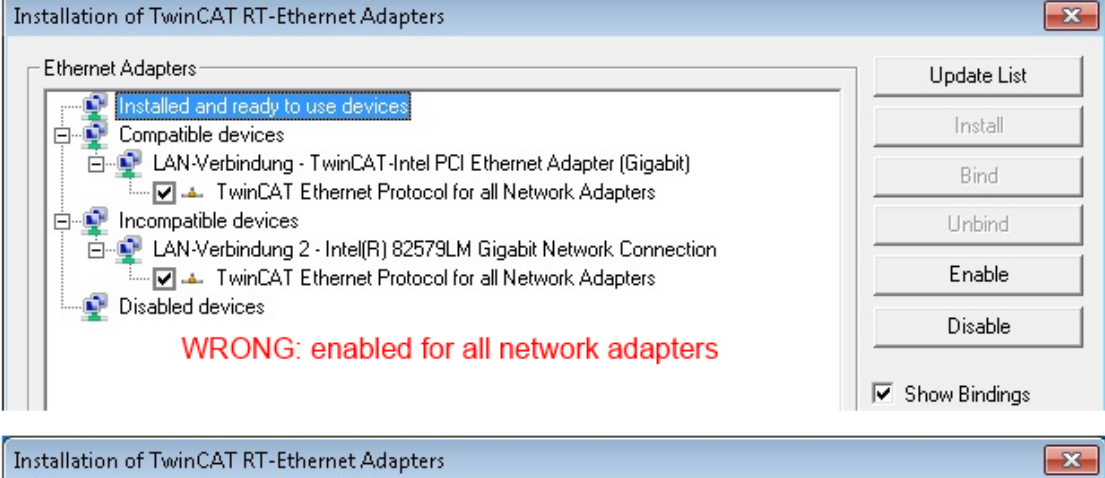

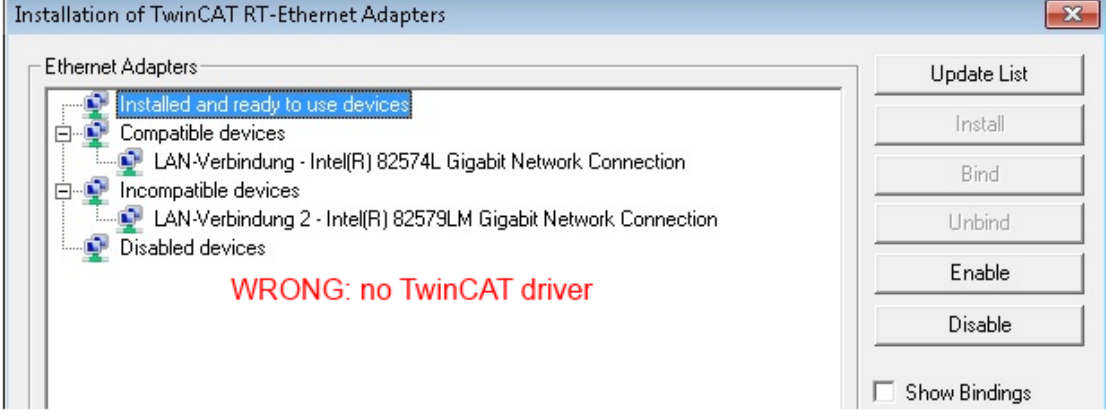

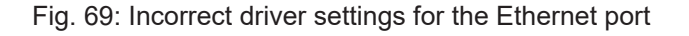

#### IP address of the port used

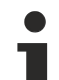

### IP address/DHCP

In most cases an Ethernet port that is configured as an EtherCAT device will not transport general IP packets. For this reason and in cases where an EL6601 or similar devices are used it is useful to specify a fixed IP address for this port via the "Internet Protocol TCP/IP" driver setting and to disable DHCP. In this way the delay associated with the DHCP client for the Ethernet port assigning itself a default IP address in the absence of a DHCP server is avoided. A suitable address space is 192.168.x.x, for example.

| 👍 1G Properties 🔹 😢 🔀                                                                                                    |
|----------------------------------------------------------------------------------------------------|
| General Authentication Advanced                                                                                                    |
| Connect using:                                                                                                    |
| TwinCAT-Intel PCI Ethernet Adapter ( Configure                                                                                                    |
| This connection uses the following items:                                                                                                    |
| 🗹 👵 QoS Packet Scheduler 🛛 🔼                                                                                                    |
| TwinCAT Ethernet Protocol                                                                                                    |
| ✓ There Protocol (TCP/IP)                                                                                                    |
|                                                                                                    |
| Install Uninstall Properties                                                                                                    |
| Internet Protocol (TCP/IP) Properties                                                                                                    |
| General                                                                                                    |
|                                                                                                    |
| You can get IP settings assigned automatically if your network support<br>this capability. Otherwise, you need to ask your network administrato<br>the appropriate IP settings. |
| <ul> <li>Obtain an IP address automatically</li> </ul>                                                                                                    |
| Use the following IP address:                                                                                                    |
| IP address: 169, 254, 1, 1                                                                                                    |

Fig. 70: TCP/IP setting for the Ethernet port

### 4.2.2 Notes regarding ESI device description

#### Installation of the latest ESI device description

The TwinCAT EtherCAT master/System Manager needs the device description files for the devices to be used in order to create the configuration in online or offline mode. The device descriptions are contained in the so-called ESI files (EtherCAT Slave Information) in XML format. These files can be requested from the respective vendor and are made available for download. An \*.xml file may contain several device descriptions.

The ESIs for Beckhoff EtherCAT devices are provided on the Beckhoff website.

The ESI files must be stored in the TwinCAT installation directory.

Default settings:

- TwinCAT 2: C:\TwinCAT\IO\EtherCAT
- TwinCAT 3: C:\TwinCAT\3.1\Config\Io\EtherCAT

The files are read (once) when a new System Manager window is opened, if they have changed since the last time the System Manager window was opened.

A TwinCAT installation includes the set of Beckhoff ESI files that was current at the time when the TwinCAT build was created.

From TwinCAT 2.11 / TwinCAT 3 on the ESI directory can be updated from the System Manager if the programming PC is connected to the internet; at

TwinCAT 2: Options → "Update EtherCAT Device Descriptions"

**TwinCAT 3**: TwinCAT  $\rightarrow$  EtherCAT Devices  $\rightarrow$  "Update Device Descriptions (via ETG Website)..."

The TwinCAT ESI Updater is available for this purpose.

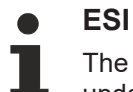

The \*.xml files are associated with \*.xsd files, which describe the structure of the ESI XML files. To update the ESI device descriptions, both file types should therefore be updated.

#### **Device differentiation**

EtherCAT devices/slaves are distinguished by four properties, which determine the full device identifier. For example, the device identifier EL2521-0025-1018 consists of:

- family key "EL"
- name "2521"
- type "0025"
- and revision "1018"

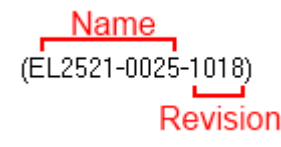

Fig. 71: Identifier structure

The order identifier consisting of name + type (here: EL2521-0010) describes the device function. The revision indicates the technical progress and is managed by Beckhoff. In principle, a device with a higher revision can replace a device with a lower revision, unless specified otherwise, e.g. in the documentation. Each revision has its own ESI description. See further notes.

#### **Online description**

If the EtherCAT configuration is created online through scanning of real devices (see section Online setup) and no ESI descriptions are available for a slave (specified by name and revision) that was found, the System Manager asks whether the description stored in the device should be used. In any case, the System Manager needs this information for setting up the cyclic and acyclic communication with the slave correctly.

| TwinCAT System Manager                                                                                                  |        |  |  |  |  |
|----------------------------------------------------------------------------------------------------|--------|--|--|--|--|
| New device type found (EL2521-0024 - 'EL2521-0024 1K. Pulse Train 24V DC Ausgang').<br>ProductRevision EL2521-0024-1016 |        |  |  |  |  |
| Use available online description instead                                                                                |        |  |  |  |  |
|                                                                                                    |        |  |  |  |  |
| Apply to all                                                                                                    | Yes No |  |  |  |  |

Fig. 72: OnlineDescription information window (TwinCAT 2)

In TwinCAT 3 a similar window appears, which also offers the Web update:

| TwinCAT XAE                                                                                                    |                                                |  |  |  |  |
|----------------------------------------------------------------------------------------------------|------------------------------------------------|--|--|--|--|
| New device type found (EL2521-0024 - 'EL2521-0024 1K. Pulse Train 24V DC Ausgang').<br>ProductRevision EL2521-0024-1016 |                                                |  |  |  |  |
| Use available online description instead (YES) or try to load appropriate descriptions from the web                     |                                                |  |  |  |  |
| Apply to all                                                                                                    | Yes No Online ESI Update (Web access required) |  |  |  |  |

Fig. 73: Information window OnlineDescription (TwinCAT 3)

If possible, the Yes is to be rejected and the required ESI is to be requested from the device manufacturer. After installation of the XML/XSD file the configuration process should be repeated.

| NOTICE                                                                                                    |
|----------------------------------------------------------------------------------------------------|
| Changing the "usual" configuration through a scan                                                                                                    |
| ✓ If a scan discovers a device that is not yet known to TwinCAT, distinction has to be made between two cases. Taking the example here of the EL2521-0000 in the revision 1019                                                                                                    |
| a) no ESI is present for the EL2521-0000 device at all, either for the revision 1019 or for an older revision.<br>The ESI must then be requested from the manufacturer (in this case Beckhoff).                                                                                                    |
| b) an ESI is present for the EL2521-0000 device, but only in an older revision, e.g. 1018 or 1017.<br>In this case an in-house check should first be performed to determine whether the spare parts stock<br>allows the integration of the increased revision into the configuration at all. A new/higher revision usually<br>also brings along new features. If these are not to be used, work can continue without reservations with<br>the previous revision 1018 in the configuration. This is also stated by the Beckhoff compatibility rule. |

Refer in particular to the chapter "General notes on the use of Beckhoff EtherCAT IO components" and for manual configuration to the chapter "Offline configuration creation".

If the OnlineDescription is used regardless, the System Manager reads a copy of the device description from the EEPROM in the EtherCAT slave. In complex slaves the size of the EEPROM may not be sufficient for the complete ESI, in which case the ESI would be *incomplete* in the configurator. Therefore it's recommended using an offline ESI file with priority in such a case.

The System Manager creates for online recorded device descriptions a new file "OnlineDescription0000...xml" in its ESI directory, which contains all ESI descriptions that were read online.

#### OnlineDescriptionCache00000002.xml

Fig. 74: File OnlineDescription.xml created by the System Manager

Is a slave desired to be added manually to the configuration at a later stage, online created slaves are indicated by a prepended symbol ">" in the selection list (see Figure *Indication of an online recorded ESI of EL2521 as an example*).

| Add Ether | CAT device at port B (E-Bus) of                                                                                                    | Term 1                                                                                                    |                   | X                                                      |
|-----------|----------------------------------------------------------------------------------------------------|----------------------------------------------------------------------------------------------------|-------------------|--------------------------------------------------------|
| Search:   | el2                                                                                                    | Name: Term 2                                                                                                    | Multiple: 1       | ОК                                                     |
| Туре:     | Beckhoff Automation Gr     Beckhoff Automation Gr     Digital Output Terminals     Digital Output Termin     EL2002 2Ch. Di     EL2004 4Ch. Di     EL2032 2Ch. Di     EL2032 2Ch. Di     EL2032 1K. P | nbH & Co. KG<br>nals (EL2xxx)<br>g. Output 24V, 0,5A<br>g. Output 24V, 0,5A<br>g. Output 24V, 2A Diag<br>ulse Train Ausgang |                   | Cancel<br>Port<br>B (E-Bus)<br>C (Ethernet)<br>X2 OUT' |
|           | Extended Information                                                                                                    | Show Hidden Devices                                                                                                    | 📝 Show Sub Groups |                                                        |
|           |                                                                                                    |                                                                                                    |                   |                                                        |

Fig. 75: Indication of an online recorded ESI of EL2521 as an example

If such ESI files are used and the manufacturer's files become available later, the file OnlineDescription.xml should be deleted as follows:

- close all System Manager windows
- restart TwinCAT in Config mode
- delete "OnlineDescription0000...xml"
- restart TwinCAT System Manager

This file should not be visible after this procedure, if necessary press <F5> to update

#### OnlineDescription for TwinCAT 3.x

In addition to the file described above "OnlineDescription0000...xml", a so called EtherCAT cache with new discovered devices is created by TwinCAT 3.x, e.g. under Windows 7:

C:\User\[USERNAME]\AppData\Roaming\Beckhoff\TwinCAT3\Components\Base\EtherCATCache.xml

(Please note the language settings of the OS!) You have to delete this file, too.

#### Faulty ESI file

If an ESI file is faulty and the System Manager is unable to read it, the System Manager brings up an information window.

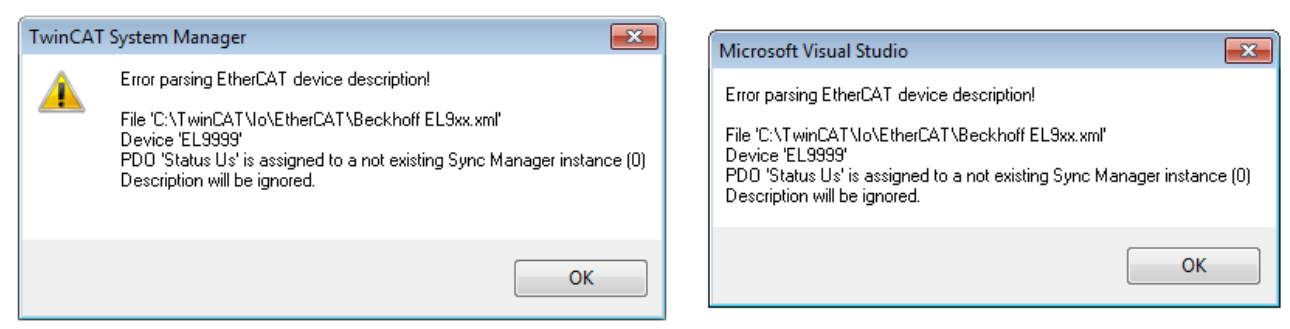

Fig. 76: Information window for faulty ESI file (left: TwinCAT 2; right: TwinCAT 3)

#### Reasons may include:

• Structure of the \*.xml does not correspond to the associated \*.xsd file  $\rightarrow$  check your schematics

- Contents cannot be translated into a device description  $\rightarrow$  contact the file manufacturer

### 4.2.3 TwinCAT ESI Updater

For TwinCAT 2.11 and higher, the System Manager can search for current Beckhoff ESI files automatically, if an online connection is available:

| File | Edit | Actions | View | Options | Help                            |
|------|------|---------|------|---------|---------------------------------|
| D    | 🖻 🖬  | F 🗖   é | 5 Q. | Upda    | te EtherCAT Device Descriptions |

Fig. 77: Using the ESI Updater (>= TwinCAT 2.11)

The call up takes place under:

"Options"  $\rightarrow$  "Update EtherCAT Device Descriptions"

#### Selection under TwinCAT 3:

| 🗙 Example_Project - Microsoft Visual Studio | (Administrator)                                       |                                              |
|---------------------------------------------|-------------------------------------------------------|----------------------------------------------|
| File Edit View Project Build Debug          | TwinCAT TwinSAFE PLC Tools Scope Window Hel           | p                                            |
| : 🛅 • 🕮 • 💕 🚚 🍠   X 🗈 🛍   🗉                 | Activate Configuration                                | 🔹 🖄 SGR 🔹 🖓 😭                                |
| i 🖸 🖓 🖕 i 🖈 🖪 🖪 🖉 🌂 🎯                       | Restart TwinCAT System                                | - J ▶ ■ ④ [耳 % = ひ   古 古 首   ↓               |
|                                             | Restart TwinCA                                        |                                              |
|                                             | Serected item                                         |                                              |
|                                             | EtherCAT Devices                                      | Update Device Descriptions (via ETG Website) |
|                                             | About TwinCAT                                         | Reload Device Descriptions                   |
| EtherCAT Slave Information                  | ESI) Updater                                          | 23                                           |
| Vendor                                      | Loaded URL                                            |                                              |
| EECK<br>KOFF Beckhoff Automation Gmb        | H 0 http://download.beckhoff.com/download/Config/Ethe | erCAT/XML_Device_Description/Beckhoff_EtherC |
|                                             |                                                       |                                              |
| Target Path: C:\TwinCAT                     | \3.1\Config\Io\EtherCAT                               | OK Cancel                                    |

Fig. 78: Using the ESI Updater (TwinCAT 3)

The ESI Updater (TwinCAT 3) is a convenient option for automatic downloading of ESI data provided by EtherCAT manufacturers via the Internet into the TwinCAT directory (ESI = EtherCAT slave information). TwinCAT accesses the central ESI ULR directory list stored at ETG; the entries can then be viewed in the Updater dialog, although they cannot be changed there.

The call up takes place under:

"TwinCAT"  $\rightarrow$  "EtherCAT Devices"  $\rightarrow$  "Update Device Description (via ETG Website)...".

### 4.2.4 Distinction between Online and Offline

The distinction between online and offline refers to the presence of the actual I/O environment (drives, terminals, EJ-modules). If the configuration is to be prepared in advance of the system configuration as a programming system, e.g. on a laptop, this is only possible in "Offline configuration" mode. In this case all components have to be entered manually in the configuration, e.g. based on the electrical design.

If the designed control system is already connected to the EtherCAT system and all components are energised and the infrastructure is ready for operation, the TwinCAT configuration can simply be generated through "scanning" from the runtime system. This is referred to as online configuration.

In any case, during each startup the EtherCAT master checks whether the slaves it finds match the configuration. This test can be parameterised in the extended slave settings. Refer to note "Installation of the latest ESI-XML device description".

#### For preparation of a configuration:

- the real EtherCAT hardware (devices, couplers, drives) must be present and installed
- the devices/modules must be connected via EtherCAT cables or in the terminal/ module strand in the same way as they are intended to be used later
- · the devices/modules be connected to the power supply and ready for communication

• TwinCAT must be in CONFIG mode on the target system.

#### The online scan process consists of:

- <u>detecting the EtherCAT device [) 72]</u> (Ethernet port at the IPC)
- <u>detecting the connected EtherCAT devices [> 73]</u>. This step can be carried out independent of the preceding step
- <u>troubleshooting</u> [▶ 76]

The <u>scan with existing configuration [ $\blacktriangleright$  77] can also be carried out for comparison.</u>

### 4.2.5 **OFFLINE** configuration creation

#### Creating the EtherCAT device

Create an EtherCAT device in an empty System Manager window.

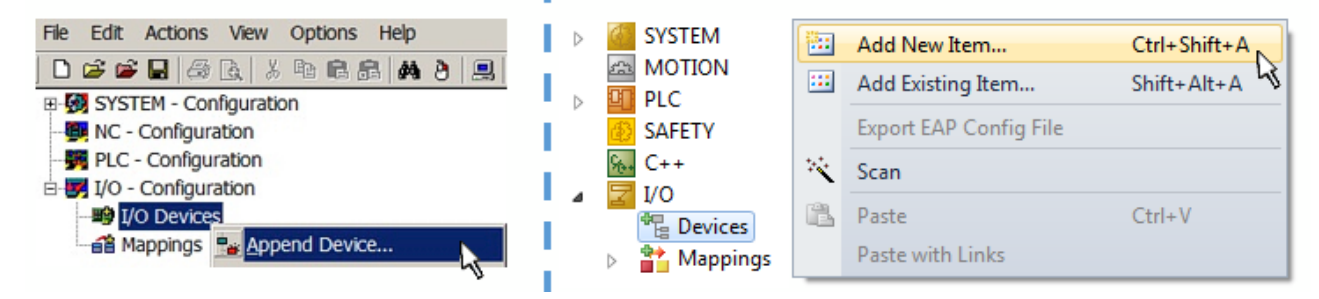

Fig. 79: Append EtherCAT device (left: TwinCAT 2; right: TwinCAT 3)

Select type "EtherCAT" for an EtherCAT I/O application with EtherCAT slaves. For the present publisher/ subscriber service in combination with an EL6601/EL6614 terminal select "EtherCAT Automation Protocol via EL6601".

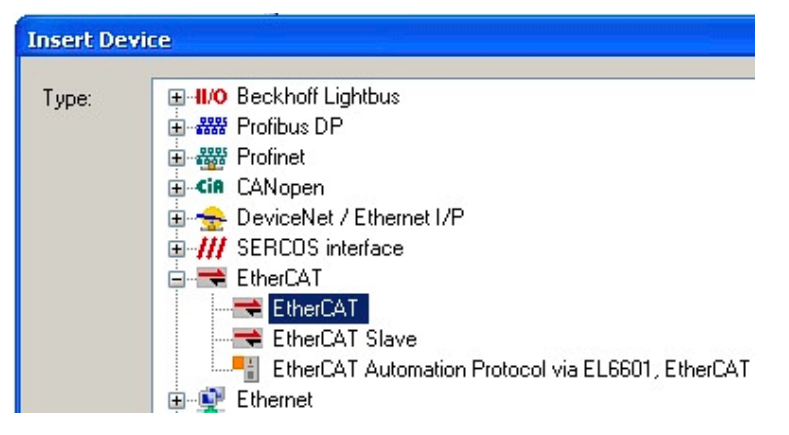

Fig. 80: Selecting the EtherCAT connection (TwinCAT 2.11, TwinCAT 3)

Then assign a real Ethernet port to this virtual device in the runtime system.

| Device Found At                                                                                                    |                                   |
|----------------------------------------------------------------------------------------------------|-----------------------------------|
| (none)<br>100M (Intel(R) PR0/100 VE Network Connection - Packet Scheduler M<br>LAN3 (Intel(R) 82541ER Based Gigabit Ethernet Controller - Packet Sch<br>1G (Intel(R) PR0/1000 PM Network Connection - Packet Scheduler Mi | OK<br>Cancel                      |
|                                                                                                    | ⊙ <u>U</u> nused<br>○ <u>A</u> ll |

Fig. 81: Selecting the Ethernet port

This query may appear automatically when the EtherCAT device is created, or the assignment can be set/ modified later in the properties dialog; see Fig. "EtherCAT device properties (TwinCAT 2)".

| SYSTEM - Configuration NC - Configuration PLC - Configuration I/O - Configuration I/O Devices I/O Devices Mappings | General Adapter Eth<br>Network Adapter<br>Description:<br>Device Name: | herCAT Online CoE - Online<br>er<br>OS (NDIS) PCI OPRAM<br>1G (Intel(R) PR0/1000 PM Network Connection - Packet Sched<br>\DEVICE\{2E55A7C2-AF68-48A2-A988-7C0DE2A448F0} |
|----------------------------------------------------------------------------------------------------|------------------------------------------------------------------------|----------------------------------------------------------------------------------------------------|
| I                                                                                                    | PCI Bus/Slot:                                                          | Search                                                                                                    |
|                                                                                                    | MAC Address:                                                           | 00 01 05 05 f9 54 Compatible Devices                                                                                                    |
|                                                                                                    | IP Address:                                                            | 169.254.1.1 (255.255.0.0)                                                                                                    |
|                                                                                                    |                                                                        | Promiscuous Mode (use with Netmon/Wireshark only) Virtual Device Names                                                                                                  |
|                                                                                                    | Adapter Referen                                                        | nce                                                                                                    |
|                                                                                                    | Adapter:                                                               | ×                                                                                                    |
|                                                                                                    | Freerun Cycle (ms):                                                    | 4                                                                                                    |

Fig. 82: EtherCAT device properties (TwinCAT 2)

TwinCAT 3: the properties of the EtherCAT device can be opened by double click on "Device .. (EtherCAT)" within the Solution Explorer under "I/O":

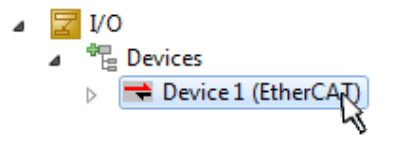

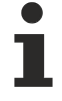

#### Selecting the Ethernet port

Ethernet ports can only be selected for EtherCAT devices for which the TwinCAT real-time driver is installed. This has to be done separately for each port. Please refer to the respective installation page.

#### **Defining EtherCAT slaves**

Further devices can be appended by right-clicking on a device in the configuration tree.

| 🛓 🐺 I/O - Configuration |                        | 4  |   | Z I/ | 0                     |     |                   |               |
|-------------------------|------------------------|----|---|------|-----------------------|-----|-------------------|---------------|
| 🚊 🏬 I/O Devices         |                        |    | ⊿ | - 46 | Devices               |     |                   |               |
| Device 1 (EtherCAT)     | Per Append <u>B</u> ox | h. |   | ⊳    | E Device 1 (EtherCAT) | 8   | Add New Item      | Ctrl+Shift+A  |
|                         | X Delete Device        | 1  |   |      | Mappings              | ::: | Add Existing Item | Chiffs Alts A |
|                         |                        | ч. |   |      |                       | ×   | Remove            |               |

Fig. 83: Appending EtherCAT devices (left: TwinCAT 2; right: TwinCAT 3)

The dialog for selecting a new device opens. Only devices for which ESI files are available are displayed.

Only devices are offered for selection that can be appended to the previously selected device. Therefore the physical layer available for this port is also displayed (Fig. "Selection dialog for new EtherCAT device", A). In the case of cable-based Fast-Ethernet physical layer with PHY transfer, then also only cable-based devices are available, as shown in Fig. "Selection dialog for new EtherCAT device". If the preceding device has several free ports (e.g. EK1122 or EK1100), the required port can be selected on the right-hand side (A).

#### Overview of physical layer

• "Ethernet": cable-based 100BASE-TX: EK couplers, EP boxes, devices with RJ45/M8/M12 connector

• "E-Bus": LVDS "terminal bus", "EJ-module": EL/ES terminals, various modular modules

The search field facilitates finding specific devices (since TwinCAT 2.11 or TwinCAT 3).

| Insert Ether | CAT Device                                                                                                    |                                                                |                         |     | <b>—</b>                        |
|--------------|----------------------------------------------------------------------------------------------------|----------------------------------------------------------------|-------------------------|-----|---------------------------------|
| Search:      | Name: Term 1 M                                                                                                    | dultiple:                                                      | 1                       | € ( | ОК                              |
| Type:        | <ul> <li>Beckhoff Automation GmbH &amp; Co. KG</li> <li>XTS</li> <li>EthercAT Infrastructure components</li> <li>Ethernet Port Multiplier(CU25xx)</li> <li>Communication Terminals (EL6xxx)</li> <li>System Couplers</li> <li>CX1100-0004 EtherCAT Power supply (2A E-Bus)</li> <li>EK1100 EtherCAT Coupler (2A E-Bus)</li> <li>EK1101 EtherCAT Coupler (2A E-Bus)</li> <li>EK1200-5000 EtherCAT Power supply (2A E-Bus)</li> <li>EK1200-5000 EtherCAT Power supply (2A E-Bus)</li> <li>EK1200-5000 EtherCAT Power supply (2A E-Bus)</li> <li>EK1541 EtherCAT Coupler (2A E-Bus, POF, ID switch)</li> <li>EK1818 EtherCAT IO-Coupler (1A E-Bus, 4 Ch. Dig. In, 3ms, 4 Ch. Dig.</li> <li>EK1828 EtherCAT IO-Coupler (1A E-Bus, 8 Ch. Dig. In, 3ms, 8 Ch. Dig.</li> <li>EK1828 EtherCAT IO-Coupler (1A E-Bus, 8 Ch. Dig. Out 24V, 0,5</li> <li>EK1828 EtherCAT IO-Coupler (1A E-Bus, 8 Ch. Dig. Out 24V, 0,5</li> <li>EK1828 Other (2A T IO-Coupler (1A E-Bus, 8 Ch. Dig. 0ut 24V, 0,5</li> <li>EX1000 EtherCAT Coupler (2.2A E-Bus)</li> <li>EJ1100 EtherCAT Coupler (2.2A E-Bus)</li> <li>Safety Terminals</li> <li>El1100 EtherCAT Coupler (2.2A E-Bus)</li> <li>Safety Terminals</li> <li>EtherCAT Fieldbus Boxes (EPxxxx)</li> </ul> | g. Out 24V,<br>g. Out 24V,<br>g. Out 24V,<br>5A)<br>Show Sub ( | 0,5A)<br>0,5A)<br>0,5A) |     | Cancel  Port A D B (Ethernet) C |

Fig. 84: Selection dialog for new EtherCAT device

By default only the name/device type is used as selection criterion. For selecting a specific revision of the device the revision can be displayed as "Extended Information".

| Add Ether | CAT device at port B (E-Bus) of Term                                                                                                    | n 1 (EK1100) |           |               |      | 8              |
|-----------|----------------------------------------------------------------------------------------------------|--------------|-----------|---------------|------|----------------|
| Search:   | el2521                                                                                                    | Name:        | Term 2    | Multiple: 1   | -    | ОК             |
| Туре:     | Type: Beckhoff Automation GmbH & Co. KG<br>Digital Output Terminals (EL2xxx)<br>EL2521 1Ch. Pulse Train Output (EL2521-0000-1022)<br>EL2521-0024 1Ch. Pulse Train 24V DC Output NEL2521-0025-1021)<br>EL2521-0025 1Ch. Pulse Train 24V DC Output negative (EL2521-0025-1021)<br>EL2521-0124 1Ch. Pulse Train 24V DC Output Capture/Compare (EL2521-0124-0020)<br>EL2521-1001 1Ch. Pulse Train Output (EL2521-1001-1020)<br>C (Ethermore X2 OUT' |              |           |               |      | Cancel<br>Port |
|           | Extended Information                                                                                                    | 🔲 Show Hidde | n Devices | 📝 Show Sub Gr | oups |                |
|           |                                                                                                    |              |           |               |      | -11            |

Fig. 85: Display of device revision

In many cases several device revisions were created for historic or functional reasons, e.g. through technological advancement. For simplification purposes (see Fig. "Selection dialog for new EtherCAT device") only the last (i.e. highest) revision and therefore the latest state of production is displayed in the selection dialog for Beckhoff devices. To show all device revisions available in the system as ESI descriptions tick the "Show Hidden Devices" check box, see Fig. "Display of previous revisions".

| Add Ether | CAT device at port B (E-Bus) of Te                                                                                                    | rm 1 (EK1100)                                                                                                    |                                                                                                    |                                               |          | X                                                      |
|-----------|----------------------------------------------------------------------------------------------------|----------------------------------------------------------------------------------------------------|----------------------------------------------------------------------------------------------------|-----------------------------------------------|----------|--------------------------------------------------------|
| Search:   | el2521                                                                                                    | Name:                                                                                                    | Term 2                                                                                                    | Multiple:                                     | 1        | ОК                                                     |
| Туре:     | EL2521 1Ch. Pulse     EL2521 1Ch. Pulse     EL2521 1Ch. Pulse | H & Co. KG<br>s (EL2xxx)<br>e Train Output VEL2<br>Pulse Train Output (E<br>Pulse Train Output (E<br>Pulse Train Output (E<br>Pulse Train Output (E<br>Pulse Train Output (E<br>Ch. Pulse Train 24V<br>Ch. Pulse Train 24V | 521-0000-1022)<br>EL2521-0000-0000)<br>EL2521-0000-1016)<br>EL2521-0000-1017)<br>EL2521-0000-1020)<br>EL2521-0000-1021)<br>Output (EL2521-0024<br>DC Output (EL2521-0<br>DC Output (EL2521-0<br>DC Output (EL2521-0<br>PC Output (EL2521-0 | -1021)<br>1024-1016)<br>1024-1017)<br>Show Su | b Groups | Cancel<br>Port<br>B (E-Bus)<br>C (Ethernet)<br>X2 OUT' |

Fig. 86: Display of previous revisions

#### Device selection based on revision, compatibility

The ESI description also defines the process image, the communication type between master and slave/device and the device functions, if applicable. The physical device (firmware, if available) has to support the communication queries/settings of the master. This is backward compatible, i.e. newer devices (higher revision) should be supported if the EtherCAT master addresses them as an older revision. The following compatibility rule of thumb is to be assumed for Beckhoff EtherCAT Terminals/ Boxes/ EJ-modules:

#### device revision in the system >= device revision in the configuration

This also enables subsequent replacement of devices without changing the configuration (different specifications are possible for drives).

#### Example

If an EL2521-0025-1018 is specified in the configuration, an EL2521-0025-1018 or higher (-1019, -1020) can be used in practice.

## (EL2521-0025-1018) Revision

Fig. 87: Name/revision of the terminal

If current ESI descriptions are available in the TwinCAT system, the last revision offered in the selection dialog matches the Beckhoff state of production. It is recommended to use the last device revision when creating a new configuration, if current Beckhoff devices are used in the real application. Older revisions should only be used if older devices from stock are to be used in the application.

In this case the process image of the device is shown in the configuration tree and can be parameterized as follows: linking with the task, CoE/DC settings, plug-in definition, startup settings, ...

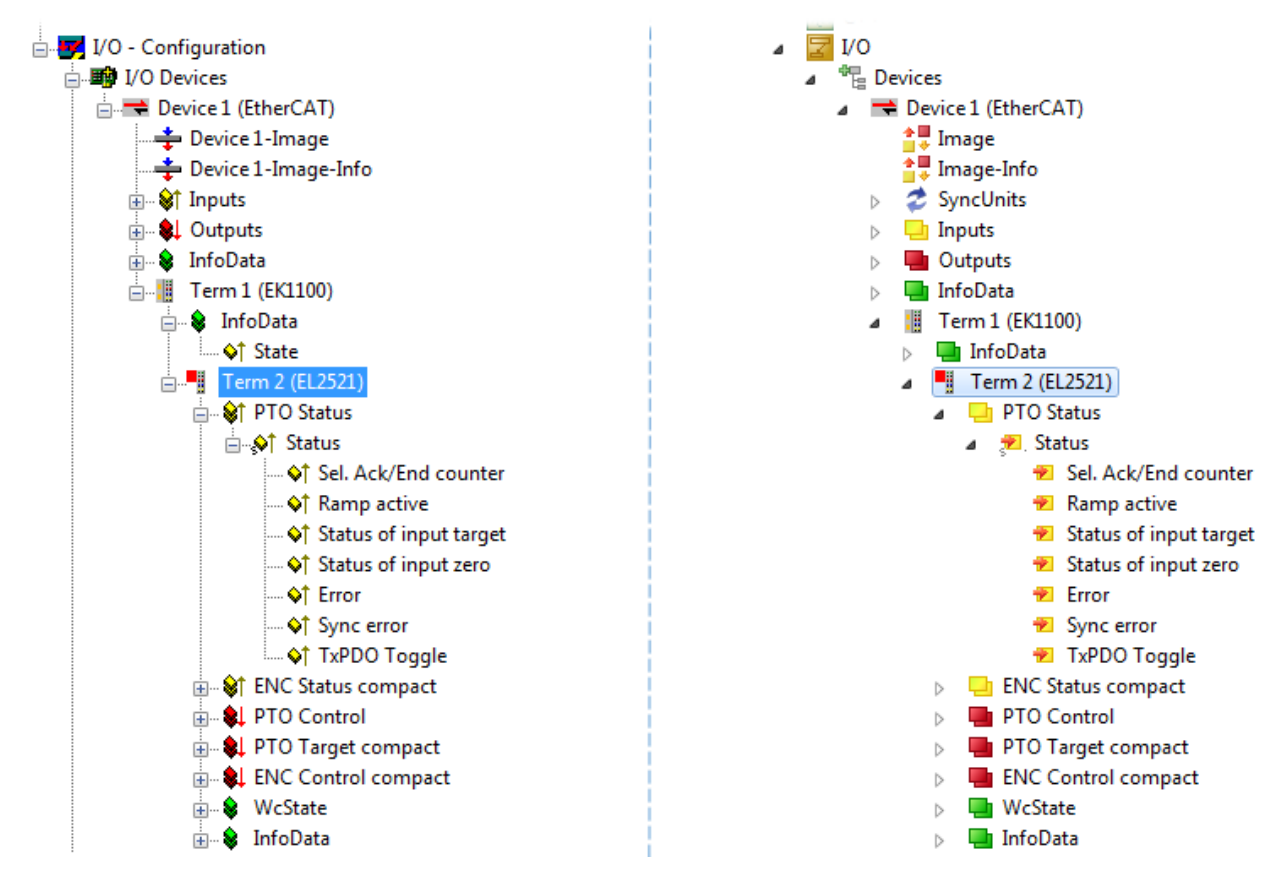

Fig. 88: EtherCAT terminal in the TwinCAT tree (left: TwinCAT 2; right: TwinCAT 3)

### 4.2.6 **ONLINE** configuration creation

#### Detecting/scanning of the EtherCAT device

The online device search can be used if the TwinCAT system is in CONFIG mode. This can be indicated by a symbol right below in the information bar:

- on TwinCAT 2 by a blue display "Config Mode" within the System Manager window: Config Mode .
- on TwinCAT 3 within the user interface of the development environment by a symbol 4.

TwinCAT can be set into this mode:

- TwinCAT 2: by selection of in the Menubar or by "Actions" → "Set/Reset TwinCAT to Config Mode…"
- TwinCAT 3: by selection of 🧧 in the Menubar or by "TwinCAT" → "Restart TwinCAT (Config Mode)"

#### Online scanning in Config mode

The online search is not available in RUN mode (production operation). Note the differentiation between TwinCAT programming system and TwinCAT target system.

The TwinCAT 2 icon ( 2) or TwinCAT 3 icon ( 2) within the Windows-Taskbar always shows the TwinCAT mode of the local IPC. Compared to that, the System Manager window of TwinCAT 2 or the user interface of TwinCAT 3 indicates the state of the target system.

| TwinCAT 2.x Systemmanager | TwinCAT target system mode_ | TwinCAT  | 3.x GUI             |
|---------------------------|-----------------------------|----------|---------------------|
| Local (192.168.0.20.1.1)  |                             |          | > (                 |
| 0:36                      |                             | •• 🗟 🖾 💽 | 12:37<br>05.02.2015 |
|                           | TwinCAT local system mode   |          |                     |

Fig. 89: Differentiation local/target system (left: TwinCAT 2; right: TwinCAT 3)

Right-clicking on "I/O Devices" in the configuration tree opens the search dialog.

| 4 | 7 | I/O |                           |                          |                           |                                                                                                    |
|---|---|-----|---------------------------|--------------------------|---------------------------|----------------------------------------------------------------------------------------------------|
|   |   |     | Devices<br>Mappin         | <b>8</b>                 | Add New Item              | Ctrl+Shift+A                                                                                                    |
|   |   |     |                           |                          | Export EAP Config File    | Shirt+Ait+A                                                                                                    |
|   |   |     |                           | ×                        | Scan                      |                                                                                                    |
|   |   |     |                           | 1                        | Paste<br>Paste with Links | Ctrl+V                                                                                                    |
|   |   |     | ⊿ <mark>⊻</mark> 1/0<br>₽ | ✓ I/O ■ Devices ■ Mappin | ✓ I/O Mappin ★ Mappin     | <ul> <li>✓ I/O</li> <li>Cevices Mappin</li> <li>Mappin</li> <li>Add New Item</li> <li>Add Existing Item</li> <li>Export EAP Config File</li> <li>Scan</li> <li>Paste</li> <li>Paste with Links</li> </ul> |

Fig. 90: Scan Devices (left: TwinCAT 2; right: TwinCAT 3)

This scan mode attempts to find not only EtherCAT devices (or Ethernet ports that are usable as such), but also NOVRAM, fieldbus cards, SMB etc. However, not all devices can be found automatically.

| TwinCAT System Manager                                    | Microsoft Visual Studio                                   |
|-----------------------------------------------------------|-----------------------------------------------------------|
| HINT: Not all types of devices can be found automatically | HINT: Not all types of devices can be found automatically |
| OK Cancel                                                 | OK Cancel                                                 |

Fig. 91: Note for automatic device scan (left: TwinCAT 2; right: TwinCAT 3)
Ethernet ports with installed TwinCAT real-time driver are shown as "RT Ethernet" devices. An EtherCAT frame is sent to these ports for testing purposes. If the scan agent detects from the response that an EtherCAT slave is connected, the port is immediately shown as an "EtherCAT Device".

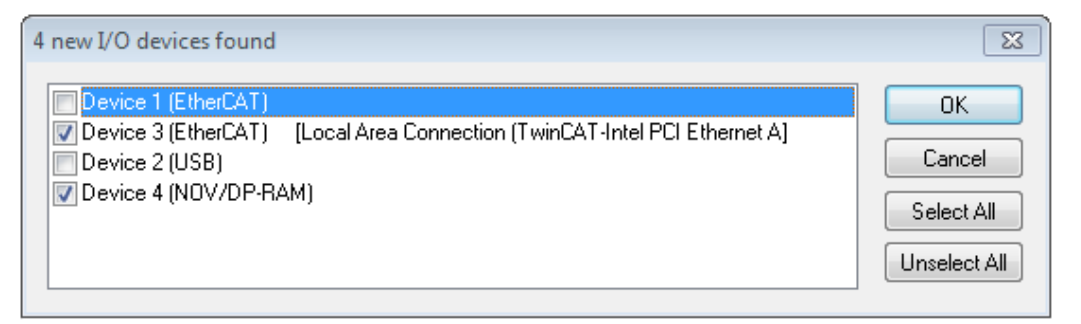

#### Fig. 92: Detected Ethernet devices

Via respective checkboxes devices can be selected (as illustrated in Fig. "Detected Ethernet devices" e.g. Device 3 and Device 4 were chosen). After confirmation with "OK" a device scan is suggested for all selected devices, see Fig.: "Scan query after automatic creation of an EtherCAT device".

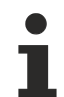

#### Selecting the Ethernet port

Ethernet ports can only be selected for EtherCAT devices for which the TwinCAT real-time driver is installed. This has to be done separately for each port. Please refer to the respective installation page.

#### **Detecting/Scanning the EtherCAT devices**

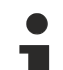

#### Online scan functionality

During a scan the master queries the identity information of the EtherCAT slaves from the slave EEPROM. The name and revision are used for determining the type. The respective devices are located in the stored ESI data and integrated in the configuration tree in the default state defined there.

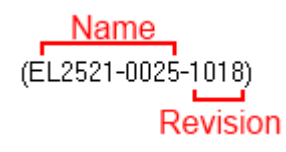

Fig. 93: Example default state

#### NOTICE

#### Slave scanning in practice in series machine production

The scanning function should be used with care. It is a practical and fast tool for creating an initial configuration as a basis for commissioning. In series machine production or reproduction of the plant, however, the function should no longer be used for the creation of the configuration, but if necessary for <u>comparison [>77]</u> with the defined initial configuration.Background: since Beckhoff occasionally increases the revision version of the delivered products for product maintenance reasons, a configuration can be created by such a scan which (with an identical machine construction) is identical according to the device list; however, the respective device revision may differ from the initial configuration.

#### Example:

Company A builds the prototype of a machine B, which is to be produced in series later on. To do this the prototype is built, a scan of the IO devices is performed in TwinCAT and the initial configuration "B.tsm" is created. The EL2521-0025 EtherCAT terminal with the revision 1018 is located somewhere. It is thus built into the TwinCAT configuration in this way:

|  | General                    | General EtherCAT |       | C Process Data                                     |          | Startup | CoE - Online |  | Online |
|--|----------------------------|------------------|-------|----------------------------------------------------|----------|---------|--------------|--|--------|
|  | Type:<br>Product/Revision: |                  | EL252 | EL2521-0025 1Ch. Pulse Train 24V DC Output negativ |          |         |              |  |        |
|  |                            |                  | EL252 | 1-0025-                                            | 1018 (09 | 03fa0   | 019)         |  |        |

Fig. 94: Installing EthetCAT terminal with revision -1018

Likewise, during the prototype test phase, the functions and properties of this terminal are tested by the programmers/commissioning engineers and used if necessary, i.e. addressed from the PLC "B.pro" or the NC. (the same applies correspondingly to the TwinCAT 3 solution files).

The prototype development is now completed and series production of machine B starts, for which Beckhoff continues to supply the EL2521-0025-0018. If the commissioning engineers of the series machine production department always carry out a scan, a B configuration with the identical contents results again for each machine. Likewise, A might create spare parts stores worldwide for the coming series-produced machines with EL2521-0025-1018 terminals.

After some time Beckhoff extends the EL2521-0025 by a new feature C. Therefore the FW is changed, outwardly recognizable by a higher FW version and **a new revision -1019**. Nevertheless the new device naturally supports functions and interfaces of the predecessor version(s); an adaptation of "B.tsm" or even "B.pro" is therefore unnecessary. The series-produced machines can continue to be built with "B.tsm" and "B.pro"; it makes sense to perform a <u>comparative scan [> 77]</u> against the initial configuration "B.tsm" in order to check the built machine.

However, if the series machine production department now doesn't use "B.tsm", but instead carries out a scan to create the productive configuration, the revision **-1019** is automatically detected and built into the configuration:

| General                    | EtherCAT | DC                                           | Proce  | ss Data | a Startup  | CoE - Online |  |
|----------------------------|----------|----------------------------------------------|--------|---------|------------|--------------|--|
| Type:<br>Product/Revision: |          | EL2521-0025 1Ch. Pulse Train 24V DC Output r |        |         |            |              |  |
|                            |          | EL252                                        | 1-0025 | 1019 (( | 09d93052 / | 03fb0019)    |  |

Fig. 95: Detection of EtherCAT terminal with revision -1019

This is usually not noticed by the commissioning engineers. TwinCAT cannot signal anything either, since virtually a new configuration is created. According to the compatibility rule, however, this means that no EL2521-0025-**1018** should be built into this machine as a spare part (even if this nevertheless works in the vast majority of cases).

In addition, it could be the case that, due to the development accompanying production in company A, the new feature C of the EL2521-0025-1019 (for example, an improved analog filter or an additional process data for the diagnosis) is discovered and used without in-house consultation. The previous stock of spare part devices are then no longer to be used for the new configuration "B2.tsm" created in this way. Þ if series machine production is established, the scan should only be performed for informative purposes for comparison with a defined initial configuration. Changes are to be made with care!

If an EtherCAT device was created in the configuration (manually or through a scan), the I/O field can be scanned for devices/slaves.

| TwinCAT System Manager 🛛 🕅 |  |
|----------------------------|--|
| Scan for boxes             |  |
| Yes No                     |  |

| Microsoft Visual Studio |
|-------------------------|
| Ccan for boxes          |
| Yes No                  |

Fig. 96: Scan query after automatic creation of an EtherCAT device (left: TwinCAT 2; right: TwinCAT 3)

|                                                                                              | I/O - Configuration  I/O Devices                                                                                                    |        |  | <mark> </mark> | )<br>¡ Devices                                                                         |  |                                                               |                                    |
|----------------------------------------------------------------------------------------------|----------------------------------------------------------------------------------------------------|--------|--|----------------|----------------------------------------------------------------------------------------|--|---------------------------------------------------------------|------------------------------------|
| <ul> <li>➡ Device 1 (EtherCAT)</li> <li>➡ Device 3 (EtherCAT)</li> <li>➡ Mappings</li> </ul> | Append Box           Image: Append Box           Image: Append Box           Image: Append Box           Image: Append Box           Image: Append Box | :      |  |                | <ul> <li>Device 1 (EtherCAT)</li> <li>Device 2 (EtherCAT)</li> <li>Mappings</li> </ul> |  | Add New Item<br>Add Existing Item.<br>Remove<br>Online Delete | Ctrl+Shift+A<br>Shift+Alt+A<br>Del |
|                                                                                              | K Cut<br>Change NetId                                                                                                    | Ctrl+X |  |                |                                                                                        |  | Change Id<br>Independent Project<br>Disable                   |                                    |

Fig. 97: Manual triggering of a device scan on a specified EtherCAT device (left: TwinCAT 2; right: TwinCAT 3)

In the System Manager (TwinCAT 2) or the User Interface (TwinCAT 3) the scan process can be monitored via the progress bar at the bottom in the status bar.

|--|

Fig. 98: Scan progressexemplary by TwinCAT 2

The configuration is established and can then be switched to online state (OPERATIONAL).

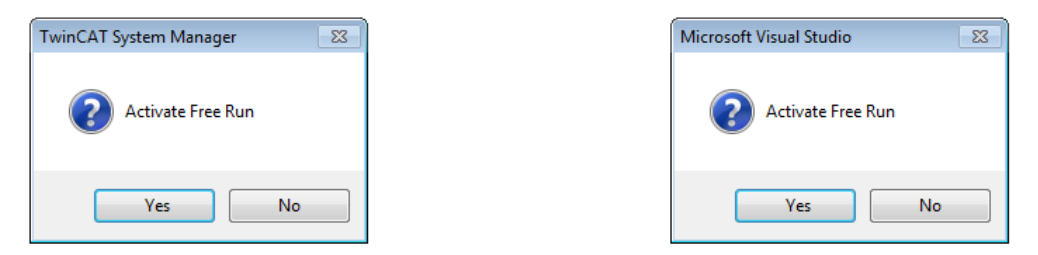

Fig. 99: Config/FreeRun query (left: TwinCAT 2; right: TwinCAT 3)

In Config/FreeRun mode the System Manager display alternates between blue and red, and the EtherCAT device continues to operate with the idling cycle time of 4 ms (default setting), even without active task (NC, PLC).

| TwinCAT 2.x | TwinCAT 3.x |
|-------------|-------------|
| Free Run    | toggling    |

Fig. 100: Displaying of "Free Run" and "Config Mode" toggling right below in the status bar

| <u>&amp; &amp; ** &lt; () &amp; E Q 2 60 % %</u> | : 🔝 🚨 🕏 🖄 🎯 🐁 🛛 <local> 🔹 🚽</local> |
|--------------------------------------------------|-------------------------------------|
| General EtherCA Toggle Free Run State (Ctrl-F5)  | Toggle Free Run State               |

Fig. 101: TwinCAT can also be switched to this state by using a button (left: TwinCAT 2; right: TwinCAT 3)

The EtherCAT system should then be in a functional cyclic state, as shown in Fig. Online display example.

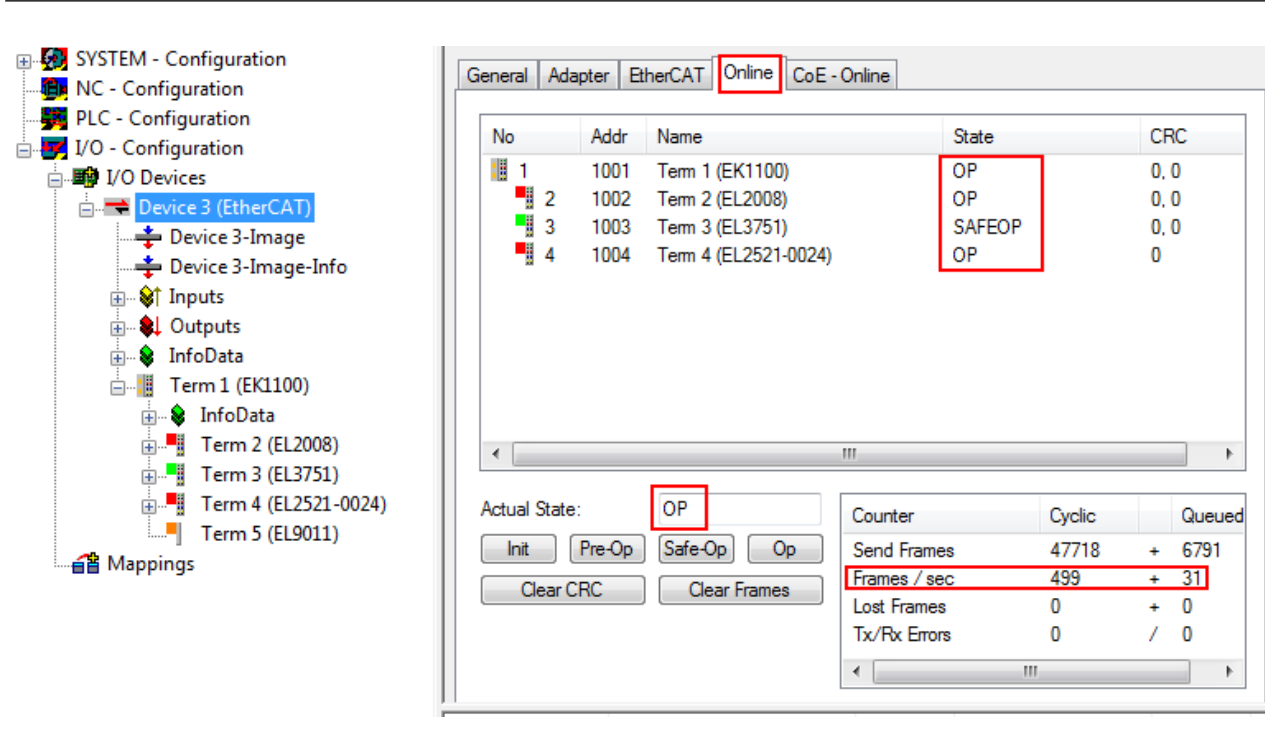

Fig. 102: Online display example

Please note:

- all slaves should be in OP state
- the EtherCAT master should be in "Actual State" OP
- "frames/sec" should match the cycle time taking into account the sent number of frames
- no excessive "LostFrames" or CRC errors should occur

The configuration is now complete. It can be modified as described under manual procedure.

#### Troubleshooting

Various effects may occur during scanning.

- An unknown device is detected, i.e. an EtherCAT slave for which no ESI XML description is available. In this case the System Manager offers to read any ESI that may be stored in the device. This case is described in the chapter "Notes regarding ESI device description".
- Device are not detected properly

Possible reasons include:

- · faulty data links, resulting in data loss during the scan
- slave has invalid device description

The connections and devices should be checked in a targeted manner, e.g. via the emergency scan. Then re-run the scan.

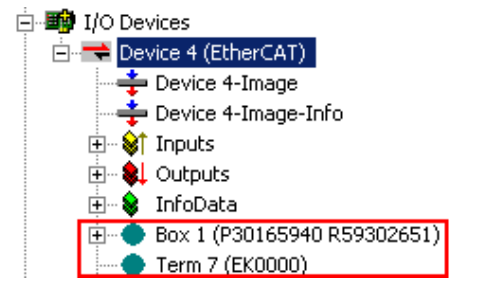

Fig. 103: Faulty identification

In the System Manager such devices may be set up as EK0000 or unknown devices. Operation is not possible or meaningful.

RECKHOEE

#### Scan over existing Configuration

#### NOTICE

#### Change of the configuration after comparison

With this scan (TwinCAT 2.11 or 3.1) only the device properties vendor (manufacturer), device name and revision are compared at present! A "ChangeTo" or "Copy" should only be carried out with care, taking into consideration the Beckhoff IO compatibility rule (see above). The device configuration is then replaced by the revision found; this can affect the supported process data and functions.

If a scan is initiated for an existing configuration, the actual I/O environment may match the configuration exactly or it may differ. This enables the configuration to be compared.

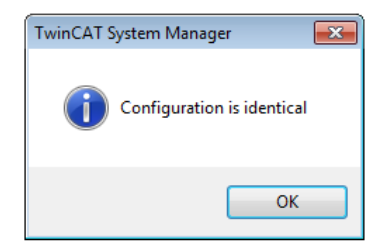

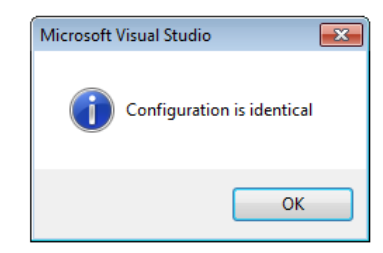

Fig. 104: Identical configuration (left: TwinCAT 2; right: TwinCAT 3)

If differences are detected, they are shown in the correction dialog, so that the user can modify the configuration as required.

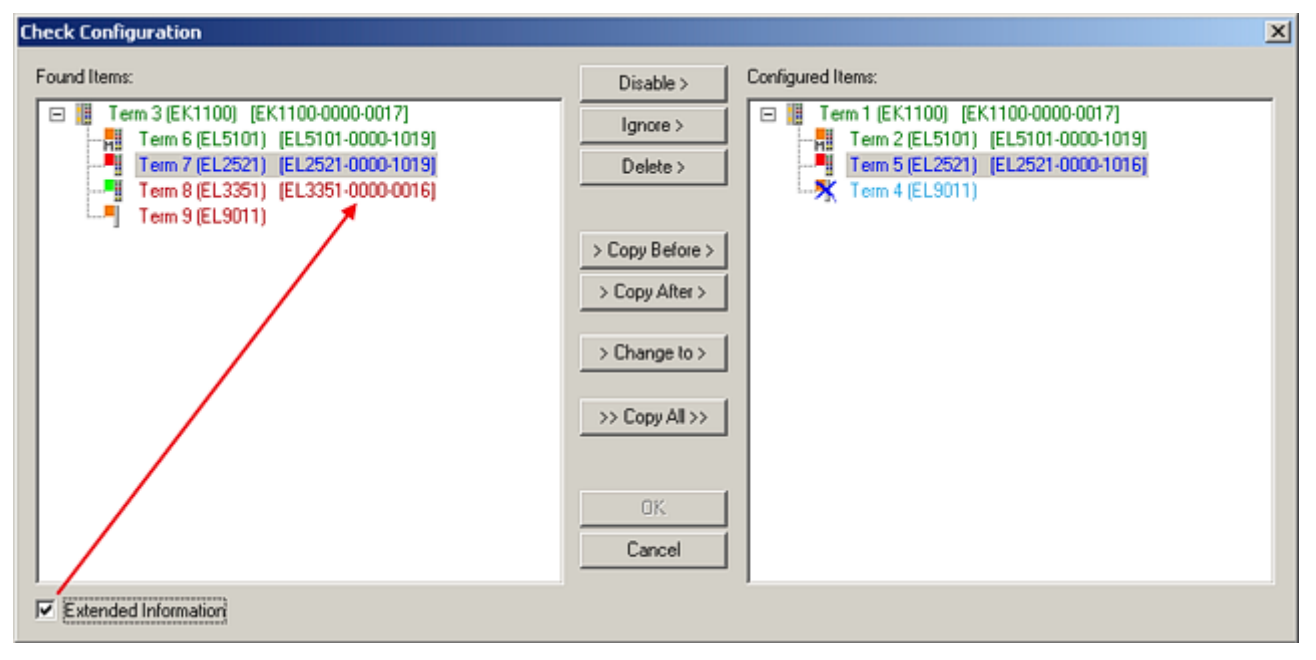

#### Fig. 105: Correction dialog

It is advisable to tick the "Extended Information" check box to reveal differences in the revision.

| Color         | Explanation                                                                                                    |
|---------------|----------------------------------------------------------------------------------------------------|
| green         | This EtherCAT slave matches the entry on the other side. Both type and revision match.                                                                                                    |
| blue          | This EtherCAT slave is present on the other side, but in a different revision. This other revision can have other default values for the process data as well as other/additional functions. If the found revision is higher than the configured revision, the slave may be used provided compatibility issues are taken into account.                                                                                                    |
|               | If the found revision is lower than the configured revision, it is likely that the slave cannot be used.<br>The found device may not support all functions that the master expects based on the higher<br>revision number.                                                                                                    |
| light<br>blue | This EtherCAT slave is ignored ("Ignore" button)                                                                                                    |
| red           | <ul> <li>This EtherCAT slave is not present on the other side.</li> </ul>                                                                                                    |
|               | <ul> <li>It is present, but in a different revision, which also differs in its properties from the one specified.<br/>The compatibility principle then also applies here: if the found revision is higher than the<br/>configured revision, use is possible provided compatibility issues are taken into account, since<br/>the successor devices should support the functions of the predecessor devices.<br/>If the found revision is lower than the configured revision, it is likely that the slave cannot be<br/>used. The found device may not support all functions that the master expects based on the<br/>higher revision number.</li> </ul> |

Device selection based on revision, compatibility

The ESI description also defines the process image, the communication type between master and slave/device and the device functions, if applicable. The physical device (firmware, if available) has to support the communication queries/settings of the master. This is backward compatible, i.e. newer devices (higher revision) should be supported if the EtherCAT master addresses them as an older revision. The following compatibility rule of thumb is to be assumed for Beckhoff EtherCAT Terminals/ Boxes/ EJ-modules:

#### device revision in the system >= device revision in the configuration

This also enables subsequent replacement of devices without changing the configuration (different specifications are possible for drives).

#### Example

If an EL2521-0025-1018 is specified in the configuration, an EL2521-0025-1018 or higher (-1019, -1020) can be used in practice.

| <u>Name</u>        |   |
|--------------------|---|
| (EL2521-0025-1018) |   |
| Revisio            | n |

Fig. 106: Name/revision of the terminal

If current ESI descriptions are available in the TwinCAT system, the last revision offered in the selection dialog matches the Beckhoff state of production. It is recommended to use the last device revision when creating a new configuration, if current Beckhoff devices are used in the real application. Older revisions should only be used if older devices from stock are to be used in the application.

In this case the process image of the device is shown in the configuration tree and can be parameterized as follows: linking with the task, CoE/DC settings, plug-in definition, startup settings, ...

| Check Configuration                                                                                                    |                                                                                                    | ×                 |
|----------------------------------------------------------------------------------------------------|----------------------------------------------------------------------------------------------------|-------------------|
| Found Items:  Term 3 (EK1100) [EK1100-0000-0017]  Term 6 (EL5101) [EL5101-0000-1019]  Term 7 (EL2521) [EL2521-0000-1019]  Term 8 (EL3351) (EL3351-0000-0016)  Term 9 (EL9011) | Disable > Ignore > Delete > > Copy Before > > Copy After > > Change to > > Copy All >> Copy All >> Cancel | Configured Items: |
| Extended Information                                                                                                    |                                                                                                    |                   |

Fig. 107: Correction dialog with modifications

Once all modifications have been saved or accepted, click "OK" to transfer them to the real \*.tsm configuration.

#### Change to Compatible Type

TwinCAT offers a function *Change to Compatible Type…* for the exchange of a device whilst retaining the links in the task.

| E Device 1 (EtherCAT)                  | 4 | :                | Device 1 (EtherCAT)        |          |                              |
|----------------------------------------|---|------------------|----------------------------|----------|------------------------------|
|                                        | ⊳ | 4                | Drive 2 (AX5101-0000-0011) | <b>.</b> | Add New Item                 |
| □····································  |   | $\triangleright$ | 🕒 AT                       |          | Incert N                     |
| 👜 😵 AT 🛛 🖷 🙀 Append Box                |   | $\triangleright$ | MDT                        |          | inser.                       |
| H MDT Append Model                     | · | $\triangleright$ | 📑 WcState                  | •        | uisable                      |
| 🗄 💀 😵 WcState                          |   | $\triangleright$ | 📑 InfoData                 |          | Change to Compatible Type    |
| 🕀 💀 InfoData Change to Compatible Type |   |                  |                            |          | Add to HotConnect group      |
| Add to Hot Connect Groups              |   |                  |                            |          | Delete from HotConnect group |

Fig. 108: Dialog "Change to Compatible Type..." (left: TwinCAT 2; right: TwinCAT 3)

This function is preferably to be used on AX5000 devices.

#### Change to Alternative Type

The TwinCAT System Manager offers a function for the exchange of a device: Change to Alternative Type

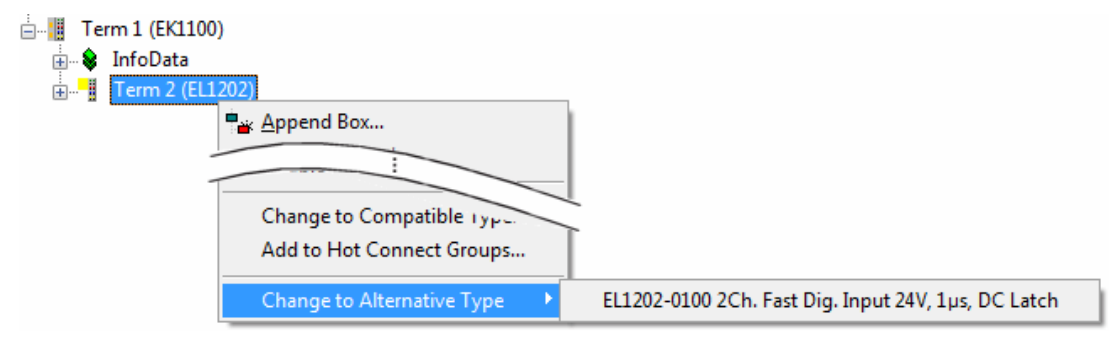

Fig. 109: TwinCAT 2 Dialog Change to Alternative Type

If called, the System Manager searches in the procured device ESI (in this example: EL1202-0000) for details of compatible devices contained there. The configuration is changed and the ESI-EEPROM is overwritten at the same time – therefore this process is possible only in the online state (ConfigMode).

### 4.2.7 EtherCAT subscriber configuration

In the left-hand window of the TwinCAT 2 System Manager or the Solution Explorer of the TwinCAT 3 Development Environment respectively, click on the element of the terminal within the tree you wish to configure (in the example: EL3751 Terminal 3).

| TwinCAT 2:                | TwinCAT 3:                                                                                |
|---------------------------|-------------------------------------------------------------------------------------------|
| 🖃 📲 Term 3 (EL3751) < 🕶 🧉 | Term 3 (EL3751) 🔶 doubleclick on the terminals element opens properties with several tabs |
| 🛓 🛛 😂 阳 PAI Status        | PAI Status                                                                                |
| 🗄 😂 PAI Samples 1         | 🔉 🔄 PAI Samples 1 🔰 💙                                                                     |
| 🛓 🖓 PAI Timestamp         | PAI Timestamp                                                                             |
| 🗄 💀 象 🛛 WcState           | General EtherCAT Settings DC Process Data Startup CoE - Online Diag History Online        |
| 🗄 💀 😫 InfoData            | InfoData                                                                                  |

Fig. 110: Branch element as terminal EL3751

In the right-hand window of the TwinCAT System Manager (TwinCAT 2) or the Development Environment (TwinCAT 3), various tabs are now available for configuring the terminal. And yet the dimension of complexity of a subscriber determines which tabs are provided. Thus as illustrated in the example above the terminal EL3751 provides many setup options and also a respective number of tabs are available. On the contrary by the terminal EL1004 for example the tabs "General", "EtherCAT", "Process Data" and "Online" are available only. Several terminals, as for instance the EL6695 provide special functions by a tab with its own terminal name, so "EL6695" in this case. A specific tab "Settings" by terminals with a wide range of setup options will be provided also (e.g. EL3751).

#### "General" tab

| Name:    | Tem 6 (EL5001)          | ld: 4          |
|----------|-------------------------|----------------|
| Type:    | EL5001 1Ch. SSI Encoder |                |
| Comment: |                         |                |
|          | Disabled                | Create symbols |

#### Fig. 111: "General" tab

| Name           | Name of the EtherCAT device                                                               |
|----------------|-------------------------------------------------------------------------------------------|
| Id             | Number of the EtherCAT device                                                             |
| Туре           | EtherCAT device type                                                                      |
| Comment        | Here you can add a comment (e.g. regarding the system).                                   |
| Disabled       | Here you can deactivate the EtherCAT device.                                              |
| Create symbols | Access to this EtherCAT slave via ADS is only available if this control box is activated. |

#### "EtherCAT" tab

| General  | EtherCAT   | Process Data Startup Co | E - Online Online |   |
|----------|------------|-------------------------|-------------------|---|
| Type:    |            | EL5001 1Ch. SSI Encoder |                   | - |
| Product  | /Revision: | EL5001-0000-0000        |                   |   |
| Auto Inc | e Addr:    | FFFD                    |                   |   |
| EtherC/  | AT Addr: 🔲 | 1004 🚊                  | Advanced Settings |   |
| Desident | <b>D</b> . | T 5 (E) (0001) D        | _                 | 7 |
| Freviou  | s Port:    | 1em 5 (EL6021) - B      |                   |   |
| Previou  | s Port:    | 1em 5 (EL6021) - B      | <u>_</u>          |   |
| Freviou  | s Port:    | Tem 5 (EL6021) - B      |                   | _ |

#### Fig. 112: "EtherCAT" tab

| Type<br>Product/Revision | EtherCAT device type<br>Product and revision number of the EtherCAT device                                                                                                    |
|--------------------------|----------------------------------------------------------------------------------------------------|
| Auto Inc Addr.           | Auto increment address of the EtherCAT device. The auto increment address can be used for addressing each EtherCAT device in the communication ring through its physical position. Auto increment addressing is used during the start-up phase when the EtherCAT master allocates addresses to the EtherCAT devices. With auto increment addressing the first EtherCAT slave in the ring has the address $0000_{hex}$ . For each further slave the address is decremented by 1 (FFFF <sub>hex</sub> , FFFE <sub>hex</sub> etc.). |
| EtherCAT Addr.           | Fixed address of an EtherCAT slave. This address is allocated by the EtherCAT master during the start-up phase. Tick the control box to the left of the input field in order to modify the default value.                                                                                                    |
| Previous Port            | Name and port of the EtherCAT device to which this device is connected. If it is possible to connect this device with another one without changing the order of the EtherCAT devices in the communication ring, then this combination field is activated and the EtherCAT device to which this device is to be connected can be selected.                                                                                                    |
| Advanced Settings        | This button opens the dialogs for advanced settings.                                                                                                    |

The link at the bottom of the tab points to the product page for this EtherCAT device on the web.

#### "Process Data" tab

Indicates the configuration of the process data. The input and output data of the EtherCAT slave are represented as CANopen process data objects (**P**rocess **D**ata **O**bjects, PDOs). The user can select a PDO via PDO assignment and modify the content of the individual PDO via this dialog, if the EtherCAT slave supports this function.

| General | EtherCA                       | T Proces    | s Data | Sta | rtup CoE - C         | Online 🛛 O       | nline      |             |        |    |               |
|---------|-------------------------------|-------------|--------|-----|----------------------|------------------|------------|-------------|--------|----|---------------|
| Sync M  | lanager:                      |             |        |     | PDO List:            |                  |            |             |        |    |               |
| SM      | Size                          | Туре        | Flags  | -   | Index                | Size             | Name       | Flags       |        | SM | SU            |
| 0       | 246                           | MbxOut      |        |     | 0x1A00               | 5.0              | Channel *  | 1 F         |        | 3  | 0             |
| 1       | 246                           | MbxIn       |        |     |                      |                  |            |             |        |    |               |
| 2       | 0                             | Outputs     |        |     | I                    |                  |            |             |        |    |               |
| 3       | 5                             | Inputs      |        |     | I                    |                  |            |             |        |    |               |
| PDO A   | ssignment<br>A00              | : (0x1C13): |        | -   | PDO Content          | (0x1A00)<br>Size | ):<br>Offs | Name        | Туре   | [  | Default (hex) |
|         |                               |             |        |     | 0x3101:01            | 1.0              | 0.0        | Status      | BYTE   |    |               |
|         |                               |             |        |     | 0x3101:02            | 4.0              | 1.0        | Value       | UDINT  |    |               |
|         |                               |             |        |     |                      |                  | 5.0        |             |        |    |               |
| Dowr    | nload                         |             |        | 1   |                      |                  | Load PDC   | ) info from | device |    |               |
|         | PDO Assi <u>o</u><br>PDO Conf | inment      |        |     | Sync Unit Assignment |                  |            |             |        |    |               |
|         | DO CON                        | guración    |        |     |                      |                  |            |             |        |    |               |

#### Fig. 113: "Process Data" tab

The process data (PDOs) transferred by an EtherCAT slave during each cycle are user data which the application expects to be updated cyclically or which are sent to the slave. To this end the EtherCAT master (Beckhoff TwinCAT) parameterizes each EtherCAT slave during the start-up phase to define which process data (size in bits/bytes, source location, transmission type) it wants to transfer to or from this slave. Incorrect configuration can prevent successful start-up of the slave.

For Beckhoff EtherCAT EL, ES, EM, EJ and EP slaves the following applies in general:

- The input/output process data supported by the device are defined by the manufacturer in the ESI/XML description. The TwinCAT EtherCAT Master uses the ESI description to configure the slave correctly.
- The process data can be modified in the System Manager. See the device documentation. Examples of modifications include: mask out a channel, displaying additional cyclic information, 16-bit display instead of 8-bit data size, etc.
- In so-called "intelligent" EtherCAT devices the process data information is also stored in the CoE directory. Any changes in the CoE directory that lead to different PDO settings prevent successful startup of the slave. It is not advisable to deviate from the designated process data, because the device firmware (if available) is adapted to these PDO combinations.

If the device documentation allows modification of process data, proceed as follows (see Figure *Configuring the process data*).

- A: select the device to configure
- B: in the "Process Data" tab select Input or Output under SyncManager (C)
- D: the PDOs can be selected or deselected
- H: the new process data are visible as linkable variables in the System Manager The new process data are active once the configuration has been activated and TwinCAT has been restarted (or the EtherCAT master has been restarted)
- E: if a slave supports this, Input and Output PDO can be modified simultaneously by selecting a socalled PDO record ("predefined PDO settings").

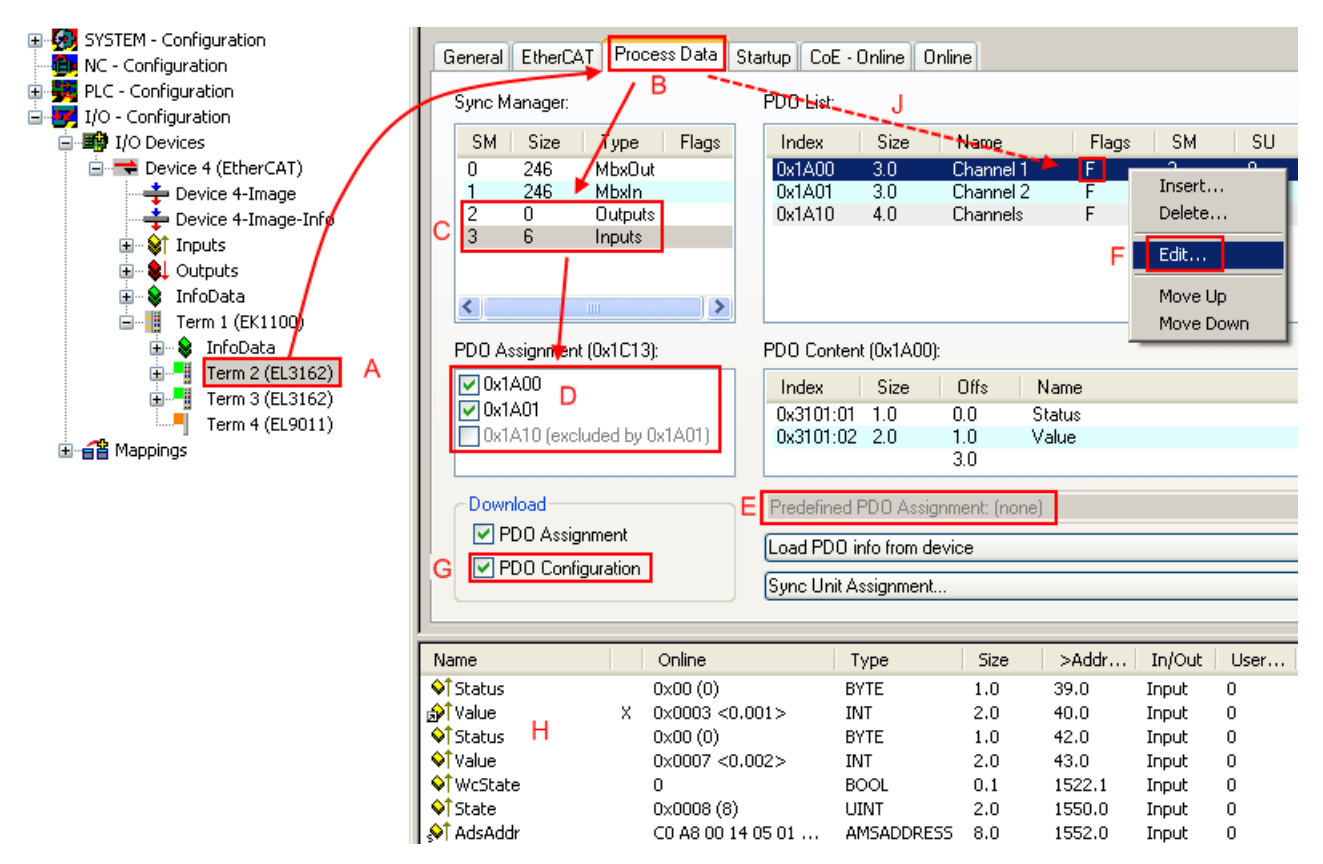

Fig. 114: Configuring the process data

#### Manual modification of the process data

According to the ESI description, a PDO can be identified as "fixed" with the flag "F" in the PDO overview (Fig. *Configuring the process data*, J). The configuration of such PDOs cannot be changed, even if TwinCAT offers the associated dialog ("Edit"). In particular, CoE content cannot be displayed as cyclic process data. This generally also applies in cases where a device supports download of the PDO configuration, "G". In case of incorrect configuration the EtherCAT slave usually refuses to start and change to OP state. The System Manager displays an "invalid SM cfg" logger message: This error message ("invalid SM IN cfg" or "invalid SM OUT cfg") also indicates the reason for the failed start.

A <u>detailed description [> 88]</u> can be found at the end of this section.

#### "Startup" tab

The *Startup* tab is displayed if the EtherCAT slave has a mailbox and supports the *CANopen over EtherCAT* (CoE) or *Servo drive over EtherCAT* protocol. This tab indicates which download requests are sent to the mailbox during startup. It is also possible to add new mailbox requests to the list display. The download requests are sent to the slave in the same order as they are shown in the list.

| ransition | Protocol | Index     | Data          | Comment                      |
|-----------|----------|-----------|---------------|------------------------------|
| PS>       | CoE      | 0x1C12:00 | 0x00 (0)      | clear sm pdos (0x1C12)       |
| :PS>      | CoE      | 0x1C13:00 | 0x00 (0)      | clear sm pdos (0x1C13)       |
| <ps></ps> | CoE      | 0x1C13:01 | 0x1A00 (6656) | download pdo 0x1C13:01 index |
| <ps></ps> | CoE      | 0x1C13:00 | 0x01 (1)      | download pdo 0x1C13 count    |
|           |          |           |               |                              |
|           |          |           |               |                              |

#### Fig. 115: "Startup" tab

| Column     | Description                                                                                                    |
|------------|----------------------------------------------------------------------------------------------------|
| Transition | Transition to which the request is sent. This can either be                                                                         |
|            | <ul> <li>the transition from pre-operational to safe-operational (PS), or</li> </ul>                                                |
|            | <ul> <li>the transition from safe-operational to operational (SO).</li> </ul>                                                       |
|            | If the transition is enclosed in "<>" (e.g. <ps>), the mailbox request is fixed and cannot be modified or deleted by the user.</ps> |
| Protocol   | Type of mailbox protocol                                                                                                    |
| Index      | Index of the object                                                                                                    |
| Data       | Date on which this object is to be downloaded.                                                                                      |
| Comment    | Description of the request to be sent to the mailbox                                                                                |

| Move Up   | This button moves the selected request up by one position in the list.     |
|-----------|----------------------------------------------------------------------------|
| Move Down | This button moves the selected request down by one position in the list.   |
| New       | This button adds a new mailbox download request to be sent during startup. |
| Delete    | This button deletes the selected entry.                                    |
| Edit      | This button edits an existing request.                                     |

#### "CoE - Online" tab

The additional *CoE* - *Online* tab is displayed if the EtherCAT slave supports the *CANopen over EtherCAT* (CoE) protocol. This dialog lists the content of the object list of the slave (SDO upload) and enables the user to modify the content of an object from this list. Details for the objects of the individual EtherCAT devices can be found in the device-specific object descriptions.

| eneral EtherCA1 | Process Data Startup CoE - ( | Online Online |                        |
|-----------------|------------------------------|---------------|------------------------|
| Update Li       | st 📃 🗖 Auto Update           |               |                        |
| Advanced        | All Objects                  |               |                        |
| Index           | Name                         | Flags         | Value                  |
| 1000            | Device type                  | RO            | 0x0000000 (0)          |
| 1008            | Device name                  | RO            | EL5001-0000            |
| 1009            | Hardware version             | RO            | V00.01                 |
| 100A            | Software version             | RO            | V00.08                 |
| Ė∽ 1011:0       | Restore default parameter    | RW            | >1<                    |
| 1011:01         | SubIndex 001                 | RW            | 0                      |
| Ė∽ 1018:0       | Identity object              | RO            | > 4 <                  |
| 1018:01         | Vendor id                    | RO            | 0x0000002 (2)          |
| 1018:02         | Product code                 | RO            | 0x13893052 (327757906) |
| 1018:03         | Revision number              | RO            | 0x0000000 (0)          |
| 1018:04         | Serial number                | RO            | 0x0000001 (1)          |
| Ė 1A00:0        | TxPDO 001 mapping            | RO            | >2<                    |
| 1A00:01         | Subindex 001                 | RO            | 0x3101:01, 8           |
| 1A00:02         | Subindex 002                 | RO            | 0x3101:02, 32          |
| Ė… 1C00:0       | SM type                      | RO            | > 4 <                  |
| 1C00:01         | SubIndex 001                 | RO            | 0x01 (1)               |
| 1C00:02         | SubIndex 002                 | RO            | 0x02 (2)               |
| 1C00:03         | SubIndex 003                 | RO            | 0x03 (3)               |
| 1C00:04         | SubIndex 004                 | RO            | 0x04 (4)               |
| Ė 1C13:0        | SM 3 PDO assign (inputs)     | RW            | >1<                    |
| 1C13:01         | SubIndex 001                 | RW            | 0x1A00 (6656)          |
| E 3101:0        | Inputs                       | RO P          | >2<                    |
| 3101:01         | Status                       | RO P          | 0x41 (65)              |
| 3101:02         | Value                        | RO P          | 0x0000000 (0)          |
| <b>4061:0</b>   | Feature bits                 | RW            | > 4 <                  |
| 4061:01         | disable frame error          | RW            | FALSE                  |
| 4061:02         | enbale power failure Bit     | RW            | FALSE                  |
| 4061:03         | enable inhibit time          | RW            | FALSE                  |
| 4061:04         | enable test mode             | RW            | FALSE                  |
| 4066            | SSI-coding                   | RW            | Gray code (1)          |
| 4067            | SSI-baudrate                 | RW            | 500 kBaud (3)          |
| 4068            | SSI-frame type               | RW            | Multitum 25 bit (0)    |
| 4069            | SSI-frame size               | RW            | 0x0019 (25)            |
| 406A            | Data length                  | RW            | 0x0018 (24)            |
| 406B            | Min. inhibit time[us]        | RW            | 0x0000 (0)             |

#### Fig. 116: "CoE - Online" tab

#### Object list display

| Column | Desc  | ription                                                                      |  |  |  |
|--------|-------|------------------------------------------------------------------------------|--|--|--|
| Index  | Index | ndex and sub-index of the object                                             |  |  |  |
| Name   | Name  | e of the object                                                              |  |  |  |
| Flags  | RW    | The object can be read, and data can be written to the object (read/write)   |  |  |  |
|        | RO    | The object can be read, but no data can be written to the object (read only) |  |  |  |
|        | Р     | An additional P identifies the object as a process data object.              |  |  |  |
| Value  | Value | e of the object                                                              |  |  |  |

| opuale List III  | ie opdate ist button updates all objects in the displayed list                                                                       |
|------------------|----------------------------------------------------------------------------------------------------|
| Auto Update If t | this check box is selected, the content of the objects is updated automatically.                                                     |
| Advanced Th      | ne <i>Advanced</i> button opens the <i>Advanced Settings</i> dialog. Here you can specify which<br>pjects are displayed in the list. |

| Advanced Settings | ×                                                                         | 1 |
|-------------------|---------------------------------------------------------------------------|---|
| Backup            | Online - via SDO Information     All Objects     Mappable Objects (RxPDO) |   |
|                   | Mappable Objects (TxPDO)<br>Backup Objects<br>Settings Objects            |   |
|                   | Browse OK Cancel                                                          |   |

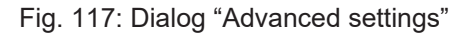

Online - via SDO InformationIf this option button is selected, the list of the objects included in the object<br/>list of the slave is uploaded from the slave via SDO information. The list<br/>below can be used to specify which object types are to be uploaded.Offline - via EDS FileIf this option button is selected, the list of the objects included in the object<br/>list is read from an EDS file provided by the user.

#### "Online" tab

| General Ether                                                                    | rCAT   Process Data   Startup                                                                                | CoE - Online Online                |          |
|----------------------------------------------------------------------------------|----------------------------------------------------------------------------------------------------|------------------------------------|----------|
| State Machi<br>Init<br>Pre-Op<br>Op                                              | ine Bootstrap Safe-Op Clear Error                                                                            | Current State:<br>Requested State: | ор<br>ОР |
| DLL Status<br>Port A:<br>Port B:<br>Port C:<br>Port D:<br>File Access<br>Downloa | Carrier / Open<br>Carrier / Open<br>No Carrier / Closed<br>No Carrier / Closed<br>over EtherCAT<br>ad Upload |                                    |          |

Fig. 118: "Online" tab

| State Machine          |                                                                                                    |  |  |
|------------------------|----------------------------------------------------------------------------------------------------|--|--|
| Init                   | This button attempts to set the EtherCAT device to the Init state.                                                                                                    |  |  |
| Pre-Op                 | This button attempts to set the EtherCAT device to the <i>pre-operational</i> state.                                                                                                    |  |  |
| Ор                     | This button attempts to set the EtherCAT device to the operational state.                                                                                                    |  |  |
| Bootstrap              | This button attempts to set the EtherCAT device to the <i>Bootstrap</i> state.                                                                                                    |  |  |
| Safe-Op                | This button attempts to set the EtherCAT device to the <i>safe-operational</i> state.                                                                                                    |  |  |
| Clear Error            | This button attempts to delete the fault display. If an EtherCAT slave fails during change of state it sets an error flag.                                                                                                    |  |  |
|                        | Example: An EtherCAT slave is in PREOP state (pre-operational). The master now requests the SAFEOP state (safe-operational). If the slave fails during change of state it sets the error flag. The current state is now displayed as ERR PREOP. When the <i>Clear Error</i> button is pressed the error flag is cleared, and the current state is displayed as PREOP again. |  |  |
| Current State          | Indicates the current state of the EtherCAT device.                                                                                                    |  |  |
| <b>Requested State</b> | Indicates the state requested for the EtherCAT device.                                                                                                    |  |  |

#### **DLL Status**

Indicates the DLL status (data link layer status) of the individual ports of the EtherCAT slave. The DLL status can have four different states:

| Status              | Description                                                         |
|---------------------|---------------------------------------------------------------------|
| No Carrier / Open   | No carrier signal is available at the port, but the port is open.   |
| No Carrier / Closed | No carrier signal is available at the port, and the port is closed. |
| Carrier / Open      | A carrier signal is available at the port, and the port is open.    |
| Carrier / Closed    | A carrier signal is available at the port, but the port is closed.  |

#### File Access over EtherCAT

| Download | With this button a file can be written to the EtherCAT device. |
|----------|----------------------------------------------------------------|
| Upload   | With this button a file can be read from the EtherCAT device.  |

#### "DC" tab (Distributed Clocks)

| General EtherCAT Settings | C Process Data Startup CoE - Online Diag History Online |
|---------------------------|---------------------------------------------------------|
| Operation Mode:           | DC-Synchron (input based)                               |
|                           | Advanced Settings                                       |
|                           |                                                         |
|                           |                                                         |

Fig. 119: "DC" tab (Distributed Clocks)

#### **Operation Mode** Options (optional):

- FreeRun
- SM-Synchron
- DC-Synchron (Input based)
- DC-Synchron

Advanced Settings... Advanced settings for readjustment of the real time determinant TwinCAT-clock

Detailed information to Distributed Clocks is specified on http://infosys.beckhoff.com:

 $\label{eq:components} \textbf{Fieldbus Components} \rightarrow \textbf{EtherCAT Terminals} \rightarrow \textbf{EtherCAT System documentation} \rightarrow \textbf{EtherCAT basics} \rightarrow \textbf{Distributed Clocks}$ 

### 4.2.7.1 Detailed description of Process Data tab

#### Sync Manager

Lists the configuration of the Sync Manager (SM).

If the EtherCAT device has a mailbox, SM0 is used for the mailbox output (MbxOut) and SM1 for the mailbox input (MbxIn).

SM2 is used for the output process data (outputs) and SM3 (inputs) for the input process data.

If an input is selected, the corresponding PDO assignment is displayed in the PDO Assignment list below.

#### **PDO Assignment**

PDO assignment of the selected Sync Manager. All PDOs defined for this Sync Manager type are listed here:

- If the output Sync Manager (outputs) is selected in the Sync Manager list, all RxPDOs are displayed.
- If the input Sync Manager (inputs) is selected in the Sync Manager list, all TxPDOs are displayed.

The selected entries are the PDOs involved in the process data transfer. In the tree diagram of the System Manager these PDOs are displayed as variables of the EtherCAT device. The name of the variable is identical to the *Name* parameter of the PDO, as displayed in the PDO list. If an entry in the PDO assignment list is deactivated (not selected and greyed out), this indicates that the input is excluded from the PDO assignment. In order to be able to select a greyed out PDO, the currently selected PDO has to be deselected first.

#### Activation of PDO assignment

- ✓ If you have changed the PDO assignment, in order to activate the new PDO assignment,
- a) the EtherCAT slave has to run through the PS status transition cycle (from pre-operational to safe-operational) once (see <u>Online tab [▶ 86]</u>),
- b) and the System Manager has to reload the EtherCAT slaves

( 🚨 button for TwinCAT 2 or 🏼 button for TwinCAT 3)

#### **PDO list**

List of all PDOs supported by this EtherCAT device. The content of the selected PDOs is displayed in the *PDO Content* list. The PDO configuration can be modified by double-clicking on an entry.

| Column | Description                                                                                                    |                                                                                                    |  |
|--------|----------------------------------------------------------------------------------------------------|----------------------------------------------------------------------------------------------------|--|
| Index  | PDO index.                                                                                                    |                                                                                                    |  |
| Size   | Size of the P                                                                                                    | DO in bytes.                                                                                                    |  |
| Name   | Name of the PDO.<br>If this PDO is assigned to a Sync Manager, it appears as a variable of the slave with this parameter as the name. |                                                                                                    |  |
| Flags  | F                                                                                                    | Fixed content: The content of this PDO is fixed and cannot be changed by the System Manager.                                                                        |  |
|        | Μ                                                                                                    | Mandatory PDO. This PDO is mandatory and must therefore be assigned to a Sync Manager! Consequently, this PDO cannot be deleted from the <i>PDO Assignment</i> list |  |
| SM     | Sync Manager to which this PDO is assigned. If this entry is empty, this PDO does not take part in the process data traffic.          |                                                                                                    |  |
| SU     | Sync unit to which this PDO is assigned.                                                                                              |                                                                                                    |  |

#### PDO Content

Indicates the content of the PDO. If flag F (fixed content) of the PDO is not set the content can be modified.

#### Download

If the device is intelligent and has a mailbox, the configuration of the PDO and the PDO assignments can be downloaded to the device. This is an optional feature that is not supported by all EtherCAT slaves.

#### **PDO Assignment**

If this check box is selected, the PDO assignment that is configured in the PDO Assignment list is downloaded to the device on startup. The required commands to be sent to the device can be viewed in the <u>Startup [ $\triangleright$  83]</u> tab.

#### **PDO Configuration**

If this check box is selected, the configuration of the respective PDOs (as shown in the PDO list and the PDO Content display) is downloaded to the EtherCAT slave.

# 4.3 General commissioning instructions for EtherCAT devices

This summary briefly deals with a number of aspects of EtherCAT device operation under TwinCAT. More detailed information on this may be found in the <u>EtherCAT System Documentation</u>.

#### Diagnosis in real-time: WorkingCounter, EtherCAT State and Status

Generally speaking an EtherCAT device provides a variety of diagnostic information that can be used by the controlling task.

This diagnostic information relates to differing levels of communication. It therefore has a variety of sources and is also updated at various times.

Any application that relies on I/O data from a fieldbus being correct and up to date must make diagnostic access to the corresponding underlying layers.

EtherCAT and the TwinCAT System Manager offer comprehensive diagnostic elements of this kind. Those diagnostic elements that are helpful for the controlling task for diagnosis that is accurate for the current cycle when in operation (not during commissioning) are discussed below.

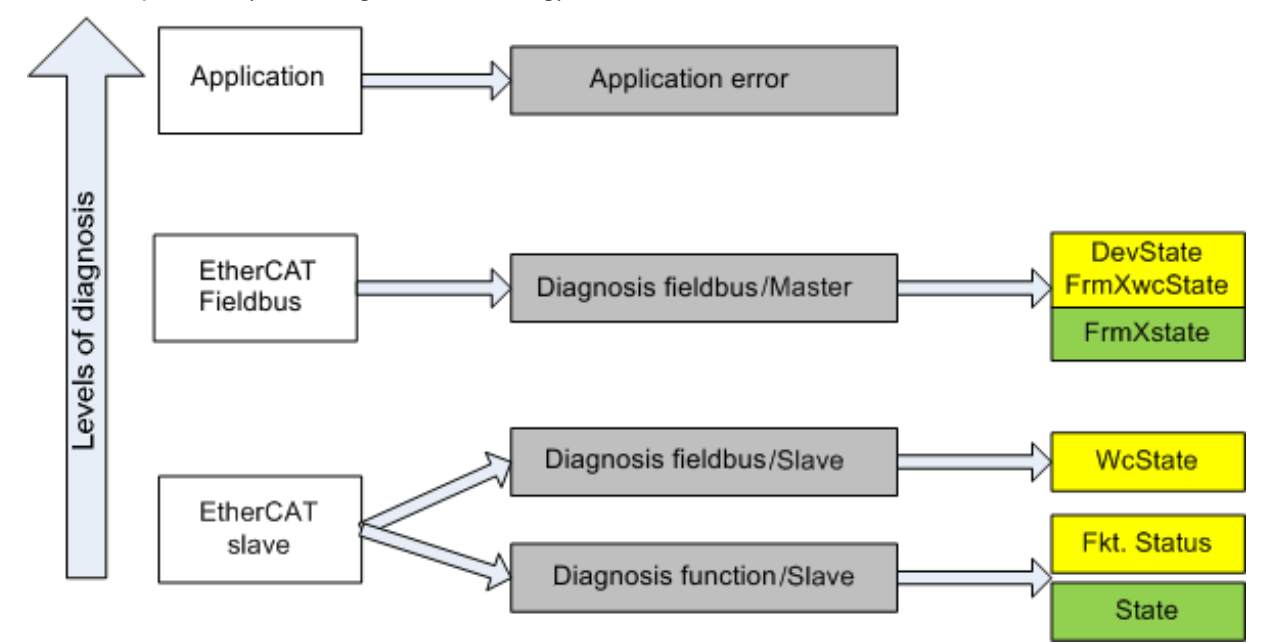

Fig. 120: Selection of the diagnostic information of an EtherCAT slave

In general, an EtherCAT slave offers

 communication diagnosis typical for a slave (diagnosis of successful participation in the process data exchange, and correct operation mode) This diagnosis is the same for all slaves.

and

• channel-typical function diagnosis (device-dependent), see corresponding device documentation

The coloring in Fig. Selection of diagnostic information for an EtherCAT slave also corresponds to the variable colors in the System Manager, see Fig. Basic EtherCAT slave diagnosis in the PLC.

| Color  | Meaning                                                                                                    |  |  |
|--------|----------------------------------------------------------------------------------------------------|--|--|
| yellow | Input variables from the slave to the EtherCAT master, updated in every cycle                                                                                                    |  |  |
| red    | Dutput variables from the slave to the EtherCAT master, updated in every cycle                                                                                                    |  |  |
| green  | Information variables for the EtherCAT master that are updated acyclically. This means that it is possible that in any particular cycle they do not represent the latest possible status. It is therefore useful to read such variables through ADS. |  |  |

Fig. *Basic EtherCAT slave diagnosis in the PLC* shows an example implementation of basic EtherCAT slave diagnosis. A Beckhoff EL3102 (2-channel analog input terminal) is used here, as it offers both the communication diagnosis typical of a slave and the functional diagnosis that is specific to a channel. Structures are created as input variables in the PLC, each corresponding to the process image.

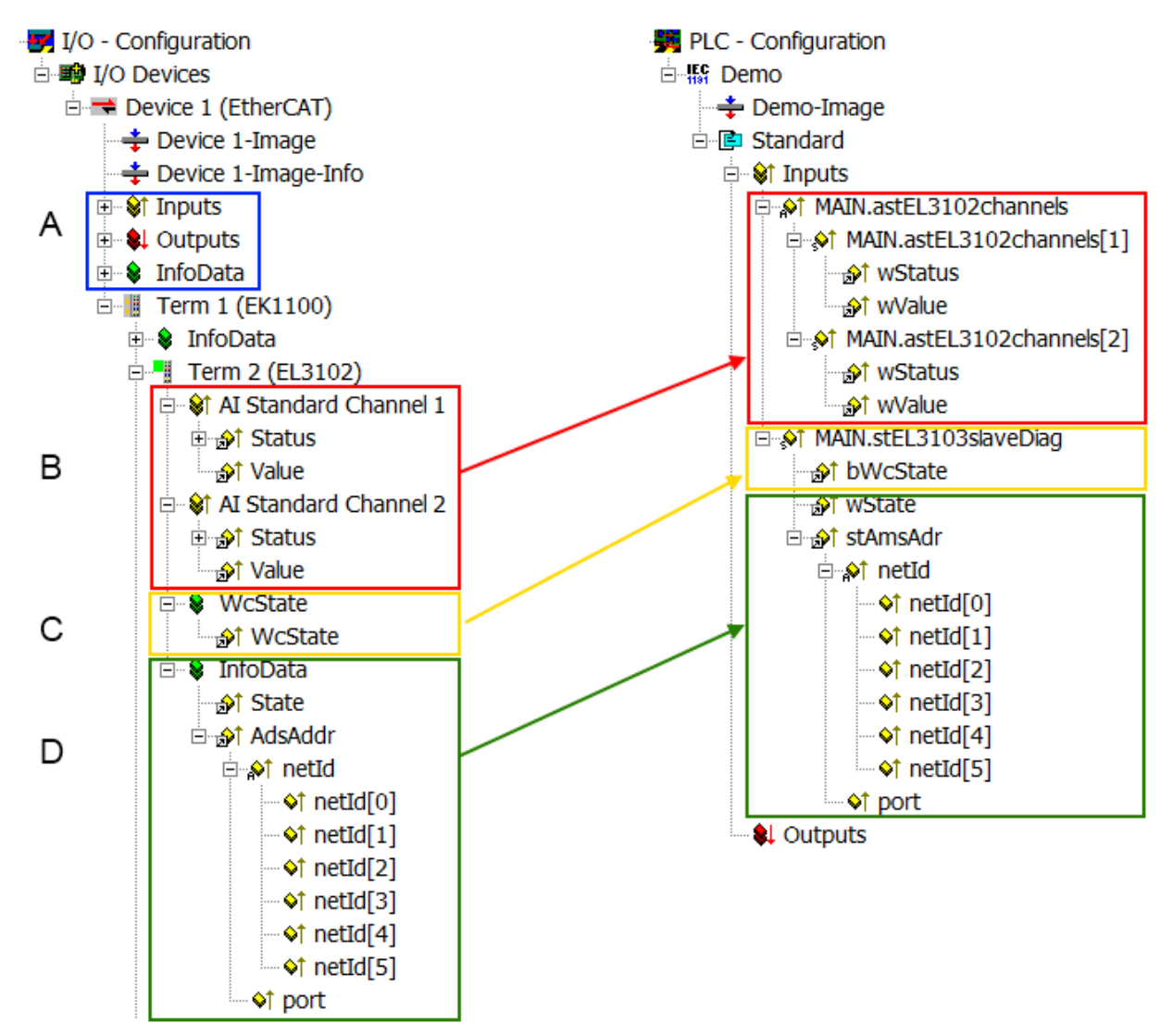

Fig. 121: Basic EtherCAT slave diagnosis in the PLC

The following aspects are covered here:

| Code | Function                                                                                                    | Implementation                                                                                                    | Application/evaluation                                                                                                    |
|------|----------------------------------------------------------------------------------------------------|----------------------------------------------------------------------------------------------------|----------------------------------------------------------------------------------------------------|
| A    | The EtherCAT Master's diagnostic<br>information                                                                                                    |                                                                                                    | At least the DevState is to be evaluated for the most recent cycle in the PLC.                                                                                                    |
|      | updated acyclically (yellow) or provided acyclically (green).                                                                                                    |                                                                                                    | The EtherCAT Master's diagnostic<br>information offers many more possibilities<br>than are treated in the EtherCAT System<br>Documentation. A few keywords:                                                                                                    |
|      |                                                                                                    |                                                                                                    | <ul> <li>CoE in the Master for<br/>communication with/through the<br/>Slaves</li> </ul>                                                                                                    |
|      |                                                                                                    |                                                                                                    | • Functions from <i>TcEtherCAT.lib</i>                                                                                                    |
|      |                                                                                                    |                                                                                                    | Perform an OnlineScan                                                                                                    |
| В    | In the example chosen (EL3102) the<br>EL3102 comprises two analogue input<br>channels that transmit a single function<br>status for the most recent cycle.                                                                                                    | <ul> <li>Status</li> <li>the bit significations may be found in the device documentation</li> <li>other devices may supply more information, or none that is typical of a slave</li> </ul>                                                                                                    | In order for the higher-level PLC task (or<br>corresponding control applications) to be<br>able to rely on correct data, the function<br>status must be evaluated there. Such<br>information is therefore provided with the<br>process data for the most recent cycle.                               |
| С    | For every EtherCAT Slave that has cyclic<br>process data, the Master displays, using<br>what is known as a WorkingCounter,<br>whether the slave is participating<br>successfully and without error in the<br>cyclic exchange of process data. This<br>important, elementary information is<br>therefore provided for the most recent<br>cycle in the System Manager<br>1. at the EtherCAT Slave, and, with<br>identical contents<br>2. as a collective variable at the<br>EtherCAT Master (see Point A)<br>for lighting | WcState (Working Counter)<br>0: valid real-time communication in the<br>last cycle<br>1: invalid real-time communication<br>This may possibly have effects on the<br>process data of other Slaves that are<br>located in the same SyncUnit                                                                                                    | In order for the higher-level PLC task (or<br>corresponding control applications) to be<br>able to rely on correct data, the<br>communication status of the EtherCAT<br>Slave must be evaluated there. Such<br>information is therefore provided with the<br>process data for the most recent cycle. |
| D    | <ul> <li>Diagnostic information of the EtherCAT<br/>Master which, while it is represented at<br/>the slave for linking, is actually<br/>determined by the Master for the Slave<br/>concerned and represented there. This<br/>information cannot be characterized as<br/>real-time, because it</li> <li>is only rarely/never changed, except<br/>when the system starts up</li> <li>is itself determined acyclically (e.g.<br/>EtherCAT Status)</li> </ul>                                                               | State<br>current Status (INITOP) of the Slave.<br>The Slave must be in OP (=8) when<br>operating normally.<br><i>AdsAddr</i><br>The ADS address is useful for<br>communicating from the PLC/task via<br>ADS with the EtherCAT Slave, e.g. for<br>reading/writing to the CoE. The AMS-<br>NetID of a slave corresponds to the AMS-<br>NetID of a slave corresponds to the AMS-<br>NetID of the EtherCAT Master;<br>communication with the individual Slave<br>is possible via the <i>port</i> (= EtherCAT<br>address). | Information variables for the EtherCAT<br>Master that are updated acyclically. This<br>means that it is possible that in any<br>particular cycle they do not represent the<br>latest possible status. It is therefore<br>possible to read such variables through<br>ADS.                             |

#### NOTICE

#### **Diagnostic information**

It is strongly recommended that the diagnostic information made available is evaluated so that the application can react accordingly.

#### CoE parameter directory

The CoE parameter directory (CanOpen-over-EtherCAT) is used to manage the set values for the slave concerned. Changes may, in some circumstances, have to be made here when commissioning a relatively comprehensive EtherCAT slave. It can be accessed via the TwinCAT System Manager, see Fig. *EL3102, CoE directory*:

| G | eneral EtherCA  | TDC Proc        | ess Data Sta  | artup CoE - | Online Online   |  |
|---|-----------------|-----------------|---------------|-------------|-----------------|--|
|   | Update          | List            | 🔲 Auto Upd    | ate 💌 S     | Single Update 🔽 |  |
|   | Advance         | ed              |               |             |                 |  |
|   | Add to Startup  |                 | Offline Data  |             | Module OD (Ad   |  |
|   | Index           | Name            |               | Flags       | Value           |  |
|   | <u>.</u>        | Al Inputs Ch.2  |               | R0          | >17<            |  |
|   | <b>⊕</b> 6401:0 | Channels        |               | RO          | >2<             |  |
|   | <u>⊨</u> 8000:0 | Al Settings Ch. | 1             | RW          | > 24 <          |  |
|   | 8000:01         | Enable user s   | cale          | RW          | FALSE           |  |
|   | 8000:02         | Presentation    |               | RW          | Signed (0)      |  |
|   | 8000:05         | Siemens bits    |               | RW          | FALSE           |  |
|   | 8000:06         | Enable filter   |               | RW          | FALSE           |  |
|   | 8000:07         | Enable limit 1  |               | RW          | FALSE           |  |
|   | 8000:08         | Enable limit 2  |               | RW          | FALSE           |  |
|   | A0:008          | Enable user c   | alibration    | RW          | FALSE           |  |
|   | 8000:0B         | Enable vendo    | r calibration | RW          | TRUE            |  |

Fig. 122: EL3102, CoE directory

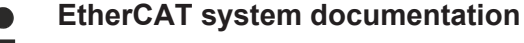

The comprehensive description in the <u>EtherCAT system documentation</u> (EtherCAT Basics --> CoE Interface) must be observed!

A few brief extracts:

- Whether changes in the online directory are saved locally in the slave depends on the device. EL terminals (except the EL66xx) are able to save in this way.
- The user must manage the changes to the StartUp list.

#### Commissioning aid in the TwinCAT System Manager

Commissioning interfaces are being introduced as part of an ongoing process for EL/EP EtherCAT devices. These are available in the TwinCAT System Manager from TwinCAT 2.11R2 and above. They are integrated into the System Manager through appropriately extended ESI configuration files.

| General Ethe                 | rCAT Settings Proce                                  | ess Data Startup CoE        | - Online Online         |                         |                |                               |            |
|------------------------------|------------------------------------------------------|-----------------------------|-------------------------|-------------------------|----------------|-------------------------------|------------|
| Standard Buttor              | ns                                                   |                             |                         |                         | -              | r                             |            |
| Compare Typ                  | e Show Dev.Setting                                   | gs Reset View               | Export                  | Run LED 07_08           | . Run I ED     |                               |            |
| Update View                  | Create StartUp                                       | Reset Device                | Import                  | Error LED1 From LED     | Error LED2     |                               |            |
| OFFLINE                      | Send Now                                             |                             | DC Diagnosis            | Error LED3              | Error LED4     |                               |            |
|                              |                                                      |                             |                         |                         |                | L.h                           |            |
| Channel 1                    | ~                                                    | Channel use                 | 2-wire (D 🔽             | +R1                     | • <b>⊷</b> +R2 | 00                            | +R ←       |
| RTD element                  | PT100 (-200850°C)                                    | (Default)                   |                         | RI-R2                   | C.             |                               | よ          |
| Presentation                 | Signed (Default)                                     |                             |                         | P1                      | D1             |                               | . L        |
|                              | scale                                                | Licer scale offset          |                         | Power contact           | +—-K2          | 2 <sup>0</sup> 0 <sub>6</sub> | ·r 🖵       |
|                              | scalo                                                | User scale offsec           |                         | +24 V                   |                |                               |            |
| 🗖 🖛 a b la 1 ia ib i         |                                                      | User scale gain             | 65536                   | +R3                     | . <b>⊷+</b> R4 | 55                            | +R +       |
|                              | 1                                                    | Limit 1                     | 0                       |                         | B              |                               | b b        |
| Bits in state                | are set in the input pro-<br>is word: SW-2, SW-3     | cess data (status word) if  | the limit values are u  | ndershot or exceeded.   |                |                               | Ľل ا       |
| Com The limit ev             | aluation takes place af                              | ter taking into account the | e set characteristic cu | ve and negative values. | <b>←</b> -R4   | 40 Q8                         | -R 🛁       |
| ✓ E 00= 0: Not<br>01=1: Valu | e bigger than Limit valu                             | e                           |                         | BECKHOF                 | E .            |                               | 2-wire     |
| 10=2: Valu<br>11=3: Valu     | ie smaller than Limit valu<br>ie same as Limit value | le                          |                         | Ten sieu                | - Couto        | ttering u                     | Connection |
|                              |                                                      |                             |                         | Top viev                | v conta        | ccassemply                    | Connection |

Fig. 123: Example of commissioning aid for an EL3204

This commissioning process simultaneously manages

- CoE parameter directory
- DC/FreeRun mode
- the available process data records (PDO)

The "Process Data", "DC", "Startup" and "CoE-Online" tabs previously required for this are still displayed, but it is recommended not to change the automatically generated settings using the commissioning help if this is used.

The commissioning tool does not cover all possible applications of an EL/EP device. If the setting options are not sufficient, the user can make DC, PDO and CoE settings manually as before.

#### EtherCAT State: automatic default behavior of the TwinCAT System Manager and manual control

After the operating power is switched on, an EtherCAT slave must go through the following states

- INIT
- PREOP
- SAFEOP
- OP

to ensure sound operation. The EtherCAT master directs these states in accordance with the initialization routines that are defined for commissioning the device by the ES/XML and user settings (Distributed Clocks (DC), PDO, CoE). See also chapter "Basics of communication, EtherCAT State Machine". Depending on the configuration effort and overall configuration, booting can take up to a few seconds.

The EtherCAT Master itself must go through these routines when starting, until it has reached at least the OP target state.

The target state intended by the user and automatically generated by TwinCAT at start-up can be set in the System Manager. As soon as TwinCAT is set to RUN, the TwinCAT EtherCAT master switches to the target states.

#### Standard setting

The advanced settings of the EtherCAT Master are set as standard:

- EtherCAT Master: OP
- · Slaves: OP

This setting applies equally to all Slaves.

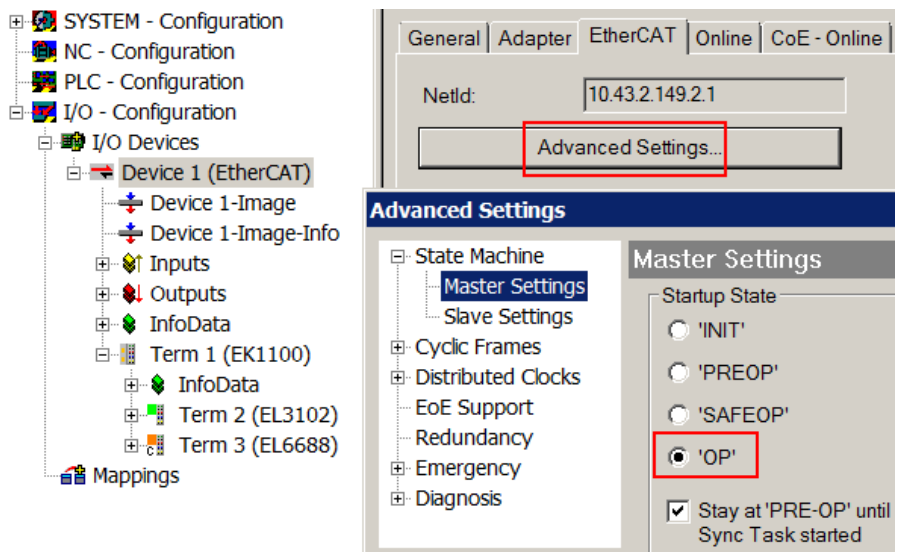

Fig. 124: Default behaviour of the System Manager

In addition, the target state of any particular Slave can be set in the "Advanced Settings" dialogue; the standard setting is again OP.

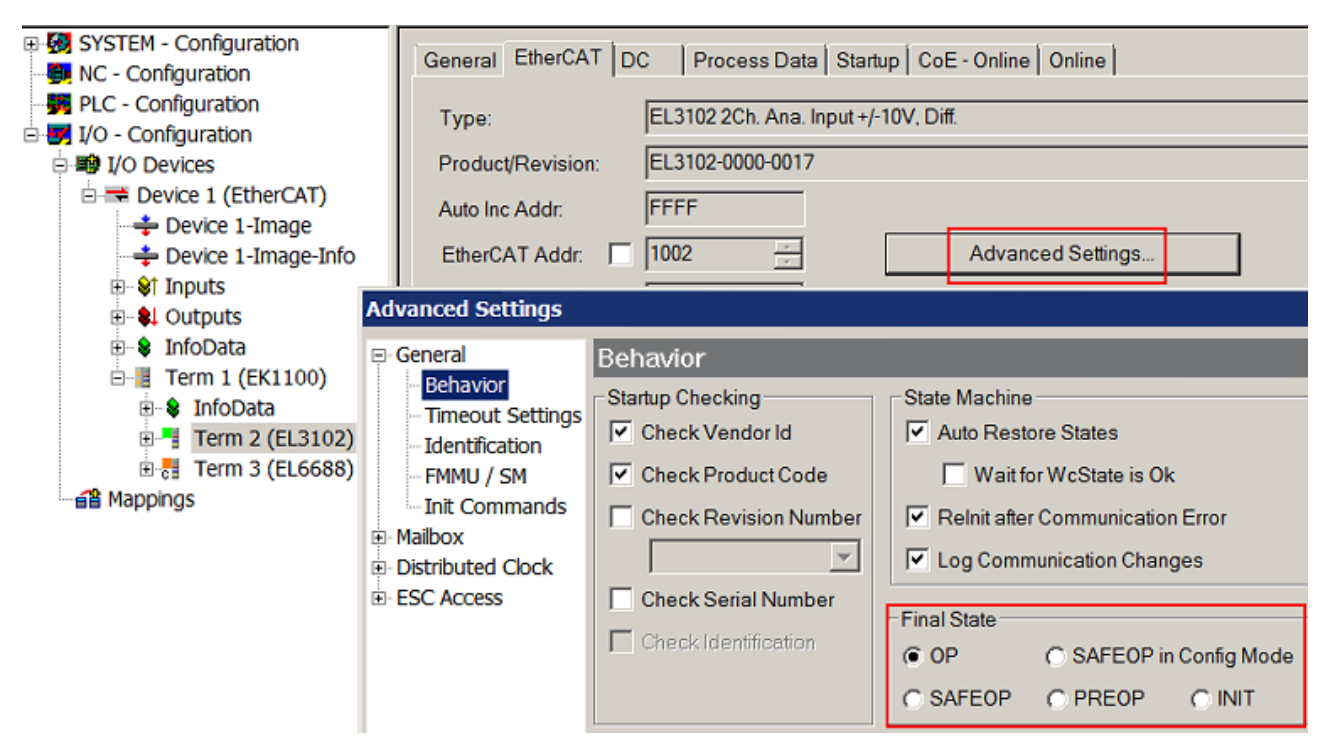

Fig. 125: Default target state in the Slave

#### Manual Control

There are particular reasons why it may be appropriate to control the states from the application/task/PLC. For instance:

- for diagnostic reasons
- to induce a controlled restart of axes
- because a change in the times involved in starting is desirable

In that case it is appropriate in the PLC application to use the PLC function blocks from the *TcEtherCAT.lib*, which is available as standard, and to work through the states in a controlled manner using, for instance, *FB\_EcSetMasterState*.

It is then useful to put the settings in the EtherCAT Master to INIT for master and slave.

| TcUtilities.lib*31.1.11 14:11:32       |
|----------------------------------------|
| TcEtherCAT.lib <u>5.10.10 12:25:58</u> |
| STANDARD.LIB 5.6.98 12:03:02           |
|                                        |
| Bausteine                              |
| 🔲 🖻 🗂 CoE Interface                    |
| 📗 🗄 🗂 Conversion Functions             |
| 📗 🗄 🖷 🧰 Distributed Clocks             |
| 📗 🗄 🖷 🛅 EtherCAT Commands              |
| 📗 🗄 🖷 EtherCAT Diagnostic              |
| 🛱 🖓 EtherCAT State Machine             |
| FB_EcGetAllSlaveStates (FB)            |
| FB_EcGetMasterState (FB)               |
| FB_EcGetSlaveState (FB)                |
| FB_EcReqMasterState (FB)               |
| FB EcRegSlaveState (FB)                |
| FB EcSetMasterState (FB)               |
| FB EcSetSlaveState (FB)                |
| III ⊕                                  |

Fig. 126: PLC function blocks

#### Note E-bus power

EL/ES terminals are placed on the DIN rail at a coupler on the terminal segment. A bus coupler can supply the EL terminals connected to it with the E-bus system voltage of 5 V. As a rule, a coupler can be loaded with up to 2 A. For each EL terminal, information on how much current it requires from the E-bus supply is available online and in the catalog. If the connected terminals require more power than the coupler can supply, power supply terminals (e.g. EL9410) must be installed at the appropriate positions in the terminal segment.

The precalculated theoretical maximum E-bus current is displayed as a column value in the TwinCAT System Manager. An undershoot is indicated by a negative total and an exclamation mark; a power supply terminal must be placed before such a point.

| General Adapter EtherCAT Online CoE - Online |                  |         |        |            |         |         |  |  |  |  |
|----------------------------------------------|------------------|---------|--------|------------|---------|---------|--|--|--|--|
| Netld: 10.43.2.149.2.1                       |                  |         |        | Advanced S | ettings |         |  |  |  |  |
| Number                                       | Box Name         | Address | Туре   | In Size    | Out S   | E-Bus ( |  |  |  |  |
| 1                                            | Term 1 (EK1100)  | 1001    | EK1100 |            |         |         |  |  |  |  |
| 2                                            | Term 2 (EL3102)  | 1002    | EL3102 | 8.0        |         | 1830    |  |  |  |  |
| 3                                            | Term 4 (EL2004)  | 1003    | EL2004 |            | 0.4     | 1730    |  |  |  |  |
| 4                                            | Term 5 (EL2004)  | 1004    | EL2004 |            | 0.4     | 1630    |  |  |  |  |
| <b>=</b> 5                                   | Term 6 (EL7031)  | 1005    | EL7031 | 8.0        | 8.0     | 1510    |  |  |  |  |
| <b>-</b> 6                                   | Term 7 (EL2808)  | 1006    | EL2808 |            | 1.0     | 1400    |  |  |  |  |
| 1 7                                          | Term 8 (EL3602)  | 1007    | EL3602 | 12.0       |         | 1210    |  |  |  |  |
| 8                                            | Term 9 (EL3602)  | 1008    | EL3602 | 12.0       |         | 1020    |  |  |  |  |
| 9                                            | Term 10 (EL3602) | 1009    | EL3602 | 12.0       |         | 830     |  |  |  |  |
| 10                                           | Term 11 (EL3602) | 1010    | EL3602 | 12.0       |         | 640     |  |  |  |  |
| 11                                           | Term 12 (EL3602) | 1011    | EL3602 | 12.0       |         | 450     |  |  |  |  |
| 12                                           | Term 13 (EL3602) | 1012    | EL3602 | 12.0       |         | 260     |  |  |  |  |
| 13                                           | Term 14 (EL3602) | 1013    | EL3602 | 12.0       |         | 70      |  |  |  |  |
| cii 14                                       | Term 3 (EL6688)  | 1014    | EL6688 | 22.0       |         | -240 !  |  |  |  |  |

Fig. 127: Impermissible exceeding of E-bus current

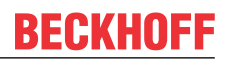

From TwinCAT 2.11 and above, a warning message "E-Bus Power of Terminal..." is output in the logger window when such a configuration is activated:

#### Message

E-Bus Power of Terminal 'Term 3 (EL6688)' may to low (-240 mA) - please check!

Fig. 128: Warning message for exceeding E-bus current

NOTICE

#### Malfunction possible!

The E-bus supply of all EtherCAT Terminals of a terminal block must be provided from the same ground potential!

## 4.4 **Object description**

EtherCAT XML Device Description

The display matches that of the CoE objects from the EtherCAT XML Device Description. We recommend downloading the latest <u>XML file</u> from the download area of the <u>Beckhoff website</u> and installing it according to installation instructions.

#### Parameterization via the CoE list (CAN over EtherCAT)

The EtherCAT device is parameterized via the <u>CoE-Online tab [> 84]</u> (double-click on the respective object) or via the <u>Process Data tab [> 81]</u> (allocation of PDOs). Please note the following general CoE notes when using/manipulating the CoE parameters:

- · Keep a startup list if components have to be replaced
- Differentiation between online/offline dictionary, existence of current XML description
- use "CoE reload" for resetting changes

### 4.4.1 Restore object

#### Index 1011 Restore default parameters

| Index (hex) | Name                          | Meaning                                                                                                    | Data type | Flags | Default                          |
|-------------|-------------------------------|----------------------------------------------------------------------------------------------------|-----------|-------|----------------------------------|
| 1011:0      | Restore default<br>parameters | Restore default parameters                                                                                                    | UINT8     | RO    | 0x01 (1 <sub>dec</sub> )         |
| 1011:01     | SubIndex 001                  | If this object is set to " <b>0x64616F6C</b> " in the set value dialog, all backup objects are reset to their delivery state. | UINT32    | RW    | 0x0000000<br>(0 <sub>dec</sub> ) |

### 4.4.2 ELX4154 – input data

The ELX4154 has no input data.

### 4.4.3 ELX4154 – output data

#### Index 70n0 AO Outputs (for $0 \le n \le 3$ )

| Index (hex) | Name          | Meaning             | Data type | Flags | Default                    |
|-------------|---------------|---------------------|-----------|-------|----------------------------|
| 70n0:0      | AO Outputs    | Maximum subindex    | UINT8     | RO    | 0x11 (17 <sub>dec</sub> )  |
| 70n0:11     | Analog output | Analog output value | INT16     | RO    | 0x0000 (0 <sub>dec</sub> ) |

### 4.4.4 ELX4154 – configuration data

#### Index 80n0 AO Settings (for $0 \le n \ 0 \le 3$ )

| Index (hex) | Name                      | Mea                   | ning                                                                                               | Data type | Flags | Default                               |
|-------------|---------------------------|-----------------------|----------------------------------------------------------------------------------------------------|-----------|-------|---------------------------------------|
| 80n0:0      | AO settings               | Max                   | . subindex                                                                                         | UINT8     | RO    | 0x16 (22 <sub>dec</sub> )             |
| 80n0:01     | Enable user scale         | Use                   | r scaling is enabled.                                                                              | BOOLEAN   | RW    | 0x00 (0 <sub>dec</sub> )              |
| 80n0:02     | Presentation              | Pres                  | sentation                                                                                          | BIT3      | RW    | 0x00 (0 <sub>dec</sub> )              |
|             |                           | 0:                    | Signed presentation<br>Standard presentation                                                       |           |       |                                       |
|             |                           | 1:                    | Unsigned presentation<br>Presentation without negative range                                       |           |       |                                       |
|             |                           | 2:                    | Absolute value with MSB as sign<br>The measured value is output in signed amount<br>representation |           |       |                                       |
|             |                           | 3:                    | Absolute value<br>The negative number range is also output as positive                             |           |       |                                       |
| 80n0:05     | Watchdog                  | 0:                    | Default watchdog value<br>The default value is active.                                             | BIT2      | RW    | 0x00 (0 <sub>dec</sub> )              |
|             |                           | 1:                    | Watchdog ramp<br>The ramp for moving to the default value is active.                               |           |       |                                       |
|             |                           | 2:                    | Last output value<br>The last process data is output when the watchdog drops.                      |           |       |                                       |
| 80n0:07     | Enable user calibration   | Ena                   | ble user calibration                                                                               | BOOLEAN   | RW    | 0x00 (0 <sub>dec</sub> )              |
| 80n0:08     | Enable vendor calibration | Ena                   | ble vendor calibration                                                                             | BOOLEAN   | RW    | 0x01 (1 <sub>dec</sub> )              |
| 80:09       | Output range              | Ran<br>0: 4.<br>1: 0. | ge of the output current<br>20 mA<br>20 mA                                                         | INT16     | RW    | 0x0000 (0 <sub>dec</sub> )            |
| 80n0:11     | Offset                    | Use                   | r scaling: offset                                                                                  | INT16     | RW    | 0x0000 (0 <sub>dec</sub> )            |
| 80n0:12     | Gain                      | Use                   | r scaling: gain                                                                                    | INT32     | RW    | 0x00010000<br>(65536 <sub>dec</sub> ) |
| 80n0:13     | Default output            | Defa                  | ault output value                                                                                  | INT16     | RW    | 0x0000 (0 <sub>dec</sub> )            |
| 80n0:14     | Default output<br>ramp    | Ran<br>Valu           | nps to the default value<br>le in digits/ms                                                        | UINT16    | RW    | 0xFFFF<br>(65535 <sub>dec</sub> )     |
| 80n0:15     | User calibration offset   | Use                   | r calibration: offset                                                                              | INT16     | RW    | 0x0000 (0 <sub>dec</sub> )            |
| 80n0:16     | User calibration gain     | Use                   | r calibration: gain                                                                                | UINT16    | RW    | 0xFFFF<br>(65535 <sub>dec</sub> )     |

#### Index 80nE AO Internal data (for $0 \le n \le 3$ )

| Index (hex) | Name          | Meaning          | Data type | Flags | Default                    |
|-------------|---------------|------------------|-----------|-------|----------------------------|
| 80nE:0      | AO Outputs    | Maximum subindex | UINT8     | RO    | 0x11 (17 <sub>dec</sub> )  |
| 80nE:11     | DAC raw value | DAC raw value    | INT16     | RO    | 0x0000 (0 <sub>dec</sub> ) |

#### Index 80nF AO Vendor data (for $0 \le n \le 3$ )

| Index (hex) | Name                 | Meaning                            | Data type | Flags | Default                    |
|-------------|----------------------|------------------------------------|-----------|-------|----------------------------|
| 80nF:0      | AO vendor data       | Maximum subindex                   | UINT8     | RO    | 0x04 (4 <sub>dec</sub> )   |
| 80nF:01     | Calibration offset   | Vendor calibration: offset, 420 mA | INT16     | RW    | 0x0000 (0 <sub>dec</sub> ) |
| 80nF:02     | Calibration gain     | Vendor calibration: gain. 420 mA   | UINT16    | RW    | 0x0000 (0 <sub>dec</sub> ) |
| 80nF:03     | Calibration offset 2 | Vendor calibration: offset, 020 mA | INT16     | RW    | 0x0000 (0 <sub>dec</sub> ) |
| 80nF:04     | Calibration gain 2   | Vendor calibration: gain. 020 mA   | UINT16    | RW    | 0x0000 (0 <sub>dec</sub> ) |

### 4.4.5 Standard objects

The standard objects have the same meaning for all EtherCAT slaves.

#### Index 1000 Device type

| Index (hex) | Name        | Meaning                                                                                                    | Data type | Flags | Default                              |
|-------------|-------------|----------------------------------------------------------------------------------------------------|-----------|-------|--------------------------------------|
| 1000:0      | Device type | Device type of the EtherCAT slave: the Lo-Word contains the CoE profile used (5001). The Hi-Word contains the module profile according to the modular device profile. | UINT32    | RO    | 0x00001389<br>(5001 <sub>dec</sub> ) |

#### Index 1008 Device name

| Index (hex) | Name        | Meaning                           | Data type | Flags | Default |
|-------------|-------------|-----------------------------------|-----------|-------|---------|
| 1008:0      | Device name | Device name of the EtherCAT slave | STRING    | RO    |         |

#### Index 1009 Hardware version

| Index (hex) | Name             | Meaning                                | Data type | Flags | Default |
|-------------|------------------|----------------------------------------|-----------|-------|---------|
| 1009:0      | Hardware version | Hardware version of the EtherCAT slave | STRING    | RO    | 00      |

#### Index 100A Software version

| Index (hex) | Name             | Meaning                                | Data type | Flags | Default |
|-------------|------------------|----------------------------------------|-----------|-------|---------|
| 100A:0      | Software version | Firmware version of the EtherCAT slave | STRING    | RO    | 01      |

#### Index 1018 Identity

| Index (hex) | Name          | Meaning                                                                                                    | Data type | Flags | Default                  |
|-------------|---------------|----------------------------------------------------------------------------------------------------|-----------|-------|--------------------------|
| 1018:0      | Identity      | Information for identifying the slave                                                                                                    | UINT8     | RO    | 0x04 (4 <sub>dec</sub> ) |
| 1018:01     | Vendor ID     | Vendor ID of the EtherCAT slave                                                                                                    | UINT32    | RO    | -                        |
| 1018:02     | Product code  | Product code of the EtherCAT slave                                                                                                    | UINT32    | RO    | -                        |
| 1018:03     | Revision      | Revision number of the EtherCAT slave; the Low Word<br>(bit 0-15) indicates the special device number, the High<br>Word (bit 16-31) refers to the device description                                                  | UINT32    | RO    | -                        |
| 1018:04     | Serial number | Serial number of the EtherCAT slave; the Low Byte (bit 0-7) of the Low Word contains the year of production, the High Byte (bit 8-15) of the Low Word contains the week of production, the High Word (bit 16-31) is 0 | UINT32    | RO    | -                        |

#### Index 10F0 Backup parameter handling

| Index (hex) | Name                         | Meaning                                                           | Data type | Flags | Default                  |
|-------------|------------------------------|-------------------------------------------------------------------|-----------|-------|--------------------------|
| 10F0:0      | Backup parameter<br>handling | Information for standardized loading and saving of backup entries | UINT8     | RO    | 0x01 (1 <sub>dec</sub> ) |
| 10F0:01     | Checksum                     | Checksum across all backup entries of the EtherCAT slave          | UINT32    | RO    | -                        |

| Index | 180n | (AI) | <b>TxPDO-Par</b> | (for 0 | ≤n | ≤ F) |
|-------|------|------|------------------|--------|----|------|
|       |      | ···/ |                  |        |    | /    |

| Index (hex) | Name                     | Meaning                                                  | Data type | Flags | Defa | ult                 |
|-------------|--------------------------|----------------------------------------------------------|-----------|-------|------|---------------------|
| 180n:0      | AI TxPDO-Par<br>standard | PDO parameter TxPDO                                      | UINT8     | RO    | 0x06 | (6 <sub>dec</sub> ) |
| 180n:06     | Exclude TxPDOs           | Specifies the TxPDOs (index of TxPDO mapping             | OCTET-    | RO    | n=   | Value:              |
|             |                          | objects) that must not be transferred together with this | STRING[2] |       | 0    | 0x011A              |
|             |                          | FBO                                                      |           |       | 1    | 0x001A              |
|             |                          |                                                          |           |       | 2    | 0x031A              |
|             |                          |                                                          |           |       | 3    | 0x021A              |
|             |                          |                                                          |           |       | 4    | 0x051A              |
|             |                          |                                                          |           |       | 5    | 0x041A              |
|             |                          |                                                          |           |       | 6    | 0x071A              |
|             |                          |                                                          |           |       | 7    | 0x061A              |
|             |                          |                                                          |           |       | 8    | 0x091A              |
|             |                          |                                                          |           |       | 9    | 0x081A              |
|             |                          |                                                          |           |       | A    | 0x0B1A              |
|             |                          |                                                          |           |       | В    | 0x0A1A              |
|             |                          |                                                          |           |       | С    | 0x0D1A              |
|             |                          |                                                          |           |       | D    | 0x0C1A              |
|             |                          |                                                          |           |       | E    | 0x0F1A              |
|             |                          |                                                          |           |       | F    | 0x0E1A              |

#### Index 1A0n AI TxPDO-Map Standard (for n = 0, 2, 4 ... E; p = 0, 1, 2 ... 7)

| Index (hex) | Name                     | Meaning                                                                                  | Data type | Flags | Default                   |
|-------------|--------------------------|------------------------------------------------------------------------------------------|-----------|-------|---------------------------|
| 1A0n:0      | AI TxPDO-Map<br>standard | PDO Mapping TxPDO                                                                        | UINT8     | RO    | 0x0B (11 <sub>dec</sub> ) |
| 1A0n:01     | SubIndex 001             | 1. PDO Mapping entry (object 0x60p0 (AI Inputs), entry 0x01 (Underrange))                | UINT32    | RO    | 0x60p0:01, 1              |
| 1A0n:02     | SubIndex 002             | 2. PDO Mapping entry (object 0x60p0 (AI Inputs), entry 0x02 (Overrange))                 | UINT32    | RO    | 0x60p0:02, 1              |
| 1A0n:03     | SubIndex 003             | 3. PDO Mapping entry (object 0x60p0 (AI Inputs), entry 0x03 (Limit 1))                   | UINT32    | RO    | 0x60p0:03, 2              |
| 1A0n:04     | SubIndex 004             | 4. PDO Mapping entry (object 0x60p0 (AI Inputs), entry 0x05 (Limit 2))                   | UINT32    | RO    | 0x60p0:05, 2              |
| 1A0n:05     | SubIndex 005             | 5. PDO Mapping entry (object 0x60p0 (AI Inputs), entry 0x07 (Error))                     | UINT32    | RO    | 0x60p0:07, 1              |
| 1A0n:06     | SubIndex 006             | 6. PDO Mapping entry (1 bit align)                                                       | UINT32    | RO    | 0x0000:00, 1              |
| 1A0n:07     | SubIndex 007             | 7. PDO Mapping entry (5 bits align)                                                      | UINT32    | RO    | 0x0000:00, 5              |
| 1A0n:08     | SubIndex 008             | 8. PDO Mapping entry (object 0x1C32 (SM input parameter), entry 0x20 (Sync error))       | UINT32    | RO    | 0x1C32:20, 1              |
| 1A0n:09     | SubIndex 009             | 9. PDO Mapping entry (object 0x180n (AI TxPDO-Par standard), entry 0x07 (TxPDO State))   | UINT32    | RO    | 0x180n:07, 1              |
| 1A0n:0A     | SubIndex 010             | 10. PDO Mapping entry (object 0x180n (AI TxPDO-Par standard), entry 0x09 (TxPDO Toggle)) | UINT32    | RO    | 0x180n:09, 1              |
| 1A0n:0B     | SubIndex 011             | 11. PDO Mapping entry (object 0x60p0 (AI Inputs),<br>entry 0x11 (Value))                 | UINT32    | RO    | 0x60p0:11, 16             |

### Index 1A0n AI TxPDO-Map Compact (for n = 1, 3, 5 ... F; p = 0, 1, 2 ... 7)

| Index (hex) | Name                    | Meaning                                                              | Data type | Flags | Default                  |
|-------------|-------------------------|----------------------------------------------------------------------|-----------|-------|--------------------------|
| 1A0n:0      | AI TxPDO-Map<br>Compact | PDO Mapping TxPDO                                                    | UINT8     | RO    | 0x01 (1 <sub>dec</sub> ) |
| 1A0n:01     | SubIndex 001            | 1. PDO Mapping entry (object 0x60p0 (Al Inputs), entry 0x11 (Value)) | UINT32    | RO    | 0x60p00:11,<br>16        |

#### Index 1C00 Sync manager type

| Index (hex) | Name              | Meaning                                                    | Data type | Flags | Default                  |
|-------------|-------------------|------------------------------------------------------------|-----------|-------|--------------------------|
| 1C00:0      | Sync manager type | Using the sync managers                                    | UINT8     | RO    | 0x04 (4 <sub>dec</sub> ) |
| 1C00:01     | SubIndex 001      | Sync-Manager Type Channel 1: Mailbox Write                 | UINT8     | RO    | 0x01 (1 <sub>dec</sub> ) |
| 1C00:02     | SubIndex 002      | Sync-Manager Type Channel 2: Mailbox Read                  | UINT8     | RO    | 0x02 (2 <sub>dec</sub> ) |
| 1C00:03     | SubIndex 003      | Sync-Manager Type Channel 3: Process Data Write (Outputs)  | UINT8     | RO    | 0x03 (3 <sub>dec</sub> ) |
| 1C00:04     | SubIndex 004      | Sync-Manager Type Channel 4: Process Data Read<br>(Inputs) | UINT8     | RO    | 0x04 (4 <sub>dec</sub> ) |

#### Index 1C12 RxPDO assign

| Index (hex) | Name         | Meaning            | Data type | Flags | Default                  |
|-------------|--------------|--------------------|-----------|-------|--------------------------|
| 1C12:0      | RxPDO assign | PDO Assign Outputs | UINT8     | RW    | 0x00 (0 <sub>dec</sub> ) |

#### Index 1C13 TxPDO assign

For operation on masters other than TwinCAT it must be ensured that the channels are entered in the PDO assignment ("TxPDO assign", object 0x1C13) successively.

| Index (hex) | Name         | Meaning                                                                           | Data type | Flags | Default                          |
|-------------|--------------|-----------------------------------------------------------------------------------|-----------|-------|----------------------------------|
| 1C13:0      | TxPDO assign | PDO Assign Inputs                                                                 | UINT8     | RW    | 0x02 (2 <sub>dec</sub> )         |
| 1C13:01     | SubIndex 001 | 1. allocated TxPDO (contains the index of the<br>associated TxPDO mapping object) | UINT16    | RW    | 0x1A00<br>(6656 <sub>dec</sub> ) |
| 1C13:02     | SubIndex 002 | 2. allocated TxPDO (contains the index of the<br>associated TxPDO mapping object) | UINT16    | RW    | 0x1A02<br>(6658 <sub>dec</sub> ) |

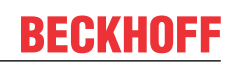

#### Index 1C33 SM input parameter

| Index (hex) | Name                    | Meaning                                                                                                    | Data type | Flags | Default                                |
|-------------|-------------------------|----------------------------------------------------------------------------------------------------|-----------|-------|----------------------------------------|
| 1C33:0      | SM input parameter      | Synchronization parameters for the inputs                                                                                                | UINT8     | RO    | 0x20 (32 <sub>dec</sub> )              |
| 1C33:01     | Sync mode               | Current synchronization mode:                                                                                                    | UINT16    | RW    | 0x0001 (1 <sub>dec</sub> )             |
|             |                         | • Bit 0 = 0: Free Run                                                                                                    |           |       |                                        |
|             |                         | <ul> <li>Bit 0 = 1: Synchronous with SM 3 event</li> </ul>                                                                               |           |       |                                        |
|             |                         | <ul> <li>Bit 0-1 = 11: DC with SYNC1 event</li> </ul>                                                                                    |           |       |                                        |
|             |                         | • Bit 15 = 1: Fast mode                                                                                                    |           |       |                                        |
| 1C33:02     | Cycle time              | Cycle time (in ns):                                                                                                    | UINT32    | RW    | 0x000F4240                             |
|             |                         | Free Run: Cycle time of the local timer                                                                                                  |           |       | (1000000 <sub>dec</sub> )              |
|             |                         | Synchronous with SM 2 event: Master cycle time                                                                                           |           |       |                                        |
|             |                         | DC mode: SYNC0/SYNC1 Cycle Time                                                                                                    |           |       |                                        |
| 1C33:03     | Shift time              | Time between SYNC0 event and reading of the inputs (in ns, only DC mode)                                                                 | UINT32    | RO    | 0x00004E20<br>(20000dez)               |
| 1C33:04     | Sync modes supported    | Supported synchronization modes:                                                                                                    | UINT16    | RO    | 0x440B                                 |
|             |                         | <ul> <li>Bit 0 = 1: Free Run is supported</li> </ul>                                                                                     |           |       | (17419dez)                             |
|             |                         | <ul> <li>Bit 1: Synchron with SM 3 Event is supported (no<br/>Outputs available)</li> </ul>                                              |           |       |                                        |
|             |                         | • Bit 2 = 1: DC mode (SYNC0)                                                                                                    |           |       |                                        |
|             |                         | • Bit 3 = 1: DC mode (SYNC1)                                                                                                    |           |       |                                        |
|             |                         | <ul> <li>Bit 4-5 = 01: Input Shift with local event (Outputs<br/>available)</li> </ul>                                                   |           |       |                                        |
|             |                         | <ul> <li>Bit 4-5 = 10: Input Shift with SYNC1 Event (no<br/>Outputs available)</li> </ul>                                                |           |       |                                        |
|             |                         | Bit 12 = 1: Legacy Synchron                                                                                                    |           |       |                                        |
|             |                         | • Bit 13 = 1: SM event                                                                                                    |           |       |                                        |
|             |                         | <ul> <li>Bit 14 = 1: dynamic times (measure by writing<br/><u>1C33:08 [▶ 102]</u>)</li> </ul>                                            |           |       |                                        |
|             |                         | • Bit 15 = 1: Fast mode                                                                                                    |           |       |                                        |
| 1C33:05     | Minimum cycle time      | Minimum cycle time (in ns)                                                                                                    | UINT32    | RO    | 0x000927C0<br>(600000 <sub>dec</sub> ) |
| 1C33:06     | Calc and copy time      | Time between reading of the inputs and availability of the inputs for the master (in ns, only DC mode)                                   | UINT32    | RO    | 0x0008D9A0<br>(580000dez)              |
| 1C33:08     | Command                 | With this entry the real required process data provision time can be measured.                                                           | UINT16    | RW    | 0x0000 (0 <sub>dec</sub> )             |
|             |                         | • 0: Measurement of the local cycle time is stopped                                                                                      |           |       |                                        |
|             |                         | • 1: Measurement of the local cycle time is started                                                                                      |           |       |                                        |
|             |                         | The entries 1C33:03 [▶ 102], 1C33:06 [▶ 102], and                                                                                        |           |       |                                        |
|             |                         | 1C33:09 [▶ 102] are updated with the maximum                                                                                             |           |       |                                        |
|             |                         | measured values.                                                                                                    |           |       |                                        |
|             |                         | are reset                                                                                                    |           |       |                                        |
| 1C33:09     | Maximum Delay time      | Time between SYNC1 event and reading of the inputs (in ns, only DC mode)                                                                 | UINT32    | RO    | 0x0000000<br>(0 <sub>dez</sub> )       |
| 1C33:0B     | SM event missed counter | Number of missed SM events in OPERATIONAL (DC mode only)                                                                                 | UINT16    | RO    | 0x0000 (0 <sub>dec</sub> )             |
| 1C33:0C     | Cycle exceeded counter  | Number of occasions the cycle time was exceeded in<br>OPERATIONAL (cycle was not completed in time or<br>the next cycle began too early) | UINT16    | RO    | 0x0000 (0 <sub>dec</sub> )             |
| 1C33:0D     | Shift too short counter | Number of occasions that the interval between SYNC0 and SYNC1 event was too short (DC mode only)                                         | UINT16    | RO    | 0x0000 (0 <sub>dec</sub> )             |
| 1C33:20     | Sync error              | The synchronization was not correct in the last cycle (outputs were output too late; DC mode only)                                       | BOOLEAN   | RO    | 0x00 (0 <sub>dec</sub> )               |

#### Index F000 Modular device profile

| Index (hex) | Name                      | Meaning                                                 | Data type | Flags | Default                     |
|-------------|---------------------------|---------------------------------------------------------|-----------|-------|-----------------------------|
| F000:0      | Modular device profile    | General information for the modular device profile      | UINT8     | RO    | 0x02 (2 <sub>dec</sub> )    |
| F000:01     | Module index distance     | Index spacing of the objects of the individual channels | UINT16    | RO    | 0x0010 (16 <sub>dec</sub> ) |
| F000:02     | Maximum number of modules | Number of channels                                      | UINT16    | RO    | 0x0002 (2 <sub>dec</sub> )  |

#### Index F008 Code word

| index Name Meaning        | Data type | Flags | Default                           |
|---------------------------|-----------|-------|-----------------------------------|
| F008:0 Code word reserved | UINT32    | RW    | 0x00000000<br>(0 <sub>doc</sub> ) |

#### Index F009 Password protection

| Index (hex) | Name                | Meaning                              | Data type | Flags | Default             |
|-------------|---------------------|--------------------------------------|-----------|-------|---------------------|
| F009:0      | Password protection | Password protection user calibration | UINT32    | RW    | 0x0000000           |
|             | -                   |                                      |           |       | (0 <sub>dec</sub> ) |

#### Index F010 Module list (for $1 \le n \le 8$ )

| Index (hex) | Name         | Meaning                    | Data type | Flags | Default                             |
|-------------|--------------|----------------------------|-----------|-------|-------------------------------------|
| F010:0      | Module list  | Maximum subindex           | UINT8     | RW    | 0x02 (2 <sub>dec</sub> )            |
| F010:0n     | SubIndex 00n | Analog input profile (300) | UINT32    | RW    | 0x0000012C<br>(300 <sub>dec</sub> ) |

# 5 Appendix

### 5.1 EtherCAT AL Status Codes

For detailed information please refer to the EtherCAT system description.

### 5.2 UL notice

#### Application

The modules are intended for use with Beckhoff's UL Listed EtherCAT System only.

#### Examination

For cULus examination, the Beckhoff I/O System has only been investigated for risk of fire and electrical shock (in accordance with UL508 and CSA C22.2 No. 142).

#### For devices with Ethernet connectors

Not for connection to telecommunication circuits.

#### **Basic principles**

Two UL certificates are met in the Beckhoff EtherCAT product range, depending upon the components:

1. UL certification according to UL508. Devices with this kind of certification are marked by this sign:

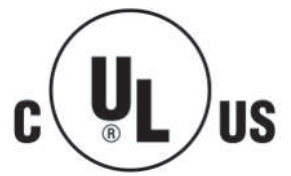

2. UL certification according to UL508 with limited power consumption. The current consumed by the device is limited to a max. possible current consumption of 4 A. Devices with this kind of certification are marked by this sign:

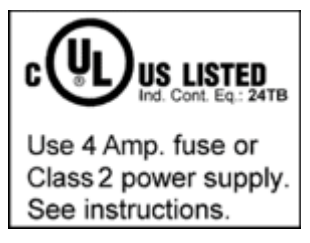

Almost all current EtherCAT products (as at 2010/05) are UL certified without restrictions.

#### Application

If *restricted* certified devices are used, the current consumption at 24  $V_{DC}$  must be limited accordingly by supplying

- from an isolated source protected by a fuse of max. 4 A (according to UL248) or
- from a voltage supply complying with NEC class 2.
   An NEC class 2 voltage source must not be connected in series or parallel with another NEC class 2 voltage source!

These requirements apply to the supply of all EtherCAT bus couplers, power supply terminals, bus terminals and their power contacts.

## 5.3 FM notice

#### Special notice regarding ANSI/ISA Ex

#### **WARNING**

#### Observe the permissible range of application!

The I/O modules of the ELX series may only be used in potentially explosive areas of Class I, Division 2, Group A, B, C, D or in non-explosive areas!

#### **A WARNING**

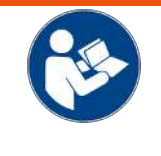

#### Consider the Control Drawing ELX documentation!

When installing the I/O modules of the ELX series, be sure to read the *Control Drawing ELX* documentation, which is available in the download area of your ELX terminal on <u>https://www.beckhoff.com/ELXxxxx</u>!

# 5.4 Support and Service

Beckhoff and their partners around the world offer comprehensive support and service, making available fast and competent assistance with all questions related to Beckhoff products and system solutions.

#### Beckhoff's branch offices and representatives

Please contact your Beckhoff branch office or representative for local support and service on Beckhoff products!

The addresses of Beckhoff's branch offices and representatives round the world can be found on her internet pages: <u>www.beckhoff.com</u>

You will also find further documentation for Beckhoff components there.

#### Support

The Beckhoff Support offers you comprehensive technical assistance, helping you not only with the application of individual Beckhoff products, but also with other, wide-ranging services:

- support
- · design, programming and commissioning of complex automation systems
- and extensive training program for Beckhoff system components

| Hotline: | +49 5246 963 157         |
|----------|--------------------------|
| e-mail:  | support@beckhoff.com     |
| web:     | www.beckhoff.com/support |

#### Service

The Beckhoff Service Center supports you in all matters of after-sales service:

- · on-site service
- repair service
- · spare parts service
- hotline service

| Hotline: | +49 5246 963 460         |
|----------|--------------------------|
| e-mail:  | service@beckhoff.com     |
| web:     | www.beckhoff.com/service |

#### **Headquarters Germany**

Beckhoff Automation GmbH & Co. KG

Hülshorstweg 20 33415 Verl Germany

| Phone:  | +49 5246 963 0    |
|---------|-------------------|
| e-mail: | info@beckhoff.com |
| web:    | www.beckhoff.com  |

# Table of figures

| Fig. | 1  | ELX1052-0000 with date code 43220001, BTN 999apr7y and Ex marking                                                                                                    | 9  |
|------|----|----------------------------------------------------------------------------------------------------|----|
| Fig. | 2  | ELX9560-0000 with date code 37220005, BTN 999arb1p and Ex marking                                                                                                    | 10 |
| Fig. | 3  | ELX9012 with date code 36230000, BTN 000bh4yr and Ex marking                                                                                                    | 11 |
| Fig. | 4  | ELX4154 - Four channel analog output terminal, 0/420 mA, single ended, 16 Bit, Ex i                                                                                                    | 12 |
| Fig. | 5  | Permissible arrangement of the ELX terminals (right terminal block).                                                                                                    | 18 |
| Fig. | 6  | Permitted arrangement - terminals that do not belong to the ELX series are placed before and after the ELX terminal segment. Isolation is provided by the ELX9560 at the beginning of the ELX terminal segment and two ELX9410 at the end of the ELX terminal segment | 18 |
| Fig. | 7  | Permitted arrangement - terminals that do not belong to the ELX series are placed before and after the ELX terminal segment. Isolation is provided by the ELX9560 at the beginning of the ELX terminal segment and the EK1110 at the end of the ELX terminal segment  | 19 |
| Fig. | 8  | Permitted arrangement - multiple resupplies by ELX9560 with an upstream ELX9410 in each case                                                                                                    | 19 |
| Fig. | 9  | Permitted arrangement - ELX9410 in front of an ELX9560 power supply terminal                                                                                                    | 19 |
| Fig. | 10 | Illegal arrangement - missing ELX9560 power supply terminal                                                                                                    | 19 |
| Fig. | 11 | Impermissible arrangement - terminal in the ELX terminal segment that does not belong to the ELX series                                                                                                    | 20 |
| Fig. | 12 | Impermissible arrangement - second ELX9560 power supply terminal in the ELX terminal seg-<br>ment without upstream ELX9410.                                                                                                    | 20 |
| Fig. | 13 | Illegal arrangement - missing ELX9012 bus end cap                                                                                                    | 20 |
| Fig. | 14 | Installation position and minimum distances                                                                                                    | 21 |
| Fig. | 15 | Attaching on mounting rail                                                                                                    | 22 |
| Fig. | 16 | Disassembling of terminal                                                                                                    | 23 |
| Fig. | 17 | Standard wiring                                                                                                    | 24 |
| Fig. | 18 | High Density Terminals                                                                                                    | 24 |
| Fig. | 19 | Connecting a cable on a terminal point                                                                                                    | 25 |
| Fig. | 20 | ELX4154 - Contact assignment                                                                                                    | 27 |
| Fig. | 21 | Relationship between user side (commissioning) and installation                                                                                                    | 30 |
| Fig. | 22 | Control configuration with Embedded PC, input (EL1004) and output (EL2008)                                                                                                    | 31 |
| Fig. | 23 | Initial TwinCAT 2 user interface                                                                                                    | 32 |
| Fig. | 24 | Selection of the target system                                                                                                    | 33 |
| Fig. | 25 | Specify the PLC for access by the TwinCAT System Manager: selection of the target system                                                                                                    | 33 |
| Fig. | 26 | Select "Scan Devices"                                                                                                    | 34 |
| Fig. | 27 | Automatic detection of I/O devices: selection the devices to be integrated                                                                                                    | 34 |
| Fig. | 28 | Mapping of the configuration in the TwinCAT 2 System Manager                                                                                                    | 35 |
| Fig. | 29 | Reading of individual terminals connected to a device                                                                                                    | 35 |
| Fig. | 30 | TwinCAT PLC Control after startup                                                                                                    | 36 |
| Fig. | 31 | Sample program with variables after a compile process (without variable integration)                                                                                                    | 37 |
| Fig. | 32 | Appending the TwinCAT PLC Control project                                                                                                    | 37 |
| Fig. | 33 | PLC project integrated in the PLC configuration of the System Manager                                                                                                    | 38 |
| Fig. | 34 | Creating the links between PLC variables and process objects                                                                                                    | 38 |
| Fig. | 35 | Selecting PDO of type BOOL                                                                                                    | 39 |
| Fig. | 36 | Selecting several PDOs simultaneously: activate "Continuous" and "All types"                                                                                                    | 39 |
| Fig. | 37 | Application of a "Goto Link" variable, using "MAIN.bEL1004_Ch4" as a sample                                                                                                    | 40 |
| Fig. | 38 | Choose target system (remote)                                                                                                    | 41 |
| Fig. | 39 | PLC Control logged in, ready for program startup                                                                                                    | 42 |

| Fig. 40      | Initial TwinCAT 3 user interface                                                         | 43 |
|--------------|------------------------------------------------------------------------------------------|----|
| Fig. 41      | Create new TwinCAT project                                                               | 44 |
| Fig. 42      | New TwinCAT3 project in the project folder explorer                                      | 44 |
| Fig. 43      | Selection dialog: Choose the target system                                               | 45 |
| Fig. 44      | Specify the PLC for access by the TwinCAT System Manager: selection of the target system | 45 |
| Fig. 45      | Select "Scan"                                                                            | 46 |
| Fig. 46      | Automatic detection of I/O devices: selection the devices to be integrated               | 46 |
| Fig. 47      | Mapping of the configuration in VS shell of the TwinCAT3 environment                     | 47 |
| Fig. 48      | Reading of individual terminals connected to a device                                    | 47 |
| Fig. 49      | Adding the programming environment in "PLC"                                              | 48 |
| Fig. 50      | Specifying the name and directory for the PLC programming environment                    | 49 |
| Fig. 51      | Initial "Main" program of the standard PLC project                                       | 49 |
| Fig. 52      | Sample program with variables after a compile process (without variable integration)     | 50 |
| Fig. 53      | Start program compilation                                                                | 50 |
| Fig. 54      | Creating the links between PLC variables and process objects                             | 51 |
| Fig. 55      | Selecting PDO of type BOOL                                                               | 51 |
| Fig. 56      | Selecting several PDOs simultaneously: activate "Continuous" and "All types"             | 52 |
| Fig. 57      | Application of a "Goto Link" variable, using "MAIN.bEL1004 Ch4" as a sample              | 52 |
| Fig. 58      | Creating a PLC data type                                                                 | 53 |
| Fig. 59      | Instance of struct                                                                       | 53 |
| Fig. 60      | Linking the structure                                                                    | 54 |
| Fig. 61      | Reading a variable from the structure of the process data                                | 54 |
| Fig. 62      | TwinCAT development environment (VS shell): logged-in, after program startup             | 55 |
| Fig. 63      | System Manager "Options" (TwinCAT 2)                                                     | 57 |
| 5<br>Fig. 64 | Call up under VS Shell (TwinCAT 3)                                                       | 57 |
| Fig. 65      | Overview of network interfaces                                                           | 57 |
| Fig. 66      | EtherCAT device properties(TwinCAT 2): click on "Compatible Devices" of tab "Adapte""    | 58 |
| Fig. 67      | Windows properties of the network interface                                              | 58 |
| Fig. 68      | Exemplary correct driver setting for the Ethernet port                                   | 59 |
| Fig. 69      | Incorrect driver settings for the Ethernet port                                          | 60 |
| Fig. 70      | TCP/IP setting for the Ethernet port                                                     | 61 |
| Fig. 71      | Identifier structure                                                                     | 62 |
| Fig. 72      | OnlineDescription information window (TwinCAT 2)                                         | 63 |
| Fig. 73      | Information window OnlineDescription (TwinCAT 3)                                         | 63 |
| Fig. 74      | File OnlineDescription xml created by the System Manager                                 | 63 |
| Fig. 75      | Indication of an online recorded FSI of FI 2521 as an example                            | 64 |
| Fig. 76      | Information window for faulty ESI file (left: TwinCAT 2: right: TwinCAT 3)               | 64 |
| Fig. 77      | Using the FSI Undater (>= TwinCAT 2 11)                                                  | 66 |
| Fig. 78      | Using the ESI Undater (TwinCAT 3)                                                        | 66 |
| Fig. 70      | Append EtherCAT device (left: TwinCAT 2: right: TwinCAT 3)                               | 67 |
| Fig. 80      | Selecting the EtherCAT connection (TwinCAT 2 11 TwinCAT 3)                               | 67 |
| Fig. 81      | Selecting the Ethernet nort                                                              | 67 |
| Fig. 82      | EtherCAT device properties (TwinCAT 2)                                                   | 62 |
| Fig 83       | $\Delta ppending Ether CAT devices (left: TwinCAT 2) right: TwinCAT 3)$                  | 89 |
| Fig. 84      | Selection dialog for new EtherCAT device                                                 | 00 |
| 1 19. 04     |                                                                                          | 60 |
| i iy. oʻ     | טואראי אין אראיני אין אראיניט אין אין אין אין אין אין אין אין אין אין                    | 09 |
## **BECKHOFF**

| Fig. | 86  | Display of previous revisions                                                                         | 70 |
|------|-----|----------------------------------------------------------------------------------------------------|----|
| Fig. | 87  | Name/revision of the terminal                                                                         | 70 |
| Fig. | 88  | EtherCAT terminal in the TwinCAT tree (left: TwinCAT 2; right: TwinCAT 3)                             | 71 |
| Fig. | 89  | Differentiation local/target system (left: TwinCAT 2; right: TwinCAT 3)                               | 72 |
| Fig. | 90  | Scan Devices (left: TwinCAT 2; right: TwinCAT 3)                                                      | 72 |
| Fig. | 91  | Note for automatic device scan (left: TwinCAT 2; right: TwinCAT 3)                                    | 72 |
| Fig. | 92  | Detected Ethernet devices                                                                             | 73 |
| Fig. | 93  | Example default state                                                                                 | 73 |
| Fig. | 94  | Installing EthetCAT terminal with revision -1018                                                      | 74 |
| Fig. | 95  | Detection of EtherCAT terminal with revision -1019                                                    | 74 |
| Fig. | 96  | Scan query after automatic creation of an EtherCAT device (left: TwinCAT 2; right: Twin-CAT 3)        | 74 |
| Fig. | 97  | Manual triggering of a device scan on a specified EtherCAT device (left: TwinCAT 2; right: TwinCAT 3) | 75 |
| Fig. | 98  | Scan progressexemplary by TwinCAT 2                                                                   | 75 |
| Fig. | 99  | Config/FreeRun query (left: TwinCAT 2; right: TwinCAT 3)                                              | 75 |
| Fig. | 100 | Displaying of "Free Run" and "Config Mode" toggling right below in the status bar                     | 75 |
| Fig. | 101 | TwinCAT can also be switched to this state by using a button (left: TwinCAT 2; right: Twin-<br>CAT 3) | 75 |
| Fig. | 102 | Online display example                                                                                | 76 |
| Fig. | 103 | Faulty identification                                                                                 | 76 |
| Fig. | 104 | Identical configuration (left: TwinCAT 2; right: TwinCAT 3)                                           | 77 |
| Fig. | 105 | Correction dialog                                                                                     | 77 |
| Fig. | 106 | Name/revision of the terminal                                                                         | 78 |
| Fig. | 107 | Correction dialog with modifications                                                                  | 79 |
| Fig. | 108 | Dialog "Change to Compatible Type" (left: TwinCAT 2; right: TwinCAT 3)                                | 79 |
| Fig. | 109 | TwinCAT 2 Dialog Change to Alternative Type                                                           | 79 |
| Fig. | 110 | Branch element as terminal EL3751                                                                     | 80 |
| Fig. | 111 | "General" tab                                                                                         | 80 |
| Fig. | 112 | "EtherCAT" tab                                                                                        | 81 |
| Fig. | 113 | "Process Data" tab                                                                                    | 82 |
| Fig. | 114 | Configuring the process data                                                                          | 83 |
| Fig. | 115 | "Startup" tab                                                                                         | 84 |
| Fig. | 116 | "CoE - Online" tab                                                                                    | 85 |
| Fig. | 117 | Dialog "Advanced settings"                                                                            | 86 |
| Fig. | 118 | "Online" tab                                                                                          | 86 |
| Fig. | 119 | "DC" tab (Distributed Clocks)                                                                         | 87 |
| Fig. | 120 | Selection of the diagnostic information of an EtherCAT slave                                          | 89 |
| Fig. | 121 | Basic EtherCAT slave diagnosis in the PLC                                                             | 90 |
| Fig. | 122 | EL3102, CoE directory                                                                                 | 92 |
| Fig. | 123 | Example of commissioning aid for an EL3204                                                            | 92 |
| Fig. | 124 | Default behaviour of the System Manager                                                               | 93 |
| Fig. | 125 | Default target state in the Slave                                                                     | 94 |
| Fig. | 126 | PLC function blocks                                                                                   | 95 |
| Fig. | 127 | Impermissible exceeding of E-bus current                                                              | 95 |
| Fig. | 128 | Warning message for exceeding E-bus current                                                           | 96 |

More Information: www.beckhoff.com/ELX4154

Beckhoff Automation GmbH & Co. KG Hülshorstweg 20 33415 Verl Germany Phone: +49 5246 9630 info@beckhoff.com www.beckhoff.com

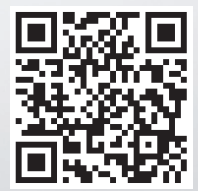